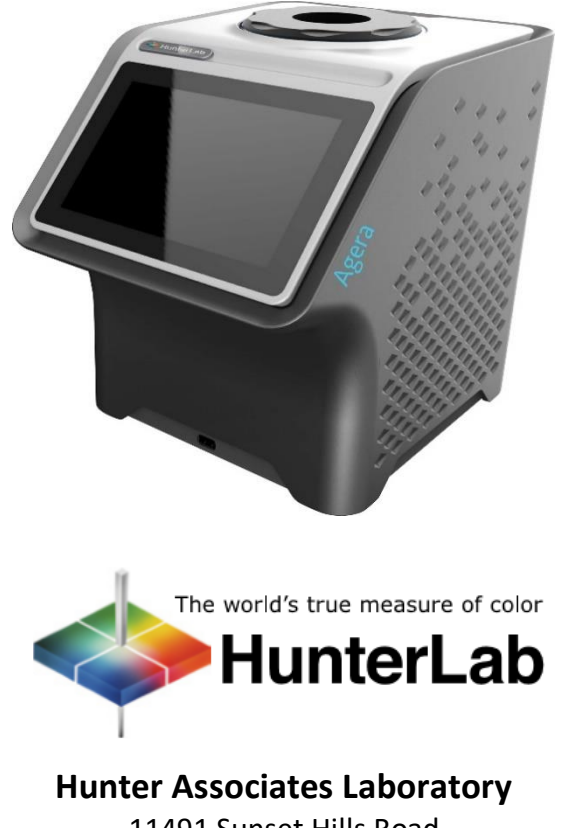

11491 Sunset Hills Road Reston, Virginia 20190 USA www.hunterlab.com

A60-1018-812 Version 2.1 For EasyMatch Essentials 106.0096 and Above

## **Copyrights and Trademarks**

This documentation contains proprietary information of Hunter Associates Laboratory, Inc. Its reproduction, in whole or in part, without express written consent of Hunter Associates Laboratory, Inc. is prohibited.

Agera and EasyMatch are registered trademarks of Hunter Associates Laboratory, Inc.

Windows is a registered trademark of Microsoft Corporation in the United States and other countries.

#### Safety Notes

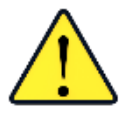

Caution: If the equipment is used in a manner not specified by the HunterLab, the overall safety and protection provided by the equipment may be impaired. The instrument is for indoor use only and not suitable for a wet location.

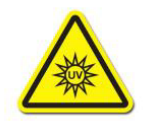

Caution: There is a potential of a UV Light hazard in using this instrument. Please avoid looking directly at the light. The frequency of this flashing light is in the range of sensitivity for those prone to epileptic seizures.

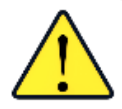

For your safety when using the Agera, you should pay attention to the following types of statements in this User's Manual:

- General safety instruction that should be observed at all times while operating the instrument.
- Specific safety instruction critical to the type of instrument operation being explained in the manual where the caution appears.
- Use of this equipment in a manner not specified by the manufacturer may impair the protection afforded by the equipment.
- Danger of electric shock if liquids are spilled and fire if volatile or flammable liquids are spilled. Use care when measuring liquid samples.
- The Agera is for indoor use only at an altitude of up to 2000m and pollution degree 2.

## Contents

| SETTING UP THE AGERA                            | 9  |
|-------------------------------------------------|----|
| Standard Accessories                            | 9  |
| Selecting A Space for the Agera                 | 9  |
| Power Jack                                      | 9  |
| Power Switch                                    | 9  |
| Port Forward Orientation                        |    |
| Keyboard and Mouse                              |    |
| Front and Rear USB Connectors                   |    |
| Ethernet Port                                   |    |
| NAVIGATING THE ESSENTIALS SCREEN                | 11 |
| Tools: Status Bar                               |    |
| Tools: Read                                     |    |
| Tools: View Flippers                            |    |
| Tools: Information                              |    |
| Tools: Standard Search/Recall                   |    |
| Tools: View Options                             |    |
| Tools: Workspace & System Settings              |    |
| Tools: Jobs                                     |    |
| TAKING A SIMPLE MEASUREMENT                     |    |
| What is HunterLab Agera & EasyMatch Essentials? |    |
| Connecting the Sensor and Taking a Measurement  |    |
| Standardization                                 |    |
| Read Sample                                     |    |
| TOOL BAR: JOBS FUNCTION                         |    |
| Jobs                                            |    |
| Jobs > New                                      | 21 |
| Jobs > Open                                     | 21 |
| Jobs > Save & Save As                           |    |
| Jobs > Print                                    |    |
| Jobs > Data Management                          | 24 |
| Jobs > Help                                     |    |

| Jobs > About                                |    |
|---------------------------------------------|----|
| TOOL BAR: WORKSPACE & SYSTEM SETTINGS       |    |
| Workspace > Color Scales                    |    |
| Workspace > Read Options                    |    |
| Read Options > Options                      |    |
| Read Options > Measurement Configuration    |    |
| Workspace: Standard and Tolerances          |    |
| AutoTolerances Setting                      |    |
| Tolerances                                  |    |
| Workspace: Views                            |    |
| Workspace: New Workspace                    |    |
| System Settings: Standardization            |    |
| Multi-Standardization Mode                  |    |
| Standardization and Port Plate/Area of View |    |
| Gloss Standardization                       |    |
| System Settings: Diagnostics                | 50 |
| Performance Diagnostics                     | 50 |
| Colorimetric Repeatability                  | 50 |
| Reading the Green Tile                      | 52 |
| Gloss Test                                  |    |
| Run Auto Diagnostics                        | 54 |
| EasyCal™ Qualification                      | 54 |
| Advanced Tests                              | 55 |
| Gloss                                       | 55 |
| Port Plate                                  | 56 |
| Camera AOV                                  | 56 |
| Read Signal, Dark, Zero                     | 56 |
| Carousel                                    | 57 |
| Log                                         | 57 |
| Standardize                                 | 57 |
| Measure                                     | 57 |
| Printer Drivers                             | 57 |
| Restart Comm                                | 59 |
| Support Region                              | 59 |
| Restart Remote                              |    |
| Restore Tile Data                           | 61 |
| Predictive Tests                            | 61 |
| System Settings: Preferences                | 63 |
| Preferences: General                        |    |
| Preferences: Print                          | 65 |
| System Settings: User Manager               | 65 |
|                                             | 20 |
|                                             |    |
| Views: EZ View                              |    |

| Views: Color Data Table                                                | 70       |
|------------------------------------------------------------------------|----------|
| Views: Spectral Data Table                                             | 72       |
| Views: Spectral Plot                                                   | 72       |
| Views: Trend Plot                                                      | 73       |
| Views: Color Plot                                                      | 75       |
| ELECTRONIC RECORDS (ER ONLY)                                           | 77       |
| Login Feature                                                          | 77       |
| Storing Data/Permanent Records                                         |          |
| Creating Job Files                                                     |          |
| Storing                                                                | 77       |
| Altering                                                               |          |
| Deleting                                                               | 77       |
| Displaying<br>Printing                                                 |          |
| Standardization                                                        |          |
| Signatures and Audit Trail                                             |          |
| IQ/OQ/PQ Protocols for EasyMatch Essentials-Electronic Records         |          |
| Installing Essentials ER                                               |          |
| ER: View Audit Logs                                                    |          |
| ER: e-Signature                                                        |          |
| ER: View Event Logs                                                    |          |
| ER: User Manager                                                       |          |
| Create                                                                 |          |
| Privileges                                                             |          |
| Disable/Enable                                                         |          |
| Reset Password                                                         | 84<br>   |
| ER' Sattings                                                           |          |
|                                                                        |          |
| SPECIAL FUNCTIONS                                                      | 87       |
| Auto-Exporting Data through a Network Connection                       |          |
| Option A: Connect to a network hub using an Ethernet                   |          |
| Optional B: Connect to a hotspot through the WiFi connection           |          |
| Auto-Exporting Data via Direct Connection between Agera and a Computer | 91       |
| Connect Agera to Computer:                                             | 91       |
| Open Command Prompt in the PC                                          |          |
| Configure the Agera                                                    |          |
| Send Data from the Agera:                                              | 93<br>QЛ |
|                                                                        |          |
| lips & Tricks: Recover Unsaved Measurement Data                        |          |
| HunterLab File Service Package                                         | 94       |

| To Install the File Service                                                                                                    | e Package                                                                                                    | 94                                                                                                    |
|----------------------------------------------------------------------------------------------------|----------------------------------------------------------------------------------------------------|----------------------------------------------------------------------------------------------------|
| Setting up File Storage f                                                                                                    | rom Agera (Client) Side                                                                                                    |                                                                                                    |
| SPECIFICATIONS                                                                                                    |                                                                                                    |                                                                                                    |
| Operating Conditions                                                                                                    |                                                                                                    |                                                                                                    |
| Physical Characteristics                                                                                                    |                                                                                                    |                                                                                                    |
| Conditions of Illumination                                                                                                    | and Viewing                                                                                                    |                                                                                                    |
| Instrument Performance .                                                                                                    |                                                                                                    |                                                                                                    |
| Measurement                                                                                                    |                                                                                                    |                                                                                                    |
| Regulatory Notice                                                                                                    |                                                                                                    |                                                                                                    |
| FEATURES, ACCESSOR                                                                                                    | IES & MAINTENANCE                                                                                                    |                                                                                                    |
| Agera Maintenance & Safe                                                                                                    | ety                                                                                                    |                                                                                                    |
| Options and Sample Devic<br>Easy Match Quality Con<br>Disk Assembly (02-4522<br>Ring and Disk Set (02-45<br>Sample Cup Opaque Cov<br>Ring Only (04-4230-00).<br>Glass Sample Cup (04-72<br>Sample Cup Set (Agera-5<br>Skein/Swatch Holder (02<br>Foot switch Assembly (02<br>Sample Clamp (D02-101)<br>Gloss Check Tile (D02-101)<br>Tomato Option (Agera-1) | es<br>trol Software (EZMQC-OPT)<br>-00)<br>79-00)<br>ver (04-4000-00)<br>209-00)<br>209-00)<br>SC-Assy)<br>2-7396-00)<br>2-7396-00)<br>2-7396-00)<br>2-7396-00<br>2-7396-00 | 104<br>104<br>104<br>105<br>105<br>105<br>105<br>105<br>106<br>106<br>106<br>106<br>106<br>106<br>106 |
| WHEN YOU NEED ASS                                                                                                    | ISTANCE                                                                                                    | 109                                                                                                   |
| INDEX                                                                                                    |                                                                                                    | 111                                                                                                   |
| TABLE OF FIGURES                                                                                                    |                                                                                                    | 113                                                                                                   |

## **Setting Up the Agera**

The Agera is a dual beam 0-degree illumination and 45-degree circumferential detection spectrocolorimeter with a wavelength range from 400 to 700 nanometers (nm). It is designed for use with the sample port facing up or forward.

The optical delivery and collection system combined with port openings of nominally 51 mm (2 in), 25.4 mm (1 in), and 16.9 mm (0.625 in) delivers measurement of semi non-homogenous samples such as pellets, granules, and textured flat samples including textiles, plastics, paper. The multiple viewing area accommodate powders, opaque and semi-opaque sauces and liquids.

## **Standard Accessories**

- Calibration Box with calibrated Agera white tile, calibrated Agera black glass and Agera green diagnostics tile
- Area of View Port Plates Set of 3
- Certificate of Traceability
- Power Supply
- Agera Quick Start Guide
- USB Flash Drive

## Selecting A Space for the Agera

The Agera can be setup in a laboratory setting with controlled, consistent temperature (10°C to 40°C) and humidity. A laboratory bench is recommended with easy access to the rear connectors.

## **Power Jack**

• The instrument is supplied with a 24 VDC (3.75A) power supply. The power supply is plugged into the back of the instrument as shown along with the Ethernet port and the USB port.

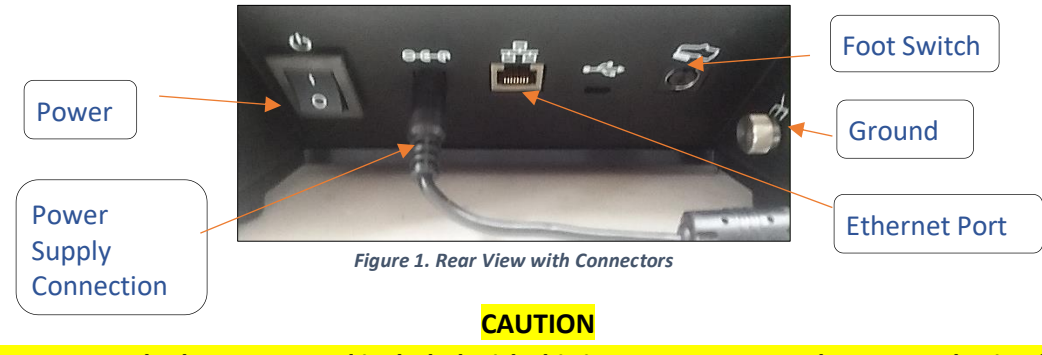

Note: Use only the power cord included with this instrument or a replacement obtained from HunterLab. Be certain that the power cord is in good condition before connecting it.

## **Power Switch**

• To turn the instrument on, press the rocker switch on the back of the instrument.

## Port Forward Orientation

• The Essentials screen is default setup for port up Agera. If port forward orientation is required, then go to *Workspace > Preferences* and check *REVERSE SCREEN ORIENTATION* and click *APPLY*. Power off/on Agera to get the screen orientation changed.

## **Keyboard and Mouse**

- The Agera works with the following keyboard and mouse:
  - L02-1017-434 Wireless keyboard and mouse kit.
- To use this accessory, turn the power off. Plug in the micro USB adaptor into the instrument and then attach the nano-receiver for the keyboard into the USB port. Install the batteries into the keyboard/mouse and turn the power back on.

## Front and Rear USB Connectors

• There are two USB connectors on the Agera. The one in the front is typically used to connect a printer or a keyboard to the Agera. If the user wants to connect multiple devices at the same time, a USB hub can be plugged in to the front of the instrument. Either port can be used for exporting jobs and workspaces, backing up the instrument and updating software

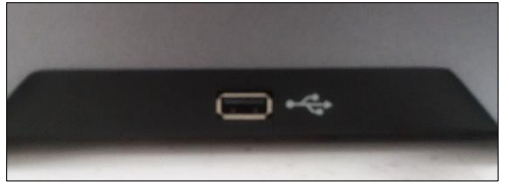

Figure 2. USB Port on Front of Instrument

## **Ethernet Port**

- This port is used to connect the Agera to:
  - Computer or to a network with the purpose of sending data (ASCII) to a server
  - Connect with EasyMatch QC and EasyMatch QC Electronic Records
  - Remote Support
  - Network printer
  - Email data

## Navigating the Essentials Screen

View Standard Workspace Options Search/Recall Jobs Color Data Table [D65/10] {<u></u>}  $\bigcirc$ Name L\* a\* b\* Gloss **View Flippers Floating Read Button** Job/Workspace Standardization UV Sensor Status/Port Plate Button w/Name Mode Information 1 UV Nominal Job: Untitled\* Standardized - 2.00" WorkSpace: Default

The EasyMatch Essentials Tools and Status features are shown below.

Figure 3. User Interface Screen for Agera & Essentials

## **Tools: Status Bar**

This area shows the current mode settings.

- **UV STATUS** To change the UV mode, press this button.
- **STANDARDIZATION** To re-standardize, press this button. The standardization status and current port plate size will be shown.
- **WORKSPACE** To open a new Job, press this button. The software will prompt to select a Workspace for a new Job. Workspace Name is reported on this button.
- JOB To open an existing Job, press this button. Job Name is reported on this button.

## Tools: Read

#### **Read Measurement Icon**

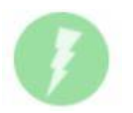

- Samples are read using this key.
- This tool can be moved around the screen by pressing and moving the icon.

## **Tools: View Flippers**

**View Flippers Icon** 

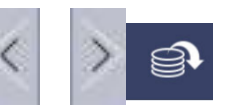

• Switching between Views can be accomplished by using the semi-transparent **NEXT** and **PREV** buttons placed at the side edges of the screen or by swiping left or right with two fingers on the screen.

## **Tools: Information**

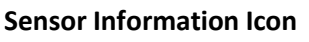

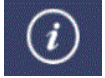

• The sensor type and serial number is shown at the bottom left side of the System Bar when the *i* is pressed. When application security is enabled and the user logs into Essentials, the User Account will also be shown in the Information box.

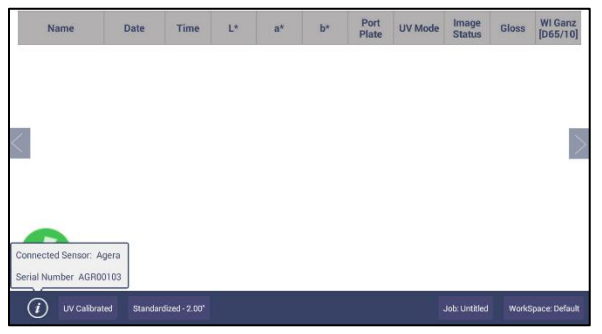

Figure 4. Sensor Serial Number

The *INFO* button can also show warnings and error messages as a dot. If the dot is red, it means that error(s) exists. If the dot is yellow, it means that no error while have warning(s). When any error or alert message occurs, see *PREDICTIVE DIAGNOSTICS* to export data for HunterLab to check.

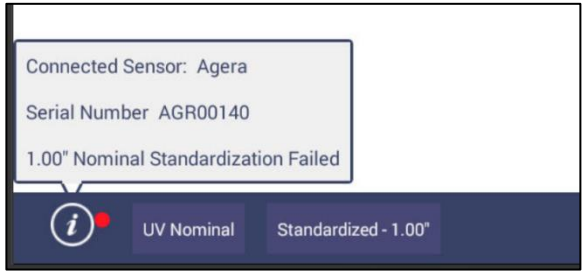

Figure 5. Error Message Dot

## Tools: Standard Search/Recall

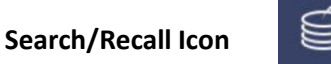

• Standard Search/Recall is used to recall a standard from the database for use in measuring samples.

## **Tools: View Options**

**View Options Icon** 

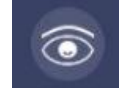

• This menu shows the configuration options for the active view A total of six views are available. Each view shows a different option. Views can be added or removed in *WORKSPACE > VIEWS*. .

## Tools: Workspace & System Settings

Workspace/Systems Settings Icon

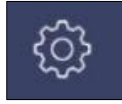

- The Workspace menu sets up the data screen with measurement color scales, read options, standards, tolerances and views.
- Systems Settings initiates Standardization, Diagnostics, Preferences, and the User Manager for System Security.

## **Tools: Jobs**

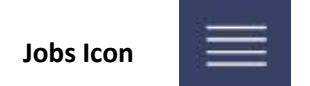

• A job is a collection of all the sample measurements and a workspace used for a task, product, or customer. Jobs are the 'readings' of EasyMatch Essentials. Jobs can be created for many different reasons, such as to hold data for a certain customer or a specific product line. Each operator may maintain their own job with preferences or create separate jobs for different operations. A workspace is a collection of the measurement parameters for a job along with tolerances and the standard, i.e. analogous to word processing documents containing text and formatting. Each job has only one workspace.

## **Taking a Simple Measurement**

## What is HunterLab Agera & EasyMatch Essentials?

Agera is a multi-purpose 0/45° color and appearance measurement system that provides users with 400-700 nm reflectance color, ASTM 60-degree gloss, and sample imaging capabilities in either a port up or port forward configurations. UV controlled LED illumination provides superior color accuracy and repeatability on standard and fluorescent samples. An internal camera provides on-screen 45/0° sample viewing during the measurement preparation and will capture and save a sample image for retrieval with the sample data. All measurement results are simultaneously displayed on a 7" high resolution touch screen interface via the embedded EasyMatch Essentials quality control software, which includes most color scales, indices and Illuminant/observer combinations desired for industrial applications. With Ethernet, wireless and USB connectivity, data results can be saved, emailed directly from the Agera instrument, printed to local or networked printers, and streamed to LIMS and SPC systems.

## Connecting the Sensor and Taking a Measurement

After unpacking and setting up the instrument, turn on the power using the rocker switch on the back of the instrument base.

 Once inside the software, the main measurement screen is displayed – Color Data Table (D65/10).

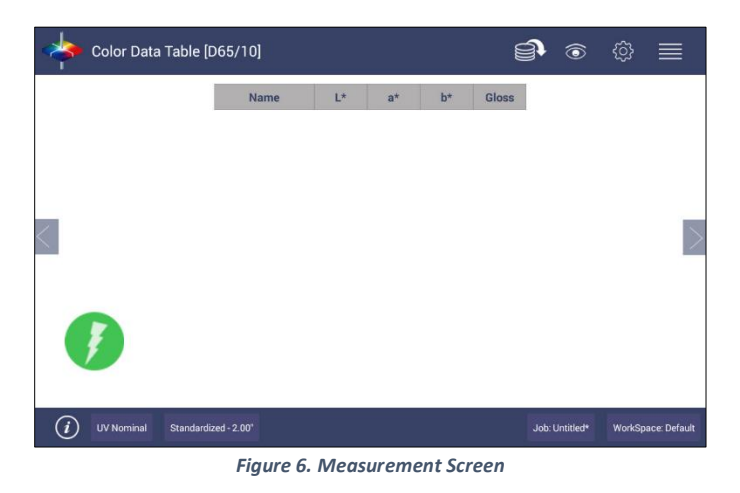

• The instrument is automatically connected, and this is reported on the status bar. Next, the unit must be Standardized.

## **Standardization**

- Configure UV MODE: The UV mode is shown in the status bar. To change the mode, click the UV BUTTON and select a UV mode. Then click APPLY.
- Press the **STANDARDIZATION BUTTON** on the status bar to initiate standardization. The port plate size and UV mode is shown in the standardization dialog. To change the port plate, place the new port plate on Agera and click **BACK** to update the port plate information.
  - Read Black Glass: Place the Agera black glass at the sensor port and press *READ*.
     Make sure that the line on the tile matches the port plate white line.

|                     | Name                 | L*                                                                                              | a*                                                                      | b*                                     | Gloss  |                |         |              |
|---------------------|----------------------|-------------------------------------------------------------------------------------------------|-------------------------------------------------------------------------|----------------------------------------|--------|----------------|---------|--------------|
|                     | Standardization      |                                                                                                 |                                                                         |                                        |        |                |         |              |
|                     | F<br>F<br>F          | Port Plate Siz<br>Port Plate wit<br>IV Mode:<br>Press Back to<br>Place Black (<br>Read to conti | te : 2.0<br>h Glass : No<br>: No<br>o change Por<br>Slass on por<br>nue | 00 "<br>ominal<br>rt Plate<br>t and pr | ess    |                |         | $\geq$       |
|                     |                      | Back                                                                                            | Read                                                                    |                                        | Cancel |                |         |              |
|                     |                      |                                                                                                 |                                                                         |                                        |        |                |         |              |
| <i>i</i> UV Nominal | Standardized - 2.00" |                                                                                                 |                                                                         |                                        |        | Job: Untitled* | WorkSpa | nce: Default |

Figure 7. Read the Black Glass for Bottom-of-Scale

 Read White Tile: Remove the black glass and place the Agera white tile at the port. Press *READ* to continue.

| Color Data Table [D65/10]       |                                                                                                    | <b>⊜</b> ⊚ ≣                      |
|---------------------------------|----------------------------------------------------------------------------------------------------|-----------------------------------|
| Nar                             | ie L* a* b* Gl                                                                                                    | loss                              |
| Standardiz                      | ation                                                                                                    |                                   |
|                                 | Port Plate Size : 2.00 *<br>Port Plate with Glass : No<br>UV Mode: : Nominal<br>Place White Tile on port and press Re-<br>to continue | ad                                |
|                                 | Back Read Canc                                                                                                    | cel                               |
|                                 |                                                                                                    |                                   |
| UV Nominal Standardized - 2.00" |                                                                                                    | Job: Untitled* WorkSpace: Default |

Figure 8. Read the White Tile for Top-of-Scale

- Remove the calibrated white tile when standardization is completed. Click OK.
- Standardization is updated and reported as STANDARDIZED in the bottom status bar along with UV Mode and Port Plate Size.

Note: Agera supports multiple UV modes allowing for switching among different valid UV modes after standardization.

| 🔶 Color Data Tabl         | e [D65/10]       |              |            |        | Í     | •              | ŝ      |              |
|---------------------------|------------------|--------------|------------|--------|-------|----------------|--------|--------------|
|                           | Name             | L*           | a*         | b*     | Gloss |                |        |              |
|                           |                  |              |            |        |       |                |        |              |
|                           | Alert            |              |            |        |       |                |        |              |
| <                         | Sta              | indardizatio | on is comp | leted. |       |                |        | >            |
|                           |                  | C            | К          |        |       |                |        |              |
| Ø                         |                  |              |            |        |       |                |        |              |
| <i>i</i> UV Nominal Stand | Jardized - 2.00" |              |            |        |       | Job: Untitled* | WorkSp | ace: Default |

Figure 9. Standardization Status Bar

• To update Standardization Status for a new port plate, place the new port plate on the instrument and click the *READ* button. The standardization status will be updated. If the standardization of this new mode is valid, then the sample will be read. If the standardization is not valid, a dialog box will be shown so prompt for new Standardization.

## **Create a Workspace**

From the WORKSPACE MENU, press NEW WORKSPACE and ENTER A NAME for this Workspace

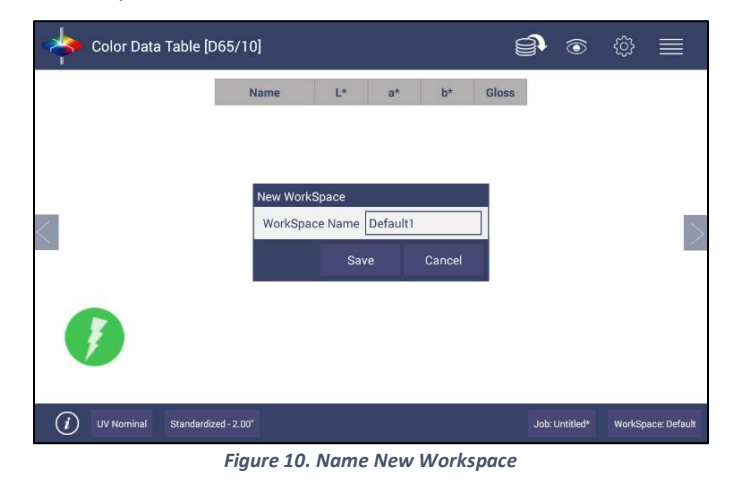

Note: The active Workspace name is displayed in the lower right corner of the screen.

• **Default Workspace Settings**: The default settings for a new Workspace are shown in the Table below:

| Parameter                         | Selection                                 |
|-----------------------------------|-------------------------------------------|
| ColorScales                       | CIE L*a*b*                                |
| Illuminant                        | D65/10                                    |
| Indices                           | None                                      |
| Differences                       | None                                      |
| Read Options > Options            | Prompt for Sample Name, Auto Save Job     |
| Read Options > Measurement Config | UV Nominal                                |
| Standard and Tolerances           | None                                      |
| Views                             | Color Data Table only                     |
| View Options for Color Data Table | Latest Data First selected, Precision = 2 |

#### Table 1. Workspace Parameters

• **Configure the New Workspace**: With this new workspace open, you can start to change the following settings:

To change measurement scales, select **WORKSPACE > COLOR SCALES**. This configures the desired color scales, indices, and differences.

To change measurement procedure, select **WORKSPACE > READ OPTIONS**. To add tolerances, select **WORKSPACE > STANDARDS & TOLERANCES**.

To select the view screens, go to **WORKSPACE > VIEWS**. To configure each view screen, click **VIEW OPTIONS** in the toolbar.

 Now your instrument is ready to read your product under this new workspace. If you'd like to start a new job for this product, you can press *NEW JOB* and load this configured workspace to continue.

## **Read Sample**

• Prepare Sample: Place the sample at the port. The *IMAGE VIEW* on *READ OPTIONS* and *VIEW OPTIONS* can assist in the placement of your sample. .Use the *READ MEASUREMENT* 

button 🤍 to read samples.

• If **IMAGE VIEWER** is enabled, the camera preview dialog will be prompted before color measurement. To see the Image on the screen, go to **READ OPTIONS** and check the Image Viewer selection. Press **APPLY** to continue.

| Color Data Table [C/2]<br>Read Options                                                             | ≣ © © ¶⊇                                                                                                    |
|----------------------------------------------------------------------------------------------------|----------------------------------------------------------------------------------------------------|
| Options<br>Averaging 2 Samples<br>Continuous Read Interval 10 sec<br>Auto Save Job<br>Image Viewer | Measurement Configuration  Prompt for Sample Name Befault Sample Name Prompt for Product and Extra IDs Index Bias Configuration Config |
|                                                                                                    | Defaults Apply Cancel                                                                                                    |
| (i) UV Nominal Standardized - 1.00"                                                                | Job: Untilled* WorkSpace: Default                                                                                                    |

Figure 11.Read Options > Image Viewer

| Color Data          | a Table [C/2]        |                 | )       |          |        | Nar<br>Bac        | me: Sample       | © ≡<br>2           |
|---------------------|----------------------|-----------------|---------|----------|--------|-------------------|------------------|--------------------|
| <                   | Name                 | Image<br>Status | L*      | a*       | b*     | YI D1925<br>[C/2] | YI E313<br>[C/2] |                    |
|                     | Sample1              | FALSE           | 51.5839 | -28.2613 | 9.6425 | -4.4393           | -4.4393          | 1                  |
|                     | Sample2              | TRUE            | 51.5840 | -28.2596 | 9.6405 | -4.4428           | -4.4428          |                    |
|                     | Sample3              | TRUE            | 51.5782 | -28.2600 | 9.6378 | -4.4508           | -4.4508          |                    |
| 9                   |                      |                 |         |          |        |                   |                  |                    |
| <i>i</i> UV Nominal | Standardized - 1.00" |                 |         |          |        |                   | Job: Untitled*   | WorkSpace: Default |

Figure 12. Image Viewer with Sample Reading

• Main Measurement Screen: The Color Data Table view shows the configured Color Scale results for the standard and sample measurements in the job. The configured tolerances can be applied to the Job and Pass/Fail results will also be displayed.

Note: Agera includes a built-in 60-degree gloss meter with a single LED illumination (filtered to C/2 °)/detector pair in conformance with ASTM D523 and located right below the sample port plate. Gloss is measured for each sample and standard measurement. To show the Gloss value, please select Gloss index in WORKSPACE > COLOR SCALES > INDICES.

- To output data, select the *JOBS* icon from the upper right corner. Under Jobs, data can be saved, sent to a printer, emailed to the network or exported to a flash drive.
- A long press on the Sample name will show a menu with the following options:
  - SET AS STANDARD to set the sample as Standard
  - **RENAME** to rename the sample
  - **DELETE** to delete the sample.

|   | Name    | Set as standard | b*     | Gloss |  |  |
|---|---------|-----------------|--------|-------|--|--|
|   | blue    | Rename          | -29.07 | 90.46 |  |  |
|   | green12 | Delete          | 10.86  | 8.08  |  |  |
|   | green1  | Derete          | 10.87  | 8.12  |  |  |
| i |         |                 |        |       |  |  |

Figure 13. Changing, Renaming or Deleting a Sample

- A long press on the Standard name will show a menu with the following options:
  - EDIT to edit the standard. If Edit is selected, the WORKSPACE > STANDARD AND TOLERANCES dialog box is presented to allow for editing the name, assigning tolerances or changing the type of standard.
  - **DELETE** to delete the standard. The deleted Standard is reverted into the samples list with its original name.

| Name                        | 1.0      | a*     | b*     | Gloss |  |  |
|-----------------------------|----------|--------|--------|-------|--|--|
| Standard_202001<br>20164625 | Edit     | -17.78 | -29.07 | 90.46 |  |  |
| blue                        | - Delete | -17.78 | -29.07 | 90.46 |  |  |
| green12                     | 52.86    | -27.08 | 10.86  | 8.08  |  |  |
| green1                      | 52.88    | -27.13 | 10.87  | 8.12  |  |  |
|                             |          |        |        |       |  |  |

Figure 14. Edit/Delete a Standard

## **Tool Bar: Jobs Function**

Jobs Icon

Under the Job function, the following tasks can be accomplished:

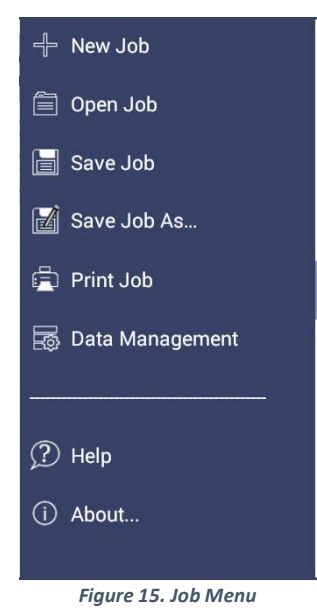

## Jobs

**Jobs vs. Workspace**: A job consists of samples measured according to a specific workspace. A workspace is a template with measurement conditions such as standard & tolerances, color scale, index, illuminant, etc. There can be only one workspace associated with a job. The main tool bar provides the options to create a new job, open an existing job and save a job.

## Jobs > New

 When click NEW JOB (Shortcut: press Workspace name in the lower right status bar), the Load Workspace dialog will pop out. The default selected workspace is the current workspace. User can change the workspace and click LOAD. Then the selected Workspace is opened in the NEW JOB. Once the Workspace has been loaded to the New Job, the Workspace name associated with this job cannot be edited.

## Jobs > Open

- **OPEN** a saved Job: A list of available jobs under the current path are displayed for selection. If the job that is needed exists in another folder, then it is an option to change the folder. When the job to be opened is displayed select the file and press **OPEN**.
- Shortcut: press job name in the status bar on the lower right.

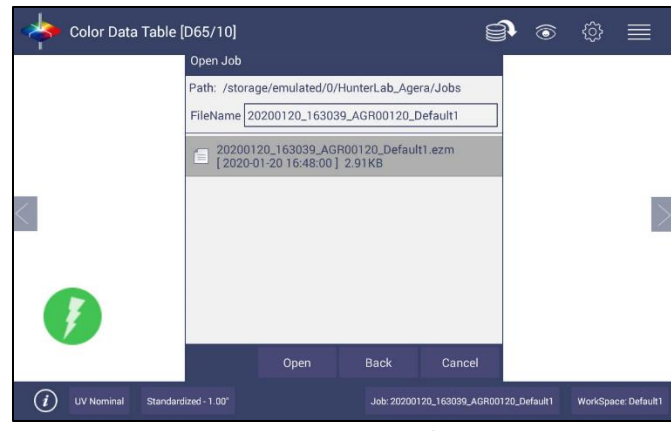

Figure 16. Open A Job

## Jobs > Save & Save As

• **SAVE** the Job under the desired name: To save a job, select the folder, name the Job and save the Job contents into a file. These files have an '.ezm' extension. There will be a default name filled in Filename box as date&time&instrument#&workspace. You can edit it if needed.

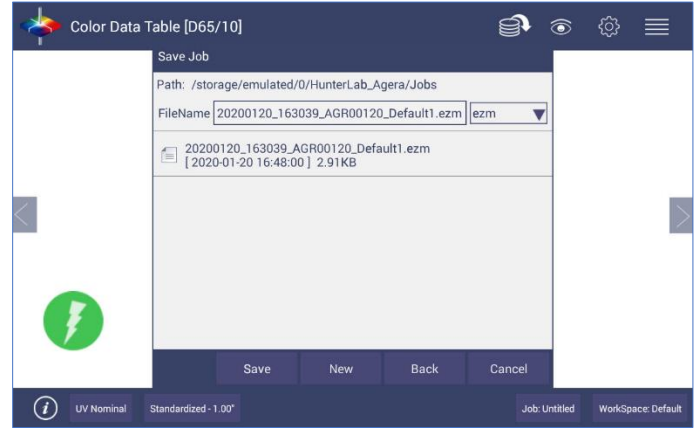

Figure 17. Save A Job

Jobs > Print

• **PRINT** an open Job using the parameters set up under **WORKSPACE & SYSTEMS SETTINGS > PREFERENCES**.

| Ge                | neral                                                                                             |                                                           | Print        |        |  |
|-------------------|---------------------------------------------------------------------------------------------------|-----------------------------------------------------------|--------------|--------|--|
| Title EasyMatchQC | Select Views  EZ View  EZ View  Spectral Data Table  Spectral Data  Table  Color Plot  Color Plot | Set Defaul<br>Logo Select L<br>Logo Preview<br>Print Logo | t Print Logo | Browse |  |
|                   |                                                                                                   | and and a second                                          | ST LLANS     |        |  |

Figure 18. Workspace & System Settings > Preferences > Print

• Drivers included in the Agera are shown below. Additional printer drivers can be added under WORKSPACE > DIAGNOSTICS > ADVANCED.

| Printer        | Driver                                   |
|----------------|------------------------------------------|
| Canon          | Canon Print Service 4.4+                 |
| НР             | HP Print Service Plugin 4.1+             |
| Epson          | Epson Print Enabler 4.4+                 |
| Konica Minolta | Konica Minolta Print Service Plugin 4.4+ |
| Kyocera        | Kyocera Print Service Plugin 4.4+        |
| Lexmark        | Lexmark Print Service Plugin 4.4+        |
| Sharp          | Sharp Print Service Plugin 4.4+          |
| Xerox          | Xerox Print Service Plugin 4.4+          |

| Table 2: | Printer                                  | Drivers | Included |
|----------|------------------------------------------|---------|----------|
|          | 1 1 11 1 1 1 1 1 1 1 1 1 1 1 1 1 1 1 1 1 | DIIVCID | maaco    |

Printing can be downloaded to a pdf file by selecting, SAVE AS PDF. Once this is selected, the
parameters for the output are presented. Please save the file to the download folder. To access
these files, see DATA MANAGEMENT > EXPORT > OTHERS.

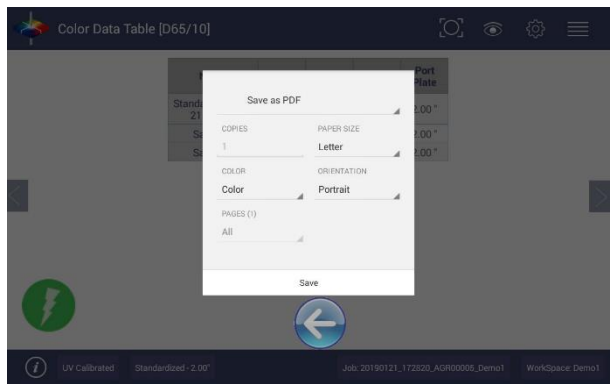

Figure 19. Save as PDF

User's Manual for Agera and EasyMatch Essentials v 2.1

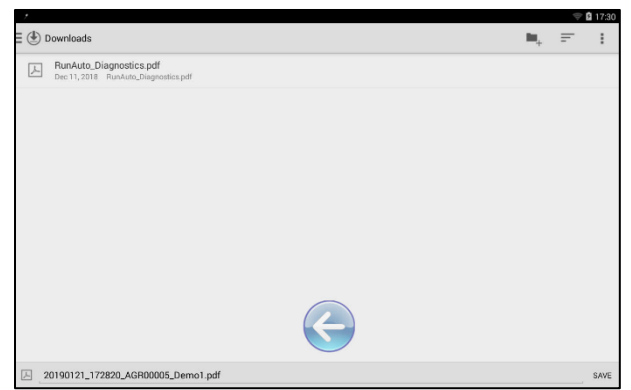

Figure 20. Save PDF to Downloads File

| 1         | ŝ                 | 7:12 |
|-----------|-------------------|------|
| Save to   |                   | :    |
| () Recent |                   |      |
| Downloads |                   |      |
|           |                   |      |
|           |                   |      |
|           |                   |      |
|           |                   |      |
|           | No items          |      |
|           |                   |      |
|           |                   |      |
|           |                   |      |
|           | $\leftarrow$      |      |
|           |                   |      |
|           | 0018_Default.pdfS | AVE  |

Figure 21. Download File Contents

## Jobs > Data Management

Standard(s) and sample measurements are saved in Job files and database along with the sensor information. The saved measurements are also associated with a respective Workspace and Job.

• **DATA MANAGEMENT** contains the features to Recall, Import, Export, Email a Job and Backup/Restore.

- **RECALL** the measurements from the database.
- IMPORT a selected Job(s), Standard(s), Workspace(s)Diagnostics, photos for logo print setup and others from a USB flash drive.
- EXPORT the Job(s), Standard(s), Workspace(s), Diagnostics, pdf reports and others to a USB flash drive.
- **EMAIL** the selected Job(s), pdf reports and other files.
- **DELETE** Job(s), Standard(s), Workspace(s), Diagnostics, pdf reports and others.
- BACKUP the HunterLab folder (all jobs, database and user manager settings) into a USB Flash drive.
- RESTORE the HunterLab folder (all jobs, database and user manager settings) from a USB Flash drive.

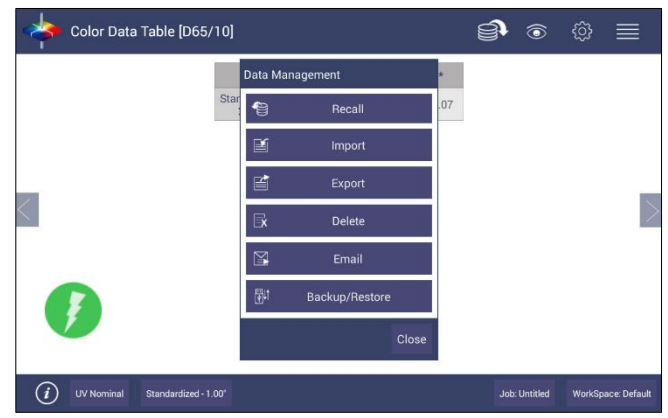

Figure 22. Data Management Menu

#### • JOBS > DATA MANAGEMENT > RECALL

Recall measurements that have been stored to a job.

This feature enables the user to recall the Standard/Sample(s) stored in the Database into the current running Job.

Click *RECALL* option in Data Management. A dialog will be displayed where the user can recall the measurements from the database by **SELECTING THE TYPE**:

- SHOW THE STANDARD ASSOCIATED WITH A SPECIFIED CATEGORY
- SHOW ALL THE MEASUREMENTS IN THE SELECTED JOB

When this option is selected, the standard and samples for that job are listed.

SHOW THE STANDARDS/SAMPLES IN THE CURRENT WORKSPACE

When this option is selected, the list is filled with the standards and samples associated with the current workspace. To narrow the sample list, the user can select the samples only associated with the selected standard.

#### SHOW THE IMPORTED STANDARDS

When this option is selected, the standards list is only filled with the standards imported into the database.

After selecting the measurements click *RECALL* placing them into the active Job.

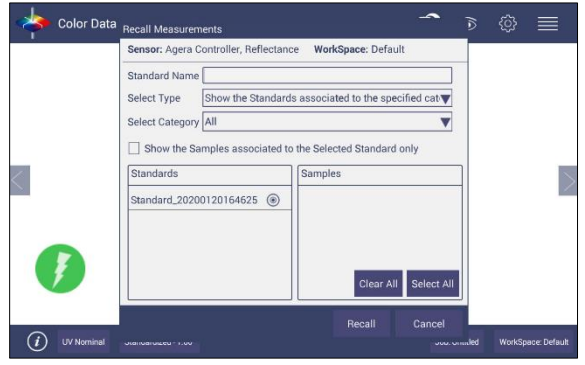

Figure 23. Recall Measurements

#### • JOBS > DATA MANAGEMENT > IMPORT

This feature allows the user to import the below data from a USB flash drive into the instrument. Data can be one file or multiple files. All selected files should be in the same file path location. The following data can be imported:

- Job
- Standard
- Workspace
- Diagnostics
- Others

#### IMPORT JOB

This option allows the user to browse and select a Job file(s) (.ezm) from the USB flash drive and import into the instrument. If a file name already exists, then the name will be incremented numerically.

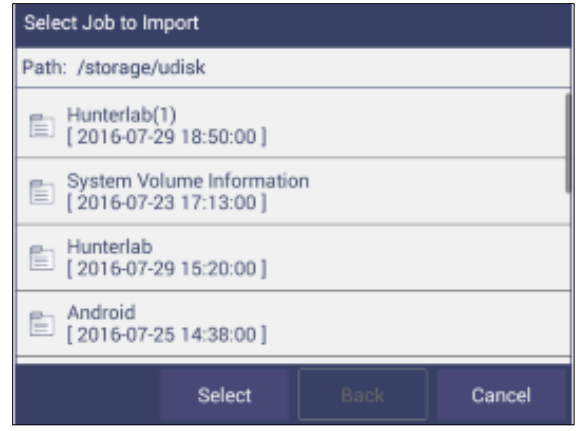

Figure 24. Import Job

#### IMPORT STANDARD

This option allows the user to browse and select a Standard(s) (extension *.std*) from the USB flash drive and import into the database. If required, the Standard Name can be changed.

#### IMPORT WORKSPACE

This option allows the user to browse and select a Workspace(s) (extension .*ws*p) from the USB flash drive and import into the database. If the workspace already exists, then the user is prompted to specify a different name.

| Select Import Workspace                            |        |  |  |  |  |  |
|----------------------------------------------------|--------|--|--|--|--|--|
| Path: /storage/udisk                               |        |  |  |  |  |  |
| Hunterlab(1)<br>[2016-07-29 18:50:00]              |        |  |  |  |  |  |
| System Volume Information<br>[2016-07-23 17:13:00] |        |  |  |  |  |  |
| E Hunterlab<br>[2016-07-29 15:20:00]               |        |  |  |  |  |  |
| Android<br>[2016-07-25 14:38:00]                   |        |  |  |  |  |  |
| Select Back                                        | Cancel |  |  |  |  |  |

Figure 25. Import Workspace

To use the above functions, a USB flash drive must be present in the port.

- IMPORT DIAGNOSTICS: This option allows the user to browse and select a Diagnostics file from the USB flash drive for import into the instrument database.
- IMPORT OTHERS: This function is available to import other items such as a logo for the printed report. Once the logo is imported, go to WORKSPACE & SYSTEM SETTINGS > PREFERENCES > PRINT to add the logo to a report.
- JOBS > DATA MANAGEMENT > EXPORT. This feature allows the user to export the below data from instrument into a USB flash drive. Data can be one file or multiple files. All selected files should be in the same file path location. The following data can be exported:
  - Job
  - Standard
  - Workspace
  - Diagnostics
  - Others (e.g all files in Hunterlab folder, and all pdf reports in Download folder)
  - EXPORT JOB: This option allows the user to browse and select an existing Job(s) (*.ezm*) or the current active Job data and copy into a USB flash drive either in CSV or EZM file format. While exporting into EZM format, the current active Workspace settings can be applied. The color data shown in the Color Data View and the Spectral Data is saved in a CSV file.

| Export Job            |        |        |
|-----------------------|--------|--------|
| Export Current Job    |        |        |
| Use Current Workspace |        |        |
| Job Source            |        |        |
|                       |        | Browse |
|                       |        |        |
|                       |        |        |
|                       |        |        |
|                       |        |        |
|                       | Export | Close  |
|                       |        |        |

Figure 26. Export Current Job

#### EXPORT STANDARD

This option allows the user to browse and select an existing Standard(s) in the database and copy into the USB flash drive as a file (*.std*).

| Standard_201805031642 📝 | Details       | 0          | 1 001005001    | C 40 47 |
|-------------------------|---------------|------------|----------------|---------|
|                         | Record Name   | : Standar  | d_201805031    | 04247   |
|                         | is Hitched    | false      |                |         |
|                         | Group         | : Default  |                |         |
|                         | Job           | : coffee s | amples         |         |
|                         | Sensor Name   | : Aeros D  | ata Acquisitio | n       |
|                         | Serial Number | : ARS000   | 24             |         |
|                         | Sensor Mode   | : Reflecta | ince           |         |
|                         |               |            |                |         |
|                         | Se            | lect All   | Export         | Close   |

Figure 27. Export Standard

#### EXPORT WORKSPACE

This option allows the user to browse and select an existing Workspace(s) in the database and copy into the USB flash drive as a file (*.wsp*). To use the above functions, a USB flash drive must be present in the port.

#### EXPORT PDF

This allows the user to select a PDF file from the Downloads folder to export. Switch to the Download folder in the dropdown list and then select the pdf files to export.

| Open File       |                                    |               |        |
|-----------------|------------------------------------|---------------|--------|
| Path: /stor     | age/emulated/0/                    | HunterLab_Aer | os     |
| Switch to:      | Hunterlab                          |               |        |
| Jobs<br>[2018   | Hunterlab<br>Download 0:00 ]       |               |        |
| PROF [ 2018     | ILE-journal<br>3-04-24 19:12:00 ]  | 8.52KB        |        |
| E ezmq<br>[2018 | c.db<br>3-04-24 19:12:00 ]         | 72.0KB        |        |
| PROF<br>[ 2018  | ILE<br>3-04-24 19:12:00 ]          | 16.0KB        |        |
| E ezmq<br>[2018 | c.db-journal<br>3-04-24 19:12:00 ] | 12.52KB       |        |
| 100.400         | Open                               | Back          | Cancel |

Figure 28. Select Download Folder for PDF File Export

JOBS > DATA MANAGEMENT > EMAIL. Saved Jobs can be emailed if there is an active
internet connection. When the EMAIL option is clicked, the following screen is shown
prompting the user to browse and select a user and enter the recipient mail address. Data
can be one file or multiple files. All selected files for one email should be in the same file
path location. You can email any file in HunterLab folder as well as in the downloads folder.

User's Manual for Agera and EasyMatch Essentials v 2.1

| Color Dat      | ta Table [D65/10]    | <b>()</b>     | @ ■                |
|----------------|----------------------|---------------|--------------------|
|                | Compose Email        |               |                    |
|                | From                 | Settings      |                    |
|                | То                   | Send Email    |                    |
|                | Subject              | Cancel        |                    |
| <              | 0 No Attachments     | • 6+          | >                  |
|                | Compose              |               |                    |
|                |                      |               |                    |
| ¥.             |                      |               |                    |
|                |                      |               |                    |
| (i) UV Nominal | Standardized - 1.00* | Job: Untitled | WorkSpace: Default |

Figure 29. Enter an Address to Email a Job

MAIL SETTINGS

Click **MAIL SETTINGS** button to configure the SMTP mail server configuration (Port, Server) as shown below. The mail settings configuration is mandatory to enable the mail job feature in the application. When done, press **SEND**.

| Color Dat | a Subject | Email Settin<br>Name<br>Server<br>Port<br>From<br>Password<br>Canable | gs<br>Agera Contr<br>smtp.gmail<br>465<br>SSL<br>Authenticat | oller_AGR0000 | 25 |   | ancel<br>2 | \$<br>\$ | =    |
|-----------|-----------|-----------------------------------------------------------------------|--------------------------------------------------------------|---------------|----|---|------------|----------|------|
| QW        | E         | R                                                                     | T                                                            | Y             | U  | 1 | 0          | Р        | ×    |
| Α         | S D       | F                                                                     | G                                                            | Н             | J  | к | : L        |          | Next |
| ★ Z       | x         | С                                                                     | v                                                            | В             | N  | м | !          | ?        | •    |
| ?123 苹    | /         |                                                                       |                                                              |               |    |   |            |          | ٢    |

Figure 30. Enter SMTP Mail Server Information

- JOBS > DATA MANAGEMENT > DELETE. The Delete function will allow deletion of Jobs, Standards, Workspace, Diagnostics and others. Data can be one file or multiple files. All selected files must be in the same file path location. In addition, one can delete PDF files from the Downloads folder.
- JOBS > DATA MANAGEMENT > BACKUP/RESTORE. The Backup function will copy the entire HunterLab folder to a thumb drive. Restore enables the user to copy the backup folder of a thumb drive and upload to the Agera.

## Jobs > Help

To access the onboard manual, use *JOBS > HELP*. Novice Help can also be enabled under *PREFERENCES > GENERAL*.

## Jobs > About

The **ABOUT** menu provides information about HunterLab and the current software version.

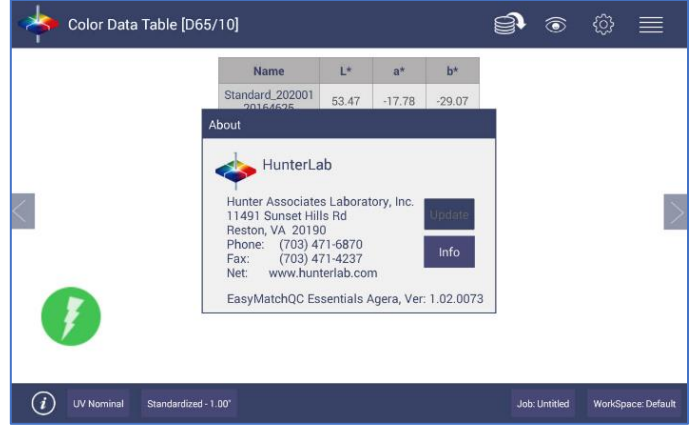

Figure 31. Job > About the Software

To update the software version from a USB flash drive, insert the USB flash drive into the port on the front of the instrument. Open the *JOBS > ABOUT* menu and press *UPDATE* to continue. After update, open Essentials and it will prompt to enter or create an Administrator Account. If needed, you can edit this account in User Manager later.

For detailed information on firmware and more, please press the *INFO* button on the screen. To add a CMR option, insert the software update on a flash drive and press the button on the screen below to access the update.

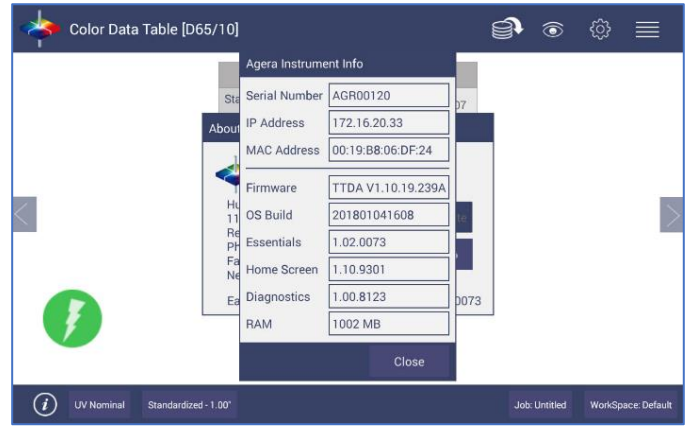

Figure 32. Instrument Info

## **Tool Bar: Workspace & System Settings**

Workspace Icon

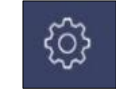

Under the WORKSPACE & SYSTEMS SETTINGS, the following tasks can be accomplished:

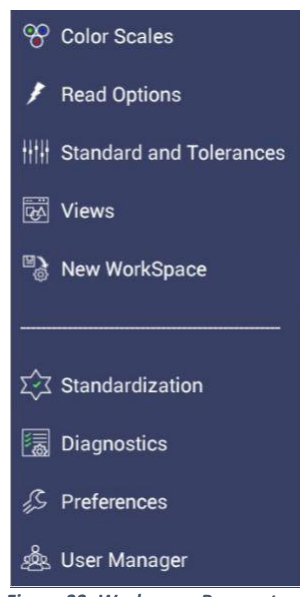

#### Figure 33. Workspace Parameters

## Workspace > Color Scales

Color Scales provide four tabs in which the **SCALES**, **INDICES**, **DIFFERENCES** AND **ILLUMINANT/OBSERVER** (**ILL/OBS**) can be configured.

| Color Scales |                   |             |        |           |
|--------------|-------------------|-------------|--------|-----------|
| Scales       | III/Obs           | Indices     | Dif    | fferences |
| CIELAB       |                   |             |        | ۲         |
| CIELCh       |                   |             |        | 0         |
| HunterLab    |                   |             |        | 0         |
| XYZ          |                   |             |        | 0         |
| Үху          |                   |             |        | 0         |
|              |                   |             |        |           |
| Show Color D | Difference Scales |             |        |           |
|              |                   | Defaults    | Apply  | Cancel    |
|              | Figure 24 Color M | logguromont | Scalos |           |

Figure 34. Color Measurement Scales

• The **SCALES** Tab shows the five scales available for measurement. Select the absolute scale or color difference scales (if a standard is selected). Press **APPLY** and begin to read your samples.

• The **ILLUMINANT/OBSERVER** tab displays combination selections for these parameters. To see all of the choices, you can scroll through the selections by viewing the screen.

| Color Scales |         |          |       |            |
|--------------|---------|----------|-------|------------|
| Scales       | III/Obs | Indices  | Diffe | rences     |
| D65/10       |         |          |       | ۱          |
| C/2          |         |          |       | $\bigcirc$ |
| F02/10       |         |          |       | 0          |
| A/10         |         |          |       | 0          |
| A/2          |         |          |       | 0          |
| C/10         |         |          |       | 0          |
| D50/10       |         |          |       | 0          |
|              |         |          | _     |            |
|              |         | Defaults | Apply | Cancel     |

Figure 35. Illuminant/Observer Configuration

- To select indices, go to the **INDICES** tab and check the corresponding box on the right side. Multiple selections are available. To remove all selections, press **CLEAR ALL**. To see more choices, the screen can be scrolled. Custom Indices allows the user to input a %R at a wavelength as an indice.
- The Bias configuration in **READ OPTIONS** can then be used to adjust the value of any index by applying a slope and gain to the measured value. Press **APPLY** to continue.

|   | Color Scales       |         |          |                    |  |  |  |
|---|--------------------|---------|----------|--------------------|--|--|--|
|   | Scales             | III/Obs | Indices  | Differences        |  |  |  |
|   | Gloss              |         |          |                    |  |  |  |
|   | Opacity            |         |          |                    |  |  |  |
|   | 457nm Brightness   |         |          |                    |  |  |  |
| 1 | Tint E313 [C/2]    |         |          |                    |  |  |  |
|   | Tint E313 [C/10]   |         |          |                    |  |  |  |
|   | Tint E313 [D65/2]  |         |          |                    |  |  |  |
|   | Tint E313 [D65/10] |         |          | П                  |  |  |  |
|   | Show Difference In | dices   | Clear    | All Custom Indices |  |  |  |
|   |                    |         | Defaults | Apply Cancel       |  |  |  |

Figure 36. Index Configuration

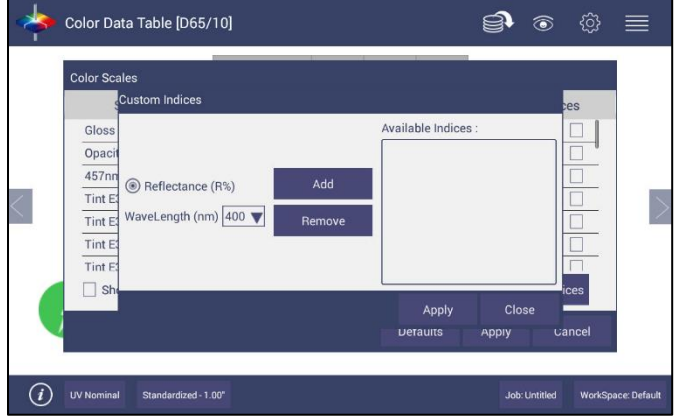

Figure 37. Custom Indices

• To select differences, go to the **DIFFERENCES** tab and check the corresponding box on the right side. Press **APPLY** to continue.

| Color Scales |         |          |       |           |  |  |  |  |  |
|--------------|---------|----------|-------|-----------|--|--|--|--|--|
| Scales       | III/Obs | Indices  | Di    | fferences |  |  |  |  |  |
| dE           |         |          |       |           |  |  |  |  |  |
| dE*          |         |          |       |           |  |  |  |  |  |
| dE CMC       |         |          |       |           |  |  |  |  |  |
| dE* 2000     |         |          |       |           |  |  |  |  |  |
|              |         |          |       |           |  |  |  |  |  |
|              |         |          |       |           |  |  |  |  |  |
|              |         |          |       |           |  |  |  |  |  |
|              |         |          |       |           |  |  |  |  |  |
|              |         | Defaults | Apply | Cancel    |  |  |  |  |  |

Figure 38. Color Measurement Differences

| Illuminant | Observer | Scales           | Differences | Indices                    | View Options                  |
|------------|----------|------------------|-------------|----------------------------|-------------------------------|
| D65        | 2/10     | CIE Lab          | dL*a*b*     | 457nm Brightness           | Pass/Fail <sup>1</sup>        |
| С          | 2/10     | CIE LCh          | dL*C*h      | Tint E313                  | Tolerances                    |
| F02        | 2/10     | Hunter Lab       | dLab        | WI E313                    | Time <sup>3</sup>             |
| D50        | 2/10     | XYZ <sup>1</sup> | dXYZ        | WI Ganz                    | Date <sup>3</sup>             |
| D55        | 2/10     | Yxy1             | dYxy        | Tint Ganz                  | Port Plate                    |
| D75        | 2/10     |                  | dE          | Y Bright                   | Image Status                  |
| F07        | 2/10     |                  | dE CMC      | YI D1925                   | UV Mode                       |
| F11        | 2/10     |                  | dE* 2000    | YI E313                    | Image View                    |
| TL84       | 2/10     |                  | dE*         | Z%                         | Latest Data First             |
| ULT 30     | 2/10     |                  |             | SCAA/C                     | Trace Range 1 <sup>2</sup>    |
| ULT 35     | 2/10     |                  |             | SCAA/G                     | Trace Range 2 <sup>2</sup>    |
|            | 2/10     |                  |             | HCCI                       | Trace Range 3 <sup>2</sup>    |
|            |          |                  |             | BCU                        | Trace Range 4 <sup>2</sup>    |
|            |          |                  |             | Gloss                      | Auto Range <sup>2</sup>       |
|            |          |                  |             | Opacity                    | Display: Line <sup>2</sup>    |
|            |          |                  |             | Tomato Scores <sup>4</sup> | Display: Point <sup>2</sup>   |
|            |          |                  |             | My, Mc, dM                 | Zoom                          |
|            |          |                  |             |                            | Average <sup>2</sup>          |
|            |          |                  |             |                            | Std. Deviation <sup>2</sup>   |
|            |          |                  |             |                            | Meas per Display <sup>2</sup> |

 Table 3. Overview of Color Measurement Parameters for

 EZ View. Color Data Table. Trend Plot & Color Plot

<sup>1</sup>Not Available on Color Plot, <sup>2</sup>Trend Plot Only, <sup>3</sup>Color Data Table Only

<sup>4</sup>Tomato Scores available with option: Fresh Tomato Color Index (C/2), Tomato Paste (C/2), Ketsup (C/2), Tomato Sauce (C/2), Tomato Juice (C/2), Tomato a/b Ratio (C/2)
# Workspace > Read Options

# **Read Options > Options**

Shows a dialog box to configure AVERAGING, CONTINUOUS READ INTERVAL, AUTO SAVE, IMAGE VIEWER, INDEX BIAS CONFIGURATION, SAMPLE NAME, and STANDARD NAME. The Read command performs the operation based on the configured options.

|        | lor Data Table [D65/10]                                       |           |                                       | <b>)</b> (                         | <u>ې</u>    |              |
|--------|---------------------------------------------------------------|-----------|---------------------------------------|------------------------------------|-------------|--------------|
| Rea    | ad Options                                                    |           | li ol ile                             |                                    |             |              |
|        | Options                                                       |           | Measurement                           | Configurati                        | ion         |              |
|        | Averaging Continuous Read Interval Auto Save Job Image Viewer | 2 Samples | Prompt for Samp<br>Default Sample Nam | le Name<br>e Sample<br>guration Co | nfig        | >            |
|        |                                                               |           | Defaults                              | Apply                              | Cancel      |              |
| (i) uv | Nominal Standardized - 1.00*                                  |           |                                       | Job: Untit                         | iled WorkSp | ace: Default |
|        | <i>E</i> .                                                    |           | and Onlines                           |                                    |             |              |

Figure 39. Read Options

AVERAGING

Select the number of readings to average to produce the final measurement. The total number of readings to be averaged can be no less than two. Press **APPLY** to close the screen

and press Read

to initiate Readings.

| Name       | L*    | a*   | b*    | Read    |
|------------|-------|------|-------|---------|
| Coffee Std | 24.19 | 9.88 | 15.87 |         |
| Sample 1   | 22.78 | 9.95 | 16.80 | Average |
| Sample 2   | 22.79 | 9.95 | 16.80 | -       |
|            |       |      |       |         |
|            |       |      |       |         |
|            |       |      |       |         |
|            |       |      |       |         |

Figure 40. Reading and Averaging

Once the **READ** button is pressed, the instrument will display a unique dialog box to **READ** and **AVERAGE** the readings. The second reading is taken using the dialog box button, Read. Once all the readings are taken, press **AVERAGE** to obtain the results. Average and Continuous Read are mutually exclusive.

### CONTINUOUS READ INTERVAL

This feature performs measurements continuously. In **CONTINUOUS READ** mode, measurements are initiated and stopped using the *READ* Button. The minimum value of the Read interval is 5 seconds and it will read as fast as it can update. When in **CONTINUOUS READ** mode, the Read Button is enhanced with a checkmark.

When taking measurements, the Read button is greyed out. When waiting to take the next measurement, the Read button turns green.

| Standard_201901 36.21 6.14 16.63 2.00* |
|----------------------------------------|
| 21172028                               |
| Sample5 36.22 6.15 16.63 2.00*         |
| Sample4 36.21 6.15 16.63 2.00"         |
| Sample3 _ 36.21 6.14 16.61 2.00*       |
| Sample2 36.20 6.14 16.62 2.00*         |
| Sample1 36.21 6.14 16.63 2.00"         |

Figure 41. Continuous Read

To stop the Continuous Read, press the **READ** button when the button is green.

### AUTO SAVE JOB

This selection will automatically save a job. Once this feature is selected, a dialog box will be displayed to name the job. If there is no name for a job yet, the file name will be default with the date, time, instrument and workspace.

| ead Options                                                   |   |                    |                   |                                              |                                  |       |
|---------------------------------------------------------------|---|--------------------|-------------------|----------------------------------------------|----------------------------------|-------|
| Options                                                       |   |                    | N                 | Configurat                                   | tion                             |       |
| Averaging Continuous Read Interval Auto Save Job Image Viewer | 0 | ] Samples<br>] sec | Pror Default Inde | npt for Sampl<br>Sample Nam<br>x Bias Config | e Name<br>e Sample<br>uration Co | nfig  |
|                                                               |   |                    |                   | Defaults                                     | Apply                            | Cance |

Figure 42. Auto Save Job

### IMAGE VIEWER

To preview/capture an image of each sample prior to measurement, go to **WORKSPACE** > **READ OPTIONS** > **IMAGE VIEWER.** Check the **IMAGE VIEWER** and press **APPLY**.

When this option is checked, the camera will look on sample before taking each measurement. You can just view the sample's area without any capture or capture an image and save it together with a measurement.

Note: When Averaging or Continuous Read is selected with Image Viewer, the camera will only view the sample once at the first measurement.

Note: The Camera preview dialog can only last 30 seconds maximum each time. This dialog will automatically close and take sample measurement once it passes 30 seconds. • To take an image of a sample, place the sample on the port plate, and click the **READ** button. A **CAMERA PREVIEW** dialog will be prompted in your screen.

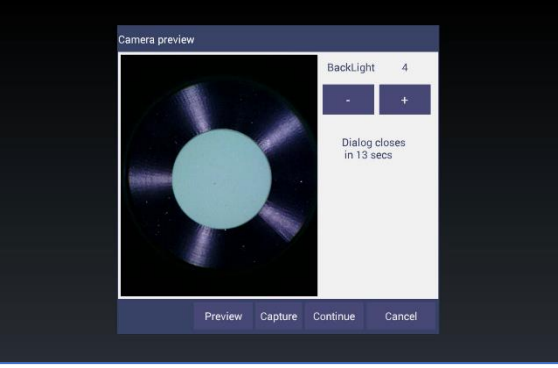

Figure 43. Camera Preview

- If the image shown in your screen appears to be fuzzy, tap on the image to perform auto-focus.
- Set the back-light level by adjusting the -/+ button and position your sample in the right place. Then, click on CAPTURE to save an image.

# Note: To fix the camera's auto focus, we use a sample with a sharp image (for example a paper with characters). Do not use the white tile or black glass for auto focus.

### • INDEX BIAS CORRECTION

This option allows the user to input a custom slope and intercept correction for indices. To begin, select the indices *WORKSPACE > COLORSCALES > INDICES*. Then go to *WORKSPACE > READ OPTIONS* and select *INDEX BIAS CORRECTION*. Select *CONFIG* and check the indice to modify and then input the desired *GAIN and BIAS* values. Press *APPLY* to save the selected Indices values and update the Views accordingly. The Bias-corrected Indices will be marked with \* (eg: HCCI \*) in the respective view display.

To calculate the slope and bias correction, read a series of samples around the target values of interest. Three methods can be used to provide corrected values:

1. **One standard data point**: In this case, the single data point is compared to the expected value. The Gain remains at 1.0 and the Bias is corrected:

### Bias = Expected Value- Measured Value

2. **Two data points**: In this case, the two readings are compared to the expected values.

### Bias Correction=Expected Value 1-(Measured Value 1\*Gain)

Gain Correction= (Expected Value 1-Expected Value 2)/ (Measured Value 1- Measured Value 2) 3. Linear regression: Create a y=mx + b relationship comparing actual readings to target values, where target values is on the Y-axis and actual readings are on the x-axis. Enter the slope correction under Gain and the intercept correction under Bias.

|                                                                               | Options                                                                                                    | Measure                                                                                                    | ment Configu                                                                                                    | ration                                                                                                    |                   |   |           |
|-------------------------------------------------------------------------------|----------------------------------------------------------------------------------------------------|----------------------------------------------------------------------------------------------------|----------------------------------------------------------------------------------------------------|----------------------------------------------------------------------------------------------------|-------------------|---|-----------|
| C Averagi                                                                     | ng G Samples                                                                                                    | Prompt for                                                                                                    | Sample Name                                                                                                    |                                                                                                    |                   |   | Select In |
| Continu                                                                       | ous Read Interval                                                                                                    | Default Sample                                                                                                    | Name Sam                                                                                                    | ple                                                                                                    |                   |   | Bias      |
| Auto Sa                                                                       |                                                                                                    | Index Bias                                                                                                    | Configuration                                                                                                    | Config                                                                                                    |                   |   | Configura |
| ☐ Image \                                                                     | /iewer                                                                                                    |                                                                                                    |                                                                                                    |                                                                                                    |                   |   |           |
|                                                                               |                                                                                                    |                                                                                                    |                                                                                                    |                                                                                                    |                   |   |           |
|                                                                               |                                                                                                    |                                                                                                    |                                                                                                    |                                                                                                    |                   |   |           |
|                                                                               |                                                                                                    | Defaults                                                                                                    | Apply                                                                                                    | Cancel                                                                                                    |                   |   |           |
|                                                                               |                                                                                                    |                                                                                                    |                                                                                                    |                                                                                                    |                   |   |           |
|                                                                               | UV Ever Standardized: UV Cal: Standardized                                                                                               |                                                                                                    |                                                                                                    |                                                                                                    | Sharth-same       |   |           |
| Color Data Ta                                                                 | tion<br>Figure 44. Slope of                                                                                                    | & Bias Corr                                                                                                    | szetia AGROOT20.                                                                                                    | Default Do                                                                                                    | (Space:<br>efault |   |           |
| uv compare<br>Color Data Ta                                                   | ible [D65/10]                                                                                                    | . Jeb: 20200128_1                                                                                                    | szetia AGROOTZO                                                                                                    | Default De                                                                                                    |                   |   |           |
| Color Data Ta                                                                 | ble [D65/10]                                                                                                    | · Jeb: 20200128.11                                                                                                    | section                                                                                                    | رومونين (Constraint)<br>کاری<br>در در در در در در در در در در در در در د                                                                                                    |                   |   |           |
| Color Data Ta                                                                 | ble [D65/10]                                                                                                    | • Jeb: 202001123. 1<br>& Bias Corr<br>Gain<br>1.0                                                                                                    | sz418_AGR00120<br>rection<br>Bias<br>0.0                                                                                                    | روب میں معامل المحمد میں معامل المحمد المحمد المحمد المحمد المحمد المحمد المحمد المحمد المحمد المحمد المحمد الم<br>Tation                                                                                                    |                   |   |           |
| Color Data Ta<br>Read Options                                                 | ble [D65/10]<br>Index Blas Correction<br>Index<br>457nm Brightness<br>BCU                                                                | Cain<br>1.0                                                                                                    | 52418_AGR00120                                                                                                    | ر معامل معامل معامل معامل معامل معامل معامل معامل معامل معامل معامل معامل معامل معامل معامل معامل معامل معامل م<br>معامل معامل معامل معامل معامل معامل معامل معامل معامل معامل معامل معامل معامل معامل معامل معامل معامل معامل معام<br>معامل معامل معامل معامل معامل معامل معامل معامل معامل معامل معامل معامل معامل معامل معامل معامل معامل معامل معام                                                                                                    |                   |   |           |
| Color Data Ta<br>Read Options                                                 | ble [D65/10]<br>Index Blas Correction<br>Index<br>457nm Brightness<br>BCU<br>Freah Tomato Color Index                                    | Gain<br>1.0<br>1.0<br>1.0                                                                                                    | 52418_AGR00120                                                                                                    | ation                                                                                                    |                   |   |           |
| Color Data Ta<br>Read Options                                                 | Inter  Figure 44. Slope  ble [D65/10]  Index Blas Correction  Index  457nm Brightness  BCU  Fresh Tomato Color Index  Colors  Close      | Gain<br>1.0<br>1.0<br>1.0<br>1.0                                                                                                    | Ection<br>Bias<br>0.0<br>0.0<br>0.0                                                                                                    | Default     Non       Image: Second second se                                                |                   |   |           |
| Color Data Ta<br>Read Options<br>Averagin<br>Continuo<br>Auto Sav             | Inter  Figure 44. Slope  ble [065/10]  Index Blas Correction  Index  457nm Brightness  BCU  Fresh Tomato Color Index  (C22)  Gloss  Luca | Gain<br>1.0<br>1.0<br>1.0<br>1.0<br>1.0<br>1.0                                                                                                    | 2218.AGROT 20.<br>ection<br>Blas<br>0.0<br>0.0 | Current Week<br>Current Current<br>attion<br>le<br>Current Current<br>Le<br>Le<br>Le<br>Le<br>Le<br>Le<br>Le<br>Le<br>Le<br>Le                                                                                                    |                   | > |           |
| Color Data Ta<br>Read Options<br>Averagin<br>Continuo<br>Auto Sav<br>Image Vi | Inter  Figure 44. Slope  Index  Index  A5rnm Brightness  BCU  Fresh Tomato Color Index  Gloss  HCCI  Conscity                            | Cain<br>1.0<br>1.0<br>1.0<br>1.0<br>1.0<br>1.0<br>1.0<br>1.0                                                                                                    | 22218, AGROOT 20,<br>22218, AGROOT 20,<br>22218, AGROOT                                                                                                    | Config                                                                                                    |                   | > |           |
| Color Data Te<br>Read Options<br>Averagin<br>Continuo<br>Auto Sav             | Inter  Figure 44. Slope  Index  Index  A57nm Brightness  BCU  Fresh Tomato Color Index  (C2)  Gloss  HCCI  Opacity  SCAA/C               | Gain<br>1.0<br>1.0<br>1.0<br>1.0<br>1.0<br>1.0<br>1.0<br>1.0                                                                                                    | 22218.AGR00120.                                                                                                    | Config                                                                                                    |                   | 2 |           |
| Color Data Te<br>Read Options<br>Averagin<br>Continuo<br>Auto Sav             | Inter Elas Correction  Index  A57nm Brightness  BCU  Fresh Tomato Color Index  Gloss Gloss Gloss Gloss SCAA/C SCAA/C SCAA/C              | Jeb: 2000172_11           & Bias Corr           Gain           1.0           1.0           1.0           1.0           1.0           1.0           1.0           1.0           1.0           1.0           1.0           1.0           1.0           1.0           1.0           1.0           1.0 | 22218. AGROOTED.<br>Cection<br>Bias<br>0.0<br>0.0<br>0.0<br>0.0<br>0.0<br>0.0<br>0.0<br>0.                                                                                                    | Config Config C |                   | > |           |

Figure 45. Input Gain & Bias

The indices with bias correction include: 457nm Brightness, BCU, HCCI, SCAA/C, SCAA/G, Tint E313, WI E313, Y Brightness, YI D195, YI E313, Z%.

### • PROMPT FOR SAMPLE/STANDARD NAME

Select this feature to input the Sample (or Standard) name manually during the measurement cycle so that the Sample measurement will be inserted with the specified name. If this option is not selected, the Samples will be inserted with the specified default sample name suffixed with the auto incremented index number. Press **APPLY** when done.

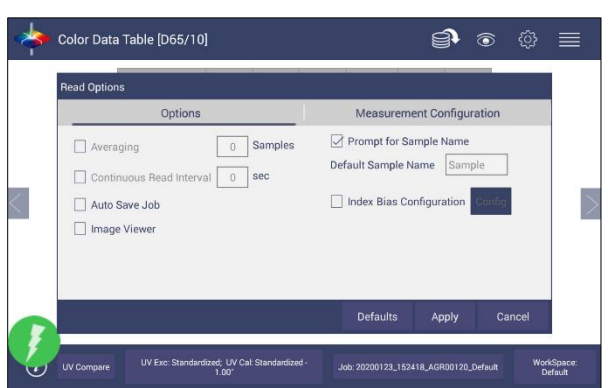

Figure 46. Prompt for Sample (Standard) Name

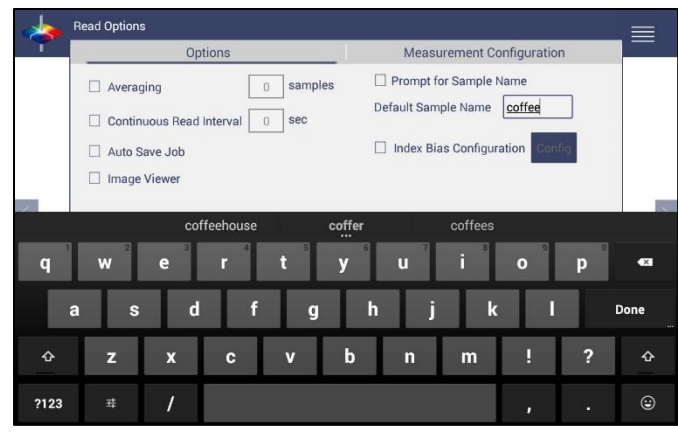

Figure 47. Input Sample Name

### **Read Options > Measurement Configuration**

UV Mode

Agera uses LEDs to determine UV-nominal, UV-excluded and UV-calibrated content. UV compare will take two measurements automatically; one by UV-excluded mode and UV-calibrated mode for one sample. Both measurements will be saved with the same name. If the Image View is captured, the sample image will be saved for both measurements. The procedure is to standardize in 2 modes – one with the UV-excluded and one with the UV-calibrated. In this way, a numerical value for the ultraviolet contribution can be documented. To begin, select *UV STATUS* from the Status bar or go to *WORKSPACE > READ OPTIONS > MEASUREMENT CONFIGURATION*.

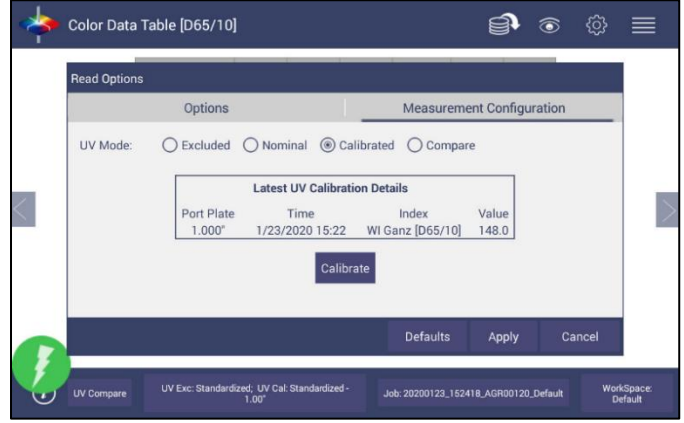

Figure 48. UV Mode Settings

- UV-Nominal This mode includes UV. The UV for this mode can only be calibrated/updated at HunterLab.
- UV-Excluded This option allows the user to negate the effect of opticallybrightened agents or when used in multi-mode with UV-nominal or UV-calibrated, determines the amount of optical brightening agents present.

UV-Calibrated - This UV calibration procedure optimizes the UV content to match D65 Daylight over time using a Fluorescent Standard with an assigned whiteness index value such as WI Ganz [D65/10] and WI E313 [D65/10]. When UV calibration is done correctly (i.e. the measurement is <0.5 from the calibration value), it will show port plate size, calibrate date and Whiteness index in this dialog as a stamp. If the measurement is >0.5, then the user will be asked to re-standardize and re-read the fluorescent standard. If the tolerance is not met, then this procedure will repeat 2 more times.

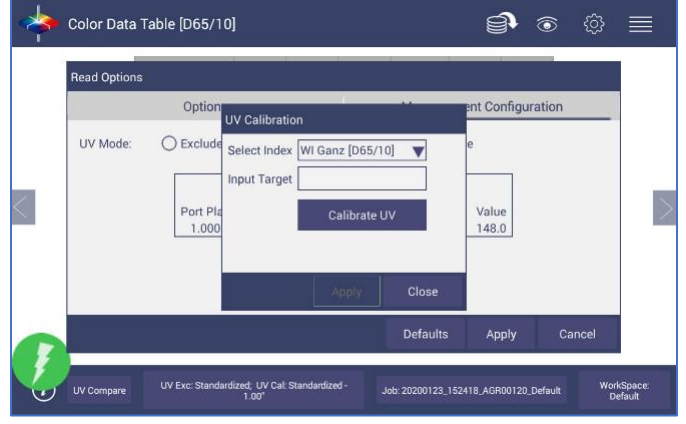

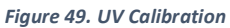

 UV-Compare – This UV procedure automatically takes two measurements for one sample; one by UV-excluded and one by UV-calibrated. On the View Options Screen select UV Mode and UV Compare.

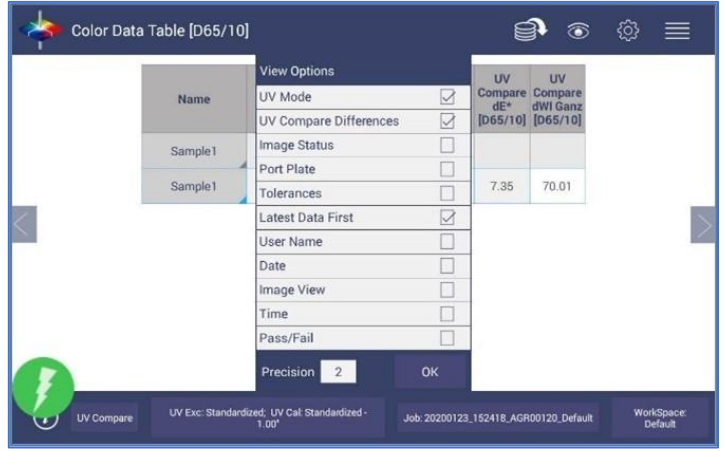

Figure 50. Select UV Compare

Read the sample for results UV-excluded and UV-calibrated.

|                | a*    | p*    | UV Mode                 | Compare<br>dE*<br>[D65/10] | Compare<br>dWI Ganz<br>[D65/10] |
|----------------|-------|-------|-------------------------|----------------------------|---------------------------------|
| Sample1 99.45  | -1.52 | 2.64  | Compare -<br>Excluded   |                            |                                 |
| Sample1 100.09 | 0.24  | -4.47 | Compare -<br>Calibrated | 7.35                       | 70.01                           |
|                |       |       |                         |                            |                                 |

Figure 51. UV-compare Measurement

# Workspace: Standard and Tolerances

**Standard** and **Tolerances**. Standards can be one of four types: retrieved from database, physical (measured), and ad hoc and numeric. A standard that is retrieved from Database has been previously stored. A physical standard is one that has been read as a sample and made into a standard. An Ad Hoc (or working) standard is one that is read at the beginning of a job and becomes the standard for a run. In this case, auto tolerances are recommended. A numeric standard is one that has color measurement values but is not present and cannot be read. A subset of this is the Hitch Standard. All types of standards can apply Hitch.

 A Standard is saved with standard name, standard color value and standard tolerances to the database by pressing the button at the bottom of the screen. When there is a standard applied in a job, you must delete it first if you want to change the standard type (Recall. Physical/Adhoc and Numeric). You can click the *CALC AUTO TOLERANCES* here to calculate the tolerances of standards.

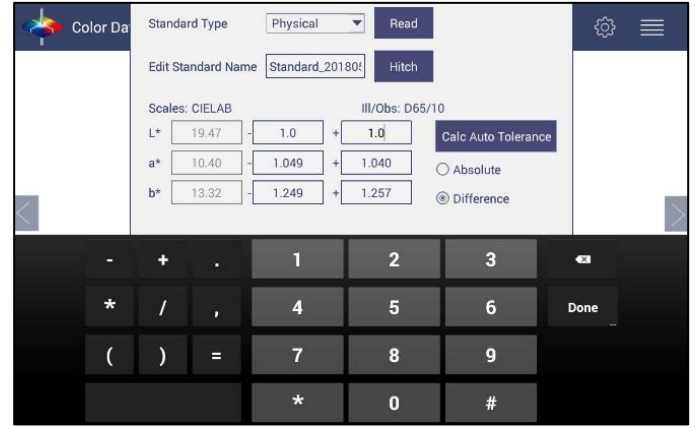

Figure 52. Tolerances Configuration

• **Tolerances** can be entered manually for a selected scale, index and difference.

| Standard and Tole                        | rances    |                   |            |            |  |  |  |  |
|------------------------------------------|-----------|-------------------|------------|------------|--|--|--|--|
| Scales                                   | Indices   | Difference        | es Auto    | Tolerances |  |  |  |  |
| Standard Type Physical  Read             |           |                   |            |            |  |  |  |  |
| Edit Standard Name Standard_201711 Hitch |           |                   |            |            |  |  |  |  |
| Scales: CIELAB                           |           | III/Obs: D65      | /10        |            |  |  |  |  |
| L* 94.86                                 | - 2.180   | + 2.180           | Calc Auto  | Tolerance  |  |  |  |  |
| <b>a*</b> -0.92                          | - 0.757   | + 0.754           | O Absolute | e          |  |  |  |  |
| <b>b*</b> 2.06                           | - 0.774   | + 0.773           | ③ Differen | ce         |  |  |  |  |
|                                          |           |                   |            |            |  |  |  |  |
|                                          |           |                   |            |            |  |  |  |  |
|                                          | Delete    | Save to Database  | Apply      | Close      |  |  |  |  |
|                                          | Figure 53 | B. Enter Tolerand | es         |            |  |  |  |  |

 Tolerances will be displayed on the measurement screen if enabled under VIEW OPTIONS for the Color Data and the Color Plot Screens.

| Name                       | L*    | a*    | b*    | Distance<br>(mm) | Height<br>(mm) | Turntable | BCU  | dBCU  | HCCI | dHCCI | SC  |
|----------------------------|-------|-------|-------|------------------|----------------|-----------|------|-------|------|-------|-----|
| tandard_201805<br>03164247 | 19.47 | 10.40 | 13.32 | 83.04            | 20.40          | On        | 0.19 |       | 6.18 |       | 46. |
| + Tolerance                | 0.89  | 1.04  | 1.26  | 0                | 0              | 0         | 1.2  | 0     | 8.5  | 0     | 0   |
| - Tolerance                | 0.89  | 1.05  | 1.25  | 0                | 0              | 0         | 1.2  | 0     | 8.5  | 0     | 0   |
| Coffee58                   | 29.52 | 4.82  | 3.32  | 82.90            | 20.54          | On        | 1.27 | 1.08  | 8.37 | 2.20  | 70. |
| Coffee57                   | 29.51 | 4.81  | 3.32  | 82.34            | 21.10          | On        | 1.27 | 1.08  | 8.37 | 2.19  | 73. |
| Coffee56                   | 29.51 | 4.82  | 3.31  | 82.35            | 21.09          | On        | 1,27 | 1.08  | 8.37 | 2.19  | 70. |
| Coffee5                    | 29.47 | 4.83  | 3.32  | 82.35            | 21.09          | On        | 1.27 | 1.07  | 8.35 | 2.17  | 70. |
| Coffee4                    | 29.34 | 4.87  | 3.36  | 82.67            | 20.78          | On        | 1.26 | 1.06  | 8.30 | 2.13  | 69. |
| Coffee3                    | 27.36 | 6.72  | 5.63  | 81.79            | 21.65          | On        | 1.06 | 0.87  | 8.21 | 2.04  | 65. |
| Coffee2                    | 18.28 | 9.11  | 10.95 | 84.37            | 19.07          | On        | 0.05 | -0.15 | 5.29 | -0.88 | 42. |
| Coffee                     | 19.47 | 10.40 | 13.32 | 83.04            | 20.40          | On        | 0.19 | 0.00  | 6.18 | 0.00  | 46. |

| igure 54. | Indices & | Tolerances | on | CDT |
|-----------|-----------|------------|----|-----|
|-----------|-----------|------------|----|-----|

- **PASS/FAIL** based on these tolerances can be used on the EZ View as well as Color Data View.
- Hitch Standardization
  - Hitch Standardization is a process by which two or more instruments of similar design can be made to read the same color values on a group of specimens. This process is very useful in expanding the communications of color around the world or between vendor and customer.
  - The process of Hitch Standardization (also known as transfer standardization) involves assigning one instrument to be the reference, or master, unit and mathematically adjusting the secondary, or slave, unit(s) to read the same values. In this way, two or more instruments can be hitched together. Hitching a secondary unit to a reference instrument requires that a specimen be read on both units and the values compared and adjusted accordingly. This specimen, known as the hitch standard, is first read on the reference instrument and its values recorded as spectral data or colorimetric (tristimulus) data. The hitch standard is then physically

moved to the secondary instrument where it is reread and the values from the reference unit are input into the secondary instrument's processor.

- Steps for Hitch Standardization:
  - Read a standard.
  - Go to WORKSPACE > STANDARD AND TOLERANCES and select HITCH.
  - The Standard is displayed under *AS READ*. Enter the *TARGET VALUES*.
  - Check the **APPLY HITCH** box and press **OK**.

| interiou                                                                                                    |              | Hitch Typ       | Hitch Type |  |  |  |  |
|----------------------------------------------------------------------------------------------------|--------------|-----------------|------------|--|--|--|--|
| Tristimulus                                                                                                    | s Hitch      | Additive ORatio | /e         |  |  |  |  |
| Colorimetric C                                                                                                    | onditons     |                 |            |  |  |  |  |
| Illuminant/Obs                                                                                                    | erver D65/10 | D               |            |  |  |  |  |
| Scale                                                                                                    | CIELA        | 3               |            |  |  |  |  |
| Readings                                                                                                    |              |                 |            |  |  |  |  |
|                                                                                                    | L*           | a*              | b*         |  |  |  |  |
| Contraction and Contraction of the Contraction of the Contraction of t | 94.86        | -0.92           | 2.06       |  |  |  |  |
| As Read                                                                                                    |              |                 |            |  |  |  |  |

Figure 55. Hitch Standardization

| Table 4. Hitch Standardization b | y Additive or Ratio Application |
|----------------------------------|---------------------------------|
|----------------------------------|---------------------------------|

|   |        |          | Calculate    | Calculate    |   |          | Apply Hitch | Apply Hitch  |
|---|--------|----------|--------------|--------------|---|----------|-------------|--------------|
|   | Hitch  | Standard | Additive     | Ratio        |   |          | Additive    | Ratio        |
|   | Target | Measured | Hitch        | Hitch        |   | New Read | New Read    | New Read     |
|   |        |          |              |              |   |          |             |              |
| Х | 80.27  | 78.29    | = +1.98      | =*1.025      |   | 70.84    | 72.82       | 72.63        |
| Y | 81.00  | 79.21    | = + 1.79     | =*1.022      |   | 72.25    | 74.04       | 73.88        |
| Z | 50.71  | 47.76    | = +2.95      | =*1.061      |   | 46.07    | 49.02       | 48.91        |
|   |        |          |              |              |   |          |             |              |
|   |        |          | Hitch Factor | Hitch Factor |   |          | Hitch Calc  | Hitch Calc   |
|   |        |          | 1.98         | 1.025290586  |   |          | 70.84+1.98  | =72.84*1.025 |
|   |        |          | 1.79         | 1.022598156  | ] |          | 72.25+1.79  | =72.25*1.022 |
|   |        |          | 2.95         | 1.061767169  | ] |          | 46.07+2.95  | =46.07*1.061 |

# **AutoTolerances Setting**

Using Tab 4, AutoTolerances are calculated for a Color Scale using CMC. The default values of I:C - 2:1 with auto correction factor = 0.75 and commercial factor = 1. However, these ratios can be modified as needed.

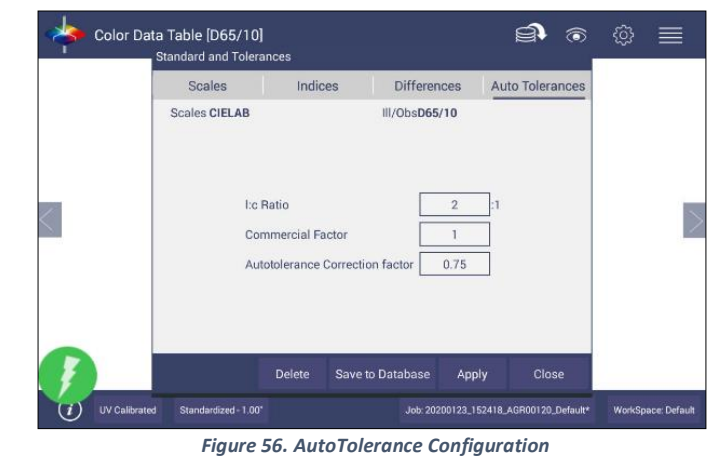

Note: If AutoTolerances are selected, the user cannot manually enter tolerances.

### **Tolerances**

Tolerances can be manually entered for Scales, Indices and Differences. Tolerances will be displayed on the measurement screen if enabled under *VIEW OPTIONS* for the Color Data and EZ View Screens. Pass/Fail based on these tolerances can also be viewed on these screens.

| Name          | Scales       | Indices | Difference       | es Auto | Tolerances | dE*  | Tint<br>E313<br>[C/2] |   |
|---------------|--------------|---------|------------------|---------|------------|------|-----------------------|---|
| Blue Standard | Differences: | ,da*    | .▼ III/Obs:      | D65/10  |            |      | -8.61                 |   |
| Sample19      |              | dL*     |                  |         |            | 0.06 | -8.58                 |   |
| Sample18      |              | da#     | -                |         |            | 0.82 | -8.41                 |   |
| Sample17      |              | ua      |                  |         |            | 0.58 | -8.51                 |   |
| Sample16      |              | db*     |                  |         |            | 0.29 | -8.55                 | 1 |
| Sample15      |              | dE*     |                  |         |            | 1.00 | -8.38                 | J |
| Sample14      |              |         | _                |         |            | 0.38 | -8.53                 |   |
| Sample13      |              | - 0     | +                | 0       |            | 0.45 | -8.50                 |   |
| Sample12      | 1            |         |                  |         |            | 0.96 | -8.38                 |   |
| Sample11      |              |         |                  |         |            | 0.18 | -8.56                 |   |
| mple10        |              |         |                  |         |            | 0.51 | -8.46                 |   |
| ample9        |              |         |                  |         | _          | 0.79 | -8.43                 |   |
| Sample8       |              | Delete  | Save to Database | Apply   | Close      | 80.0 | -8.59                 |   |

Figure 57. Difference Tolerance Configuration

| l | Name          | Scales | Indices          | Differences | Auto To | lerances | dE*  | Tint<br>E313<br>[C/2] |   |
|---|---------------|--------|------------------|-------------|---------|----------|------|-----------------------|---|
| 1 | Blue Standard | Index: | Tint E313 [C/2 🔻 | III/Obs:    | D65/10  |          |      | -8.61                 | 1 |
| 1 | Sample19      |        |                  |             |         |          | 0.06 | -8.58                 | 1 |
| 1 | Sample18      |        |                  |             |         |          | 0.82 | -8.41                 | 1 |
|   | Sample17      |        |                  |             |         |          | 0.58 | -8.51                 |   |
| I | Sample16      |        |                  |             |         |          | 0.29 | -8.55                 | 1 |
| Ę | Sample15      |        |                  |             |         |          | 1.00 | -8.38                 | ļ |
| 1 | Sample14      |        |                  |             |         |          | 0.38 | -8.53                 |   |
|   | Sample13      |        | - 0.5            | + 0.        | 5       |          | 0.45 | -8.50                 |   |
|   | Sample12      |        |                  |             |         |          | 0.96 | -8.38                 |   |
| ł | Sample 11     |        |                  |             |         |          | 0.18 | -8.56                 |   |
|   | mple10        |        |                  |             |         |          | 0.51 | -8.46                 |   |
| ) | ample9        |        |                  |             | _       | _        | 0.79 | -8.43                 |   |
| 1 | Sample8       |        | Delete Save      | to Database | Apply   | Close    | 0.08 | -8.59                 | 1 |

Figure 58. Indices Tolerance Configuration

# Workspace: Views

This option can be used to select the screen views to be used. Simply check on the box of the screen needed. Press **APPLY** to save one or all of the screens. The default screen is the **COLOR DATA TABLE**. To navigate between screens once the selections have been applied, use the **VIEW FLIPPERS** on the left and right of the screen.

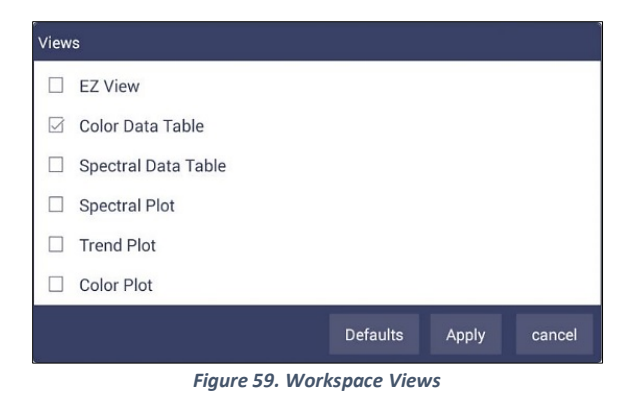

Workspace: New Workspace

This allows the user to create a new workspace. A warning is shown to make sure that the current Job is saved. All settings in the previous workspace will be loaded in the new workspace.

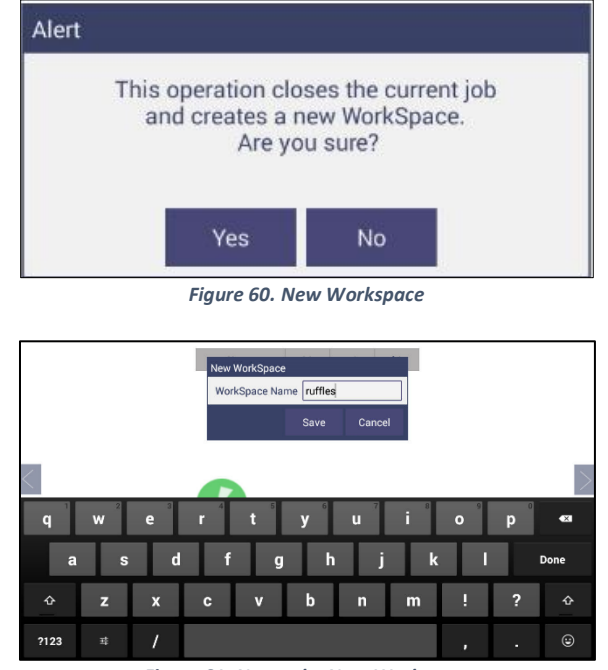

Figure 61. Name the New Workspace

# System Settings: Standardization

From the *WORKSPACE* menu, select *STANDARDIZATION*. You can also press the Standardization button in the Status bar as a shortcut. The instrument can report the current port plate and UV Mode on the status bar. Agera can save multiple modes contains different UV settings (nominal, excluded and calibration) and Area of View (xLAV1, LAV, and MAV).

Each Agera has a specific set of Black Glass and White Tile unique to the instrument. These are not interchangeable with other instruments. Position the standard tiles on the instrument with the white line matching the white line on the port plate.

• **READ BLACK GLASS**: Place the Agera black glass on the sensor port. Press **READ** to continue.

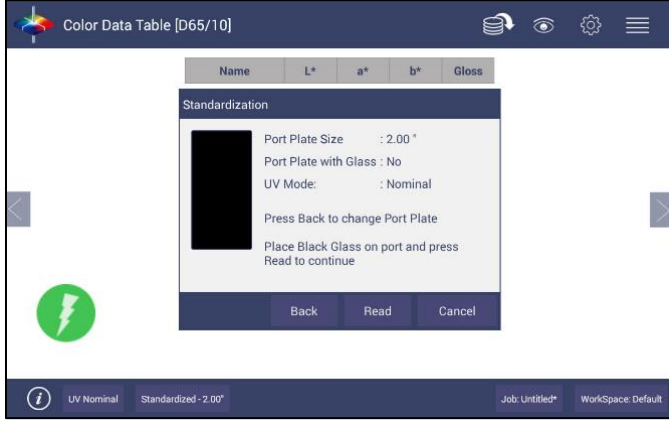

Figure 62. Read Black Glass

• **READ WHITE TILE**: Remove the black glass and place the Agera white tile at the port. Press **READ** to continue.

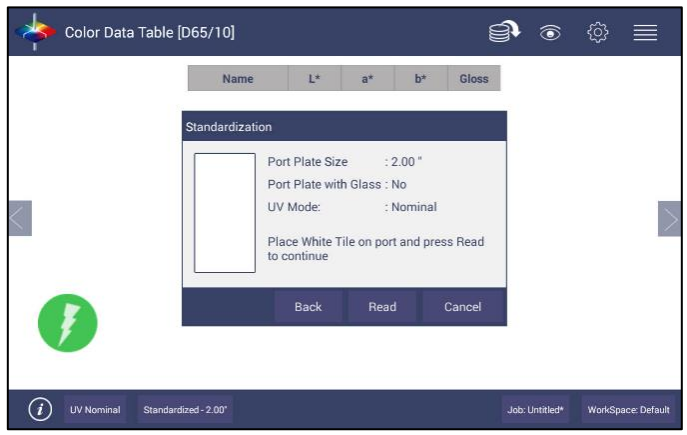

Figure 63. Change to White Tile

• Remove the calibrated white tile when standardization is complete. The instrument is ready to Read Samples.

# **Multi-Standardization Mode**

Agera can save multiple modes with UV Modes and Area of View (Port Plate Settings). Based on the UVstatus and the port plate standardization, the nine modes can be stored and recalled for measurement.

| Mode | UV         | Port Plate             |
|------|------------|------------------------|
| 1    | Nominal    | xLAV: 51mm (2.0 in)    |
| 2    | Nominal    | LAV: 25.4mm (1.0 in)   |
| 3    | Nominal    | MAV: 16.9mm (0.625 in) |
| 4    | Calibrated | xLAV: 51mm (2.0 in)    |
| 5    | Calibrated | LAV: 25.4mm (1.0 in)   |
| 6    | Calibrated | MAV: 16.9mm (0.625 in) |
| 7    | Excluded   | xLAV: 51mm (2.0 in)    |
| 8    | Excluded   | LAV: 25.4mm (1.0 in)   |
| 9    | Excluded   | MAV: 16.9mm (0.625 in) |

### Table 5. Multiple Modes

To update Standardization Status for a new mode, place the new port plate on the instrument and/or change UV status by UV button and click the *READ* button. The standardization status will be updated. If the standardization of this new mode is valid, then the sample will be read. If the standardization is not valid, a dialog box will be shown so prompt for new Standardization.

When using **UV COMPARE**, there are two standardization modes associated – one for **UV-CALIBRATED** and one for **UV-EXCLUDED**. Both modes must be valid before measurements can be taken.

# Standardization and Port Plate/Area of View

Each Agera can determine the port plate in view and adjust accordingly. The sizes are as follows:

- xLAV 54 mm (2.125 in) illumination; 51 mm (2.0 in) measured
- LAV 28.6 mm (1.125 in) illumination; 25.4 mm (1.0 in) measured
- MAV 17.46 mm (0.6875 in) illumination; 16.9 mm (0.625 in) measured

# **Gloss Standardization**

Gloss standardization is automatically done while performing instrument color standardization and uses the Black Glass as the reference.

Agera includes a built-in 60-degree gloss meter with a single LED illumination (filtered to  $C/2^{\circ}$ )/detector pair in conformance with ASTM D523and located right below the sample port plate.

Gloss measurement works with all three port plates. Agera reports gloss when selected as an index in **WORKSPACE > COLOR SCALES > INDICES > GLOSS**.

# System Settings: Diagnostics

Diagnostics in the Agera are grouped as **PERFORMANCE**, **ADVANCED** and **PREDICTIVE diagnostics**. The performance diagnostics includes Repeatability, Green Tile, Gloss Tile Test and Validation using EasyCal<sup>™</sup>. All performance diagnostics tests use the 1.00" port plate and UV nominal.

| Color Data Table [C/2]                   |          | <b>)</b>       | � ≡                |
|------------------------------------------|----------|----------------|--------------------|
| Diagnostics<br>Performance               | Advanced | Predicti       | ve                 |
| Repeatability                            |          |                |                    |
| Green Tile                               |          |                |                    |
| Gloss Tile                               |          |                | >                  |
| Run Auto-Diag                            |          |                |                    |
| Validate                                 |          |                |                    |
|                                          |          |                | Close              |
| <i>i</i> UV Nominal Standardized - 1.00" |          | Job: Untitled* | WorkSpace: Default |

Figure 64. Performance Diagnostics Menu

### **Performance Diagnostics**

### **Colorimetric Repeatability**

The Repeatability Test assesses how consistently the instrument can measure color. To begin the sample pan should be free of samples and obstacles. Click **NEW** button to start the repeatability test and the user is prompted to press **OK** to standardize. All sample readings must be within the tolerances to pass the test.

**READ** the Agera black glass and then the Agera white tile.

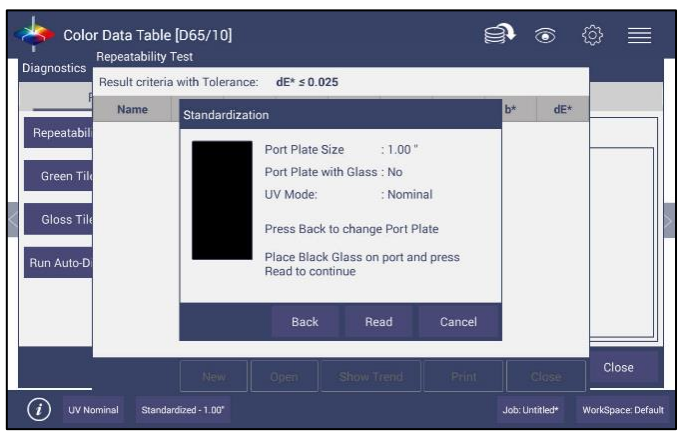

Figure 65. Standardize the Instrument

|                                                     | or Data Tabl  | e [D65/10]<br><sup>, Test</sup> | Ĵ.                                                                    |                                                                       | Ì                               | <b>()</b>      | @ ≡                |
|-----------------------------------------------------|---------------|---------------------------------|-----------------------------------------------------------------------|-----------------------------------------------------------------------|---------------------------------|----------------|--------------------|
|                                                     | Result criter | ia with Tolera                  | ince: dE* ≤ 0.0                                                       | 125                                                                   |                                 |                |                    |
| Repeatabil<br>Green Til<br>Gloss Tile<br>Run Auto-D | Name          | Standard                        | X Y<br>ization<br>Port Plate<br>UV Mode:<br>Place Whit<br>to continue | Z L*<br>Size : 1.00<br>with Glass : No<br>: Nom<br>e Tile on port and | a*<br>"<br>inal<br>d press Read | b* di          |                    |
|                                                     |               |                                 | Back                                                                  | Read                                                                  | Cancel                          |                | Close              |
| () UV N                                             | ominal Stand  | New.                            |                                                                       |                                                                       |                                 | Job: Untitled* | WorkSpace: Default |

Figure 66. Read White Tile

Leave the white tile at the port and press **OK** to initiate the repeatability readings. The white tile is read 30 times and the individual results reported. A table of the difference between the current reading and Standard is shown after every measurement. By comparing each reading to the tolerance, a Pass/Fail assessment is shown.

|              | Result criteri | a with Tole | rance: | dE* ≤ 0.0 | 25     |       |       |       |       |       |
|--------------|----------------|-------------|--------|-----------|--------|-------|-------|-------|-------|-------|
|              | Name           | Result      | х      | Y         | z      | L*    | a*    | b*    | dE*   |       |
| Repeatabili  | Standard       |             | 92.07  | 97.17     | 104.62 | 98.90 | -0.11 | -0.22 | -     |       |
|              | Sample1        | Pass        | 92.06  | 97.17     | 104.59 | 98.89 | -0.12 | -0.21 | 0.01  |       |
| Green Tile   | Sample2        | Pass        | 92.06  | 97.17     | 104.61 | 98.90 | -0.12 | -0.22 | 0.01  |       |
|              | Sample3        | Pass        | 92.07  | 97.17     | 104.60 | 98.89 | -0.11 | -0.21 | 0.01  |       |
| Gloss Tile   | Sample4        | Pass        | 92.06  | 97.17     | 104.60 | 98.89 | -0.11 | -0.21 | 0.01  |       |
|              | Sample5        | Pass        | 92.06  | 97.17     | 104.60 | 98.90 | -0.11 | -0.21 | 0.01  |       |
| Rup Auto-Di  | Sample6        | Pass        | 92.07  | 97.17     | 104.60 | 98.90 | -0.11 | -0.21 | 0.01  |       |
| Hull Auto Di | Sample7        | Pass        | 92.07  | 97.17     | 104.61 | 98.90 | -0.11 | -0.21 | 0.01  |       |
|              | Sample8        | Pass        | 92.07  | 97.17     | 104.60 | 98.89 | -0.11 | -0.21 | 0.01  |       |
|              | Sample9        | Pass        | 92.06  | 97.17     | 104.60 | 98.89 | -0.11 | -0.21 | 0.01  |       |
|              | Sample10       | Pass        | 92.07  | 97.18     | 104.61 | 98.90 | -0.11 | -0.21 | 0.01  |       |
|              |                | New         | , 1    | Djæn      | Show T | rend  | Print | (     | Close | Close |

Figure 67. Repeatability Readings with Pass/Fail

When all 30 readings have been made, the final test result is shown and saved automatically. To print the results, press the **PRINT** button or click to open the file and then Print.

| Perf          | ormance                         | Advar    | nced   |       |       | Predic | ctive |      |
|---------------|---------------------------------|----------|--------|-------|-------|--------|-------|------|
| Repeatability | Results / Status                | Data     |        |       |       |        |       |      |
|               |                                 | Name     | Result | х     | γ     | z      | L*    | a*   |
| Green Tile    | Repeatability Test              | Standard | 1      | 92.07 | 97.17 | 104.60 | 98.90 | -0.1 |
|               | Result criteria with Tolerance: | Sample1  | Pass   | 92.06 | 97.17 | 104.59 | 98.89 | -0.1 |
| Gloss Tile    | dE* ≤ 0.025                     | Sample2  | Pass   | 92.07 | 97.17 | 104.59 | 98.90 | -0.1 |
|               |                                 | Sample3  | Pass   | 92.07 | 97.17 | 104.59 | 98.89 | -0.1 |
| Run Auto-Diag | Test Result: Pass               | Sample4  | Pass   | 92.06 | 97.17 | 104.59 | 98.89 | -0.1 |
|               |                                 | Sample5  | Pass   | 92.06 | 97.17 | 104.59 | 98.89 | -0.1 |
|               |                                 | Sample6  | Pass   | 92.06 | 97.17 | 104.60 | 98.89 | -0.1 |
|               |                                 | Sample7  | Pass   | 92.07 | 97.17 | 104.60 | 98.89 | -0.1 |

Figure 68. Diagnostics Repeatability Test Results

### **Reading the Green Tile**

|       | Before be<br>Enter sca | ginning new test,<br>le targets below: | Name                | x       | Y | Z |  |
|-------|------------------------|----------------------------------------|---------------------|---------|---|---|--|
| Scale | Target                 | Standardization                        |                     |         |   |   |  |
| X: [  | 14.45                  | Standar                                | dization Done.      |         |   |   |  |
| Y: [  | 20.45                  | Place Green Tile or                    | n port and click OK | to read |   |   |  |
| Z:    | 16.15                  | ок                                     | Cancel              |         |   |   |  |
|       |                        |                                        |                     |         |   |   |  |
|       |                        |                                        |                     |         |   |   |  |

This test requires entry of the target values for the green tile.

Figure 69. Input Target Values for Green Tile

Once the target values have been entered, press **NEXT**. Standardize the instrument and attach the Green Tile. Press **OK** to continue.

Ten readings are taken and compared to the tolerance as an average. This test is then automatically saved and can be printed by pressing *PRINT*.

|       | Defere her | inning new l   | Incl       | reame    | ~     |       | 4     |
|-------|------------|----------------|------------|----------|-------|-------|-------|
|       | Enter sca  | le targets bel | ow:        | Sample1  | 16.15 | 22.29 | 16.81 |
| _     |            |                |            | Sample2  | 16.15 | 22.29 | 16.81 |
| Scale | Target     | Tolerance      | Difference | Sample3  | 16.15 | 22.29 | 16.78 |
|       |            | -              |            | Sample4  | 16.15 | 22.29 | 16.82 |
| X:    | 16.16      | ± 0.30         | 0.01       | Sample5  | 16.15 | 22.29 | 16.80 |
|       | 00.05      | 7              |            | Sample6  | 16.15 | 22.29 | 16.80 |
| Y:    | 22.25      | ± 0.30         | -0.04      | Sample7  | 16.15 | 22.29 | 16.81 |
| 7.    | 16.68      | + 0.30         | -0.12      | Sample8  | 16.15 | 22.29 | 16.80 |
| ~~ L  | 10100      |                |            | Sample9  | 16.15 | 22,29 | 16.81 |
|       |            |                |            | Sample10 | 16.15 | 22.29 | 16.80 |
| Tes   | t Result:  | Pass           |            | Average  | 16.15 | 22.29 | 16.80 |
|       |            |                |            |          |       |       |       |
|       |            |                |            | 1000     | 0     |       |       |

Figure 70. Green Tile Readings

### **Gloss Test**

This test can read a gloss standard 10 times and compare the tile value to an averaged value. To begin, select 1" port plate and then enter the target value found on the back of the gloss standard.

| Diagnosti                 | ics Gli                                  | oss Tile Te | st - /storag                            | e/sdcard0/hunter                | lab_agera/diagn | ostics/MyGlossT | est1.edl |  |
|---------------------------|------------------------------------------|-------------|-----------------------------------------|---------------------------------|-----------------|-----------------|----------|--|
| Repeata<br>Green<br>Gloss | Per<br>ability<br>Tile<br>Tile<br>o-Diag |             | Befr<br>Ente<br>Targe<br>Toler<br>Diffe | et 97.5<br>ance ± 3.00<br>rence | Name            | Gloss           | 'e       |  |
|                           |                                          | +           |                                         | 1                               | 2               | 3               | 421      |  |
|                           | *                                        | /           |                                         | 4                               | 5               | 6               | Done     |  |
|                           | (                                        | )           | =                                       | 7                               | 8               | 9               |          |  |
|                           |                                          |             |                                         | *                               | 0               | #               |          |  |

Figure 71. Insert Target Value

Color Data Table [D65/10] **)** ( Diagnostics Name Gloss Standardization atability Port Plate Size : 1.00 ' Port Plate with Glass : No UV Mode: Nominal Press Back to change Port Plate Place Black Glass on port and press Bead to continue Run Auto-Dia Close (i) UV Nominal Not St zed - 1.00" Job: 20200113\_100820\_AGR00120\_Default WorkSpace: De

Press **DONE** and the software will then prompt the user to standardize using the Black Glass and then the White Tile.

Figure 72. Standardize with Black Glass

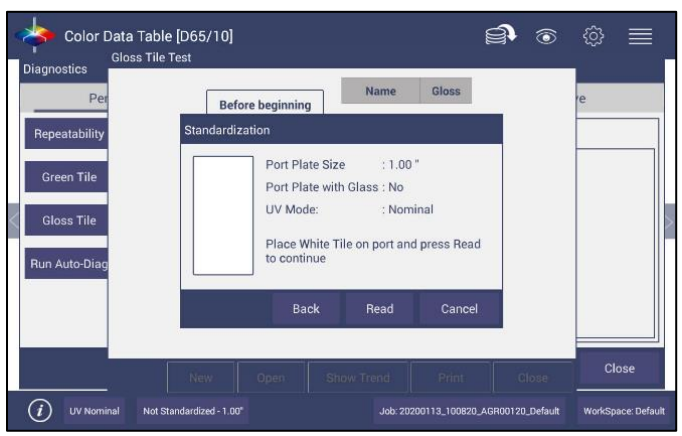

Figure 73. Standardize with White Tile

Then place the standard at the port and press **OK** to measure. Ten readings will be taken and compared to the input value.

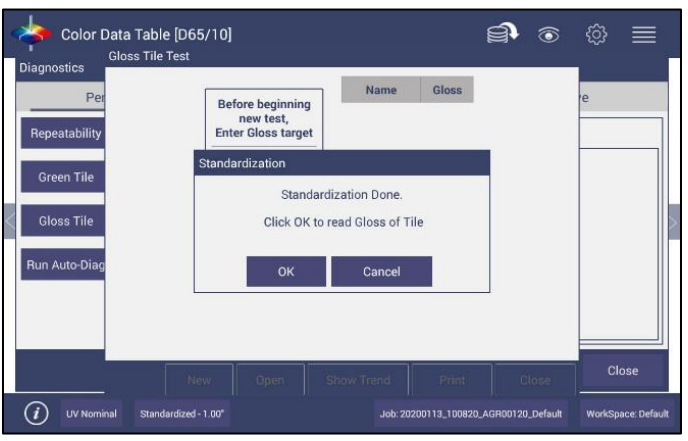

Figure 74. Place Gloss Tile at Port

User's Manual for Agera and EasyMatch Essentials v 2.1

| Per           |                    | Name     | Gloss | ie.    |
|---------------|--------------------|----------|-------|--------|
|               | new test,          | Sample1  | 96.73 | 2000 C |
| Repeatability | Enter Gloss target | Sample2  | 96.74 |        |
|               |                    | Sample3  | 96.73 |        |
| Green Tile    | Target 97.50       | Sample4  | 96.72 |        |
|               |                    | Sample5  | 96.71 |        |
| Gloss Tile    | Tolerance ± 3.00   | Sample6  | 96.72 |        |
|               | Difference 0.78    | Sample7  | 96.72 |        |
| Run Auto-Diag |                    | Sample8  | 96.71 |        |
|               | Test Result: Pass  | Sample9  | 96.70 |        |
|               |                    | Sample10 | 96.70 |        |
|               |                    | Average  | 96.72 |        |
|               |                    |          |       |        |

Figure 75. Gloss Tile Results

When all readings have completed, choose **PRINT** to output results, **SHOW TREND** to view a graph of results and press **CLOSE** to finish.

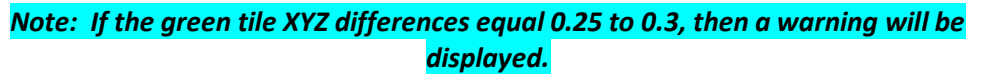

| Warning                                                                                                    | 10.1 |
|----------------------------------------------------------------------------------------------------|------|
|                                                                                                    |      |
| Scale Target<br>The Green Check Tile is approaching allowable                                                   |      |
| X: 15.29 limits.Before the next Standardization please remove the port plate and check and clean the            |      |
| Y: 21.32 internal glass if necessary.Inspect/Clean the Green<br>Check tile. Ensure that the Green Check Tile is |      |
| Z: 16.22 propeny seated on the port plate during                                                                |      |
| Export Close                                                                                                    |      |
|                                                                                                    |      |

Figure 76. Warning on Green Tile Readings

### Run Auto Diagnostics

Auto Diagnostics is for use by the service department at HunterLab and not recommended for customer use. It runs all tests and detailed readings for **SHORT TERM REPEATABILITY**, and **GREEN TILE PERFORMANCE** are available by opening the CSV file.

### **EasyCal™ Qualification**

EasyCal programs allows users to:

- Qualify new and existing color measurement equipment
- Verify instrument performance
- Document instrument performance to support compliance audits
- Calibrate instrument with industry specific standards

Instrument qualification standards are available in individual or three-sample sets, representative of the end user's working color range. Each standard is supplied with a Certificate of Analysis with traceable values and uncertainties.

The EasyCal Qualification Standards Kits Include:

- Software & License
- Measurement Accessories (if needed)
- Certification Label

The detail of EasyCal processes can be found in their specific EasyCal User's Manual.

# **Advanced Tests**

Advanced Tests are primarily for use by HunterLab's Service Department. However, this menu supports the upload of **PRINTER DRIVERS**, new white tile data by **RESTORE TILE DATA**, and **REMOTE SUPPORT** setting.

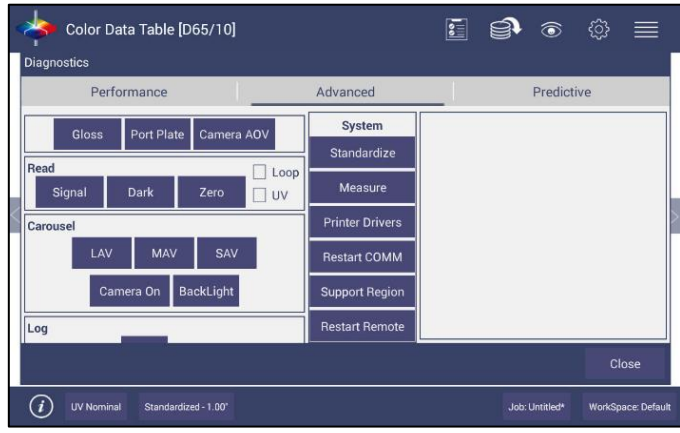

Figure 77. Advanced Menu

<u>*Gloss*</u>: Provides the current sample's **RAW GLOSS COUNTS** in the **DATA VIEW**.

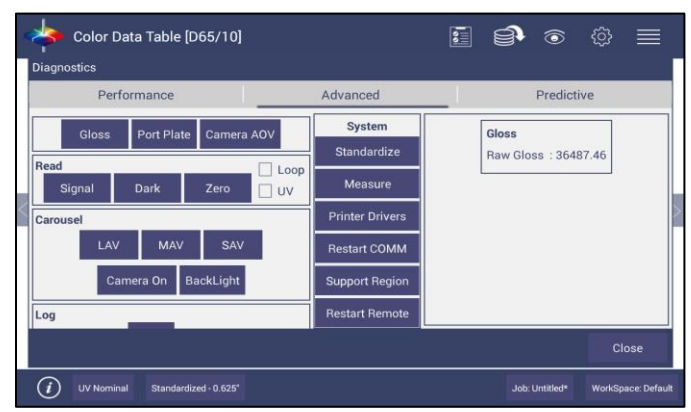

Figure 78. Gloss Values

**<u>Port Plate</u>**: Provides the current **PORT PLATE INDEX** and size in the **DATA VIEW**. Each port plate has a unique index. If the port plates are being read incorrectly, please contact the Service Department.

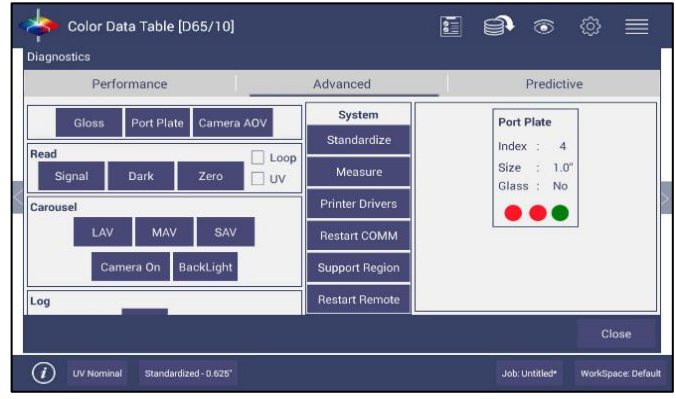

Figure 79. Port Plate Code

<u>Camera AOV</u>: Used to calculate the sampling area of each port plate. To use this feature each port plate should be read with a white translucent sample at the plate.

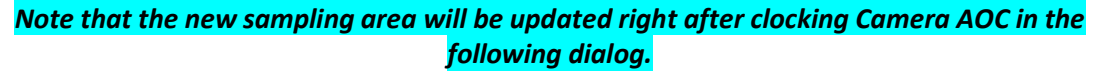

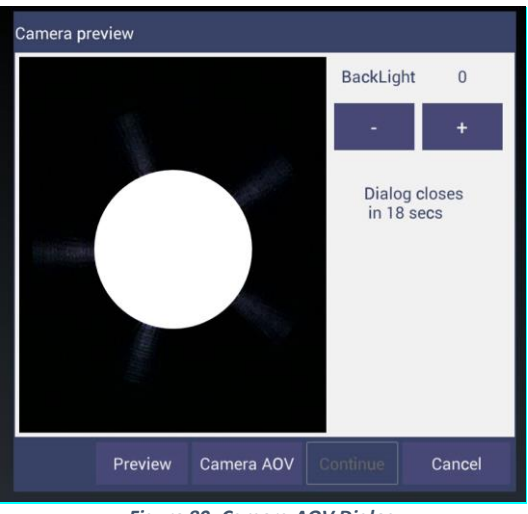

Figure 80. Camera AOV Dialog

**<u>Read Signal, Dark, Zero</u>**: This function will enable the Service Department to determine proper performance of the instrument. The **SIGNAL DATA** and **CHART** for the white tile are shown in the next figure. These measurements can be put on a continuous **LOOP**. Also, the UV LEDs can be included/excluded in the measurement by checking/unchecking the **UV OPTION**.

| Color Data Table [A/2]           |                   | I         | <b>j</b> o     | @ ■             |     | 🔶 Color Data      | Table [A/2]            |                   | <b>i</b> © © =                        |
|----------------------------------|-------------------|-----------|----------------|-----------------|-----|-------------------|------------------------|-------------------|---------------------------------------|
| Diagnostics                      |                   |           |                |                 |     | Diagnostics       |                        |                   |                                       |
| Performance                      | Advanced          |           | Predic         | tive            | 11  | Performa          | ance                   | Advanced          | Predictive                            |
| Gloss Port Plate Camera AOV      | Standardize       | Signal @  | Data O Cl      | nart Export     |     | Gloss Pe          | ort Plate Camera AOV   | Standardize       | Signal O Data  Chart Export           |
| Read Loop<br>Signal Dark Zero UV | Printer Drivers   | S No<br>1 | Sample<br>111  | Monitor<br>110  |     | Read<br>Signal Da | ark Zero UV            | Printer Drivers   | 48.0 k<br>41.1 k<br>34.2 k            |
| Carousel                         | Restart COMM      | 2         | 107<br>112     | 113             | >   | Carousel          |                        | Restart COMM      | 27.3 k<br>20.4 k                      |
| LAV SAV Camera Back Light        | Support Region    | 4         | 106            | 123             |     | LAV SAV           | Camera Back Light      | Support Region    | 13.4 k<br>6.5 k                       |
| Log                              | Restart Remote    | 6         | 109            | 192             |     | Log               |                        | Restart Remote    | -0.4 k 0 14 28 42 56 71 85 99 113 127 |
| Enable Export Size : 38.355 KB   | Restore Tile Data | 7         | 110            | 295             |     | Enable E          | kport Size : 38.355 KB | Restore Tile Data | Y Axis: Sample - Monitor              |
| Close Close                      |                   |           |                |                 |     |                   |                        |                   |                                       |
| UV Nominal Standardized - 0.625" |                   |           | Job: Untitled* | WorkSpace: Defa | ılt | UV Nominal        | Standardized - 0.625*  |                   | Job: Untitled* WorkSpace: Default     |

Figure 81. Read Signal

| - Color Data Table [A/2]         |                   | l      | <b>)</b> ()    |                 |        | - Color Data Table [A/2]         |                   | <b>e</b> © © <b>=</b>               |
|----------------------------------|-------------------|--------|----------------|-----------------|--------|----------------------------------|-------------------|-------------------------------------|
| Diagnostics                      |                   |        |                |                 |        | Diagnostics                      |                   |                                     |
| Performance                      | Advanced          |        | Predict        | tive            |        | Performance                      | Advanced          | Predictive                          |
| Gloss Port Plate Camera AOV      | Standardize       | Dark 🛞 | ) Data O Cha   | art Export      |        | Gloss Port Plate Camera AOV      | Standardize       | Dark O Data  Chart Export           |
| Read Loop<br>Signal Dark Zero UV | Printer Drivers   | S No   | Sample<br>99   | Monitor<br>97   |        | Read L<br>Signal Dark Zero U     | Printer Drivers   | 2341.6<br>2013.0<br>1684.4          |
| Carousel                         | Restart COMM      | 2<br>3 | 94<br>99       | 101<br>97       | $\geq$ | Carousel                         | Restart COMM      | 1355.8                              |
| LAV SAV Camera Back Light        | Support Region    | 4      | 94<br>100      | 97<br>94        |        | LAV SAV Camera Back Liç          | ht Support Region | 698.6.<br>370.0                     |
| Log                              | Restart Remote    | 6      | 97             | 97              |        | Log                              | Restart Remote    | 41.4 0 14 28 42 56 71 85 99 113 127 |
| Enable Export Size : 40.814 KB   | Restore Tile Data | 7      | 100            | 95              |        | Enable Export Size : 40.814 K    | Restore Tile Data | Y Axis: Sample - Monitor            |
|                                  |                   |        |                | Close           |        |                                  |                   | Close                               |
| UV Nominal Standardized - 0.625" |                   |        | Job: Untitled* | WorkSpace: Defa | utto   | UV Nominal Standardized - 0.625* |                   | Job: Untitled* WorkSpace: Default   |

Figure 82. Dark Data and Chart

| ~                  | Scolor Data Table [A/2]                 |                   |           | <b>f</b> 💿     | @ ■              |     | 🔶 Color Data Table     | [A/2]             |                  | <b>i</b> 💿 💿 🗐                           |
|--------------------|-----------------------------------------|-------------------|-----------|----------------|------------------|-----|------------------------|-------------------|------------------|------------------------------------------|
| D                  | iagnostics                              |                   |           |                |                  |     | Diagnostics            |                   |                  |                                          |
|                    | Performance                             | Advanced          |           | Predict        | tive             |     | Performance            |                   | Advanced         | Predictive                               |
|                    | Gloss Port Plate Camera AOV             | Standardize       | Zero 🛞    | ) Data 🔿 Ch    | art Export       |     | Gloss Port Plat        | te Camera AOV     | Standardize      | Zero Data  Chart Export                  |
| F                  | Read Loop<br>Signal Dark Zero UV        | Printer Drivers   | S No<br>1 | Sample<br>2772 | Monitor<br>2771  |     | Read<br>Signal Dark    | Zero UV           | Printer Drivers  | 2786.2<br>2783.6<br>2780.9               |
| $\leq \frac{1}{2}$ | Carousel                                | Restart COMM      | 2<br>3    | 2774<br>2770   | 2771<br>2773     | >   | Carousel               |                   | Restart COMM     | 2778.3                                   |
|                    | LAV SAV Camera Back Light               | Support Region    | 4         | 2772           | 2773             |     | LAV SAV C              | Camera Back Light | Support Region   | 2773.1<br>2770.4                         |
| L                  | .og<br>☑ Enable Export Size : 41.992 KB | Restart Remote    | 6         | 2774 2769      | 2772 2773        |     | Log                    | Size : 41.992 KB  | Restart Remote   | 2767.8<br>0 14 28 42 56 71 85 99 113 127 |
| F                  |                                         | Restore Tile Data | o         | 9771           | 0770<br>Close    |     |                        |                   | Hestore The Data | Y Axis: Sample - Monitor<br>Close        |
|                    | UV Nominal Standardized - 0.625*        |                   |           | Job: Untitled* | WorkSpace: Defai | it. | (i) UV Nominal Standar | rdized - 0.625*   |                  | Job: Untitled* WorkSpace: Default        |

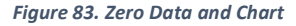

*Carousel*: Moves the carousel to LAV LENS/MAV LENS/CAMERA position. For example, if you click on *LAV*, it will move to the LAV lens. The Backlight is used to check if the MAV/LAV LENSES are aligned correctly.

**Log**: After enabling Log feature, all the commands and response will be recorded here. User can attach the thumb drive to the instrument and click **EXPORT** here to get the log file (.txt) exported.

**Standardize:** Initiates **STANDARDIZATION** from the Diagnostics screen.

<u>Measure</u>: Initiates the measurement of a sample from the Diagnostics screen. The reflectance spectra data will be showed in this Data View.

<u>Printer Drivers</u>: To upload a new print driver or apk file, download the apk file needed from the internet onto a flash drive. Place the flash drive into the instrument (front port) so that it can access the list of apk files. Select the driver to upload and press **OK**.

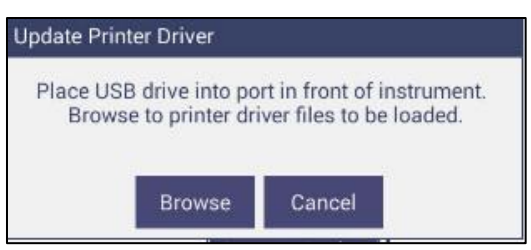

Figure 84. Insert USB with Printer Driver

| Path: /storage/udisk                                                        |
|-----------------------------------------------------------------------------|
| E [2016-11-04 16:26:00]                                                     |
| Vista Essentials APKs<br>[2016-10-14 11:49:00]                              |
| Biogen data<br>[2016-10-12 13:54:00]                                        |
| System Volume Information<br>[2016-08-08 16:03:00]                          |
| LOST.DIR<br>[2016-10-10 15:02:00]                                           |
| EZMQCEssentials.apk<br>[2017-04-24 18:02:00] 4.29MB                         |
| Canon Print Service_v2.3.1_apkpure.com.apk<br>[2016-08-18 14:07:00] 18.31MB |

Figure 85. Select Printer Driver

| Canon Print Service                                                                                                    |            |                |         |  |  |  |  |
|----------------------------------------------------------------------------------------------------|------------|----------------|---------|--|--|--|--|
| Do you want to install an update to this built-in application? Your<br>existing data will not be lost. The updated application will get<br>access to: |            |                |         |  |  |  |  |
|                                                                                                    | NEW        | ALL            |         |  |  |  |  |
|                                                                                                    |            |                |         |  |  |  |  |
|                                                                                                    |            |                |         |  |  |  |  |
|                                                                                                    |            |                |         |  |  |  |  |
| This update                                                                                                    | e requires | no new permis: | sions.  |  |  |  |  |
|                                                                                                    |            |                |         |  |  |  |  |
|                                                                                                    |            |                |         |  |  |  |  |
|                                                                                                    |            |                |         |  |  |  |  |
|                                                                                                    |            |                |         |  |  |  |  |
| Cancel                                                                                                    |            |                | Install |  |  |  |  |

Figure 86. Updating Printer Drivers

The Agera will install the new printer driver.

| Canon Print Service |      |
|---------------------|------|
| ✓ App installed.    |      |
|                     |      |
|                     |      |
|                     |      |
|                     |      |
|                     |      |
|                     |      |
|                     |      |
|                     |      |
| Done                | Open |

Figure 87. Printer Driver Installed

| COPIES           |   | PAPER SIZE  |  |
|------------------|---|-------------|--|
| 1                |   | Letter      |  |
| COLOR            |   | ORIENTATION |  |
| Black & White    |   | Portrait    |  |
| PAGES (5)        |   |             |  |
| All              | 4 |             |  |
| Printer settings |   |             |  |

Figure 88. Printer Page

<u>Restart Comm</u> can be used to reset the ethernet communications for EasyMatch QC.

<u>Support Region</u>: Select SUPPORT REGION. A dialog is displayed with three options for region selection. Select the region (from USA, EUROPE OR ASIA PACIFIC) and then press OK. To apply this change, please restart support using the method below.

Note: Your instrument must be connected to the internet.

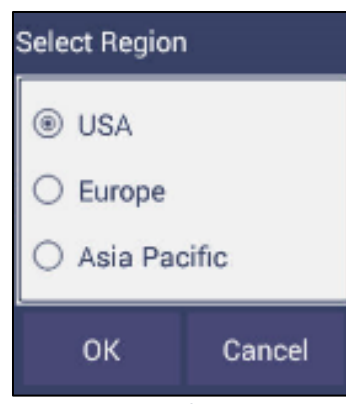

Figure 89. Select Region

**<u>Restart Remote</u>**: Click **RESTART REMOTE** to view the Netops Host Screen. From the top right side of the Netops Host screen, select the 3 dots. From the list menu, select **RESTART.** 

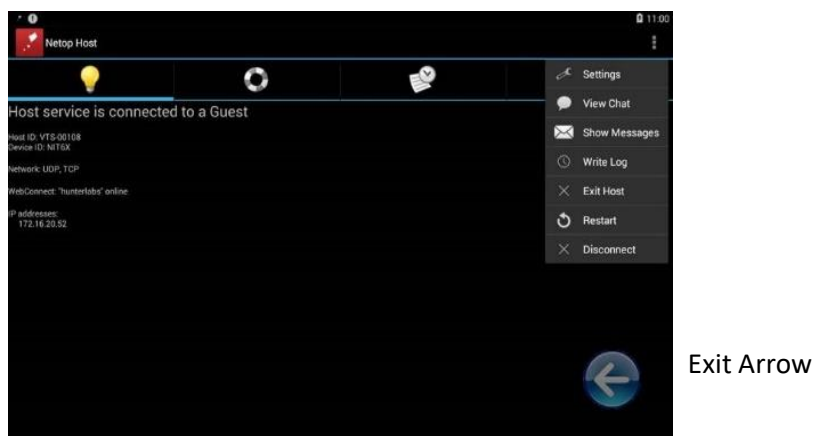

Figure 90. Remote Access Screen

 To ensure that REMOTE SUPPORT is successfully restarted, make sure that you see the message WebConnect: 'hunterlabs' online. If this message does not appear, please contact our support team. To exit press the floating back button.

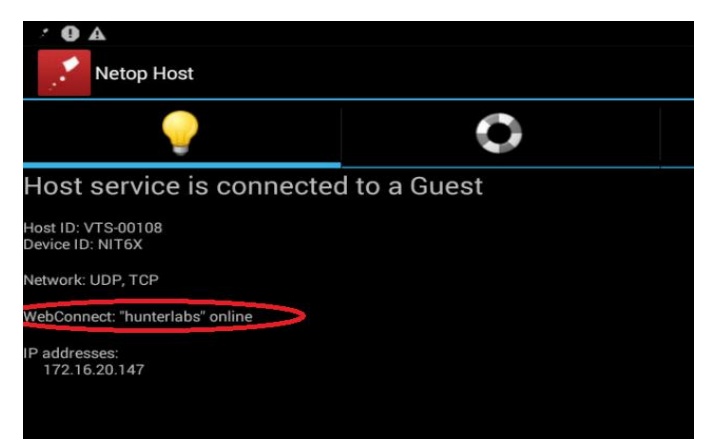

Figure 91. Web connect to HunterLab

<u>**Restore Tile Data</u>**: This button is used to upload the new white tile data from the attached Thumb drive into Agera sensor. The new white tile data will be sent together with the white tile to an end user.</u>

# **Predictive Tests**

HunterLab Predictive Diagnostic is designed to monitor the software and hardware components of the Agera. Predictive Diagnostic is used to capture different low-level and user-initiated data during normal operation. Following are predictive diagnostics features that have in Agera 1.03.0084 and above.

- In WORKSPACE MENU > DIAGNOSTICS > PREDICTIVE, there are the reminder interval settings for the white and green tiles. Select the number of days for the reminder. Select to DISABLE/ENABLE the TEST EXPIRY ALERT.
- Select a trend and press SHOW to display the data trend for repeatability, green tile gloss tile or monitor channel. Press APPLY to view the data trends over time. Export the predictive diagnostics data in csv files to thumb drive.

| *        | Color Data Table [C/2]                                                                                          |                  |          | <u>S</u> | 0          | ‡ ∰                |
|----------|----------------------------------------------------------------------------------------------------|------------------|----------|----------|------------|--------------------|
| Diagnost | ics<br>Performance                                                                                              |                  | Advanced | F        | Predictive | e                  |
| Rem      | inder interval (days) for Test<br>Repeatability<br>Green Tile<br>Disable Error/ Warning Alerts<br>en Tile Trend | 30<br>30<br>Show |          |          |            |                    |
|          |                                                                                                    |                  |          | Apply    | Export     | Close              |
| <i>i</i> | UV Nominal Standardized - 1.00"                                                                                 |                  |          |          | titled*    | WorkSpace: Default |

Figure 92. Predictive Diagnostics

In each trend plot, first select the **TIME RANGE**, then click **SHOW** to display the data. In the plot, click each data point to get the details showing in the right side.

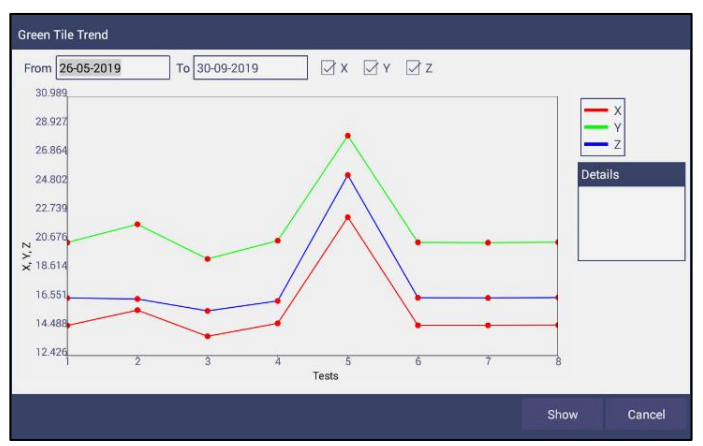

Figure 93. Green Tile Trend

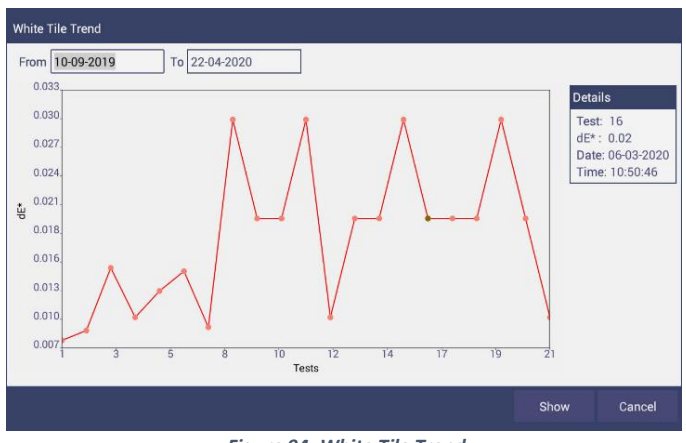

Figure 94. White Tile Trend

3. Select **EXPORT** to send the predictive diagnostics data to a thumb drive. Select the data to export and press **OK**. This data will be sent in CSV format for use in a spreadsheet.

| Performance                                                                                            | Advanced       | Predictive         |
|----------------------------------------------------------------------------------------------------|----------------|--------------------|
| White Tile reminder interval (day<br>Green Tile reminder interval (day<br>Disable White/Green Tile Tee | Export         |                    |
| Green Tile Trend                                                                                       | O Initial Data |                    |
|                                                                                                    |                | Apply Export Close |

Figure 95. Predictive Test Options

# System Settings: Preferences

# **Preferences: General**

This allows the user to set preferences to:

| Preferences                                                                                                    |                                                                                                    |                                                                                       |                                          | ଞ =<br>            |
|----------------------------------------------------------------------------------------------------|----------------------------------------------------------------------------------------------------|---------------------------------------------------------------------------------------|------------------------------------------|--------------------|
| General                                                                                                    |                                                                                                    | Print                                                                                 |                                          |                    |
| Load Last WorkSpace at Startup     Load Last Job at Startup     Standardization Time Interval (hrs)     Brightness     Time 1/20/2020     Adjust Clock     Time 17:12     Language Settings | Enable Novic     Enable Appli     Use Last Log     Reverse Scre     Auto Export     Configure Network | ce Tooltip<br>ication Secr<br>gin Credent<br>een Orienta<br>Measureme<br>vork Setting | urity<br>ials<br>tion<br>ent Config<br>s |                    |
|                                                                                                    | Defaults                                                                                              | Apply                                                                                 | Close                                    |                    |
| Iominal Standardized - 1.00"                                                                                                    |                                                                                                    |                                                                                       | ob: Untitled*                            | WorkSpace: Default |

Figure 96. System Settings > Preferences > General Page

- To Load the LAST WORKSPACE AT STARTUP check this box and press APPLY.
- To Load the LAST JOB AT STARTUP, check this box and press APPLY.
- The **STANDARDIZATION TIME INTERVAL** is a useful reminder to re-standardize. Press **APPLY** to set the new interval. When the time has lapsed, a prompt to re-standardize will be displayed before measurements can be taken.
- Set the screen BRIGHTNESS using a sliding scale and press APPLY.
- Use LANGUAGE SETTINGS to select Chinese, Japanese and German as alternate languages.
- Set the Date and Time, time zone, and format use the **ADJUST CLOCK** feature.
- **ENABLE NOVICE TOOLTIPS** by checking on the box. Once enabled, on screen tips are displayed for 3 seconds. To display again, roll over the **LIGHTBULB ICON** on the lower right part of the screen.

|               | Preferences                                                                                                    | <b>y</b> . <b>y</b>                                                                                                    | _          |
|---------------|----------------------------------------------------------------------------------------------------|----------------------------------------------------------------------------------------------------|------------|
|               | General                                                                                                    | Print                                                                                                    |            |
|               | Load Last WorkSpace at Startup     Load Last Job at Startup     Standardization Time Interval (hrs)     Brightness     100%     Date 1/20/2020     Adjust Clock     Time 17:12     Language Settings | Enable Novice Tooltip     Enable Application Security     Use Last Login Credentials     Reverse Screen Orientation     Auto Export Measurement     Configure Network Settings | >          |
|               |                                                                                                    | Defaults Apply Close                                                                                                    |            |
| <i>(i)</i> uv | Nominal Standardized - 1.00*                                                                                                    | Job: Untitled* WorkSpac                                                                                                    | e: Default |

Figure 97. Enable Novice Tool Tips

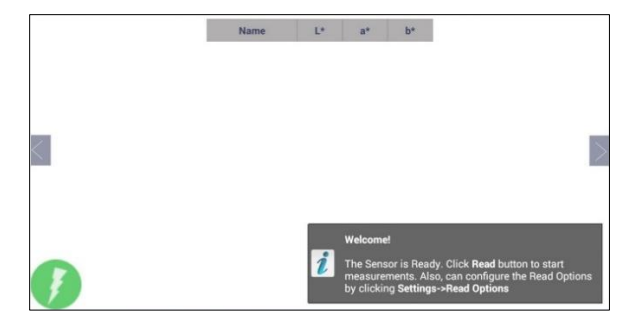

Figure 98. Example of Novice Tool Tip

- ENABLE APPLICATION SECURITY. This selection is available after the User Manager has been set up. Please refer to the SYSTEM SETTINGS > USER MANAGER for more information.
  - When this is selected, the application will require valid login credentials at startup. On successful login, the user name will be shown in the status bar. If USE LAST LOGIN CREDENTIALS is checked, the user will be automatically logged in on subsequent startups.
- REVERSE SCREEN ORIENTATION. The Essentials screen is default setup for port up Agera. If
  port forward orientation is required, then go to WORKSPACE > PREFERENCES and check
  REVERSE SCREEN ORIENTATION and click APPLY. Power off/on Agera to get the screen
  orientation changed.
- To CONFIGURE AND ENABLE THE NETWORK DATA EXPORT, the Configuration menu is presented.

For direct connection to a computer, *CONNECT AS CLIENT*. Enter the SERVER IP ADDRESS, **PORT NUMBER** and **DELIMITER** and press *APPLY*.

For connection to a network, select **ACT AS SERVER**. Enter the Port number and delimiter and press **APPLY**.

| Network Data Export Configuration |                 |          |  |  |  |  |
|-----------------------------------|-----------------|----------|--|--|--|--|
| Connect as Client                 | OAct as         | s Server |  |  |  |  |
| Server IP Address                 | 169.254.113.144 |          |  |  |  |  |
| Server Port Number                | 10001           |          |  |  |  |  |
| Delimiter                         | \$T             | •        |  |  |  |  |
|                                   | Apply           | Cancel   |  |  |  |  |

Figure 99. Data Export Configuration

• In Network settings, one can use an Ethernet cable or setup a WiFi Connection.

| real cold | or Data Table [D65/10]<br>Preferences                                                                                                    |          | <b>()</b> ()                                                                                          | \$} ■              |
|-----------|----------------------------------------------------------------------------------------------------|----------|----------------------------------------------------------------------------------------------------|--------------------|
|           | General                                                                                                    |          | Print                                                                                                 |                    |
|           | Load Last WorkSpace at Startup     Load Last Job at Configure Netw Standardization Time Brightness Date 1/20/2020 Time 17:13 Language Settings |          | vice Tooltip<br>ation Security<br>n Credentials<br>n Orientation<br>easurement Conflut<br>rk Settings | ~                  |
| (i) UV N  | iominal Standardized - 1.00*                                                                                                    | Defaults | Apply Close<br>Job: Untitled* Y                                                                       | NorkSpace: Default |

Figure 100. Network Settings

# **Preferences: Print**

The Print page allows the user to configure:

- Enter a **TITLE** for the printout.
- Select **PORTRAIT OR LANDSCAPE** orientation.
- Select LAST MEASUREMENT or ALL READINGS for the job.
- The option to **PREVIEW** before print.
- Select the VIEW to print, i.e. EZ VIEW, COLOR DATA TABLE, SPECTRAL DATA TABLE, SPECTRAL PLOT, TREND PLOT and COLOR PLOT.
- Select LOGO. To apply a logo, import the logo first and then **BROWSE** to select. This logo can be used as a **DEFAULT LOGO** for all printouts or selected for each printout using the **SELECTION BOX TO PRINT** the Logo.
- To save changes, press APPLY. To use a default setup, press DEFAULTS.

| Gener                                                         | al                                                      | Print                                                                      |
|---------------------------------------------------------------|---------------------------------------------------------|----------------------------------------------------------------------------|
| Title EasyMatchQC Ess<br>Orientation<br>Portrait<br>LandScape | entials<br>Select Views                                 | Set Default Print Logo Logo Select Logo Logo Preview Print Logo Print Logo |
| Readings                                                      | Spectral Data Table Spectral Plot Trend Plot Color Plot | Size: 128 x 128 pix                                                        |

Figure 101. System Settings > Preferences > Configure Print Page

# System Settings: User Manager

Security can be enabled on the Agera to ensure that operators cannot modify/delete folders or files and limit their functionality. An administrator is identified to set up the users/groups with selected privileges.

• To begin, go to **WORKSPACE > USER MANAGER** to set up Create Administrative Groups first followed by Create User Groups.

| User Manager      |             |                 |       |
|-------------------|-------------|-----------------|-------|
|                   | Group       | Use             | r     |
| Create            | Group Name  |                 |       |
| Privileges        | Туре А      | dministrative 🔻 |       |
| Delete            | Description |                 | 1     |
| Reset<br>Password |             |                 |       |
|                   |             |                 |       |
|                   |             |                 |       |
|                   |             | Create          | Close |

Figure 102. Create a Group

• Once the groups have been established, then individual users with **USER NAMES** and **PASSWORDS** can be setup for both Administrator and User Groups.

| User Manager      |                           |     |              |       |
|-------------------|---------------------------|-----|--------------|-------|
|                   | Group                     |     | Use          | r     |
| Create            | User Name                 |     |              |       |
| Privileges        | Password                  |     |              |       |
| Delete            | Confirm Password<br>Group | Adı | ninistrators | •     |
| Reset<br>Password | Description               |     |              | _     |
|                   |                           |     |              |       |
|                   |                           |     |              |       |
|                   |                           |     | Create       | Close |

Figure 103. Setup Administrative & General Users

• Users in Administrative Groups have all features enabled. For Users in User Groups, Privileges can be setup as shown below. Press **UPDATE PROFILE** to complete.

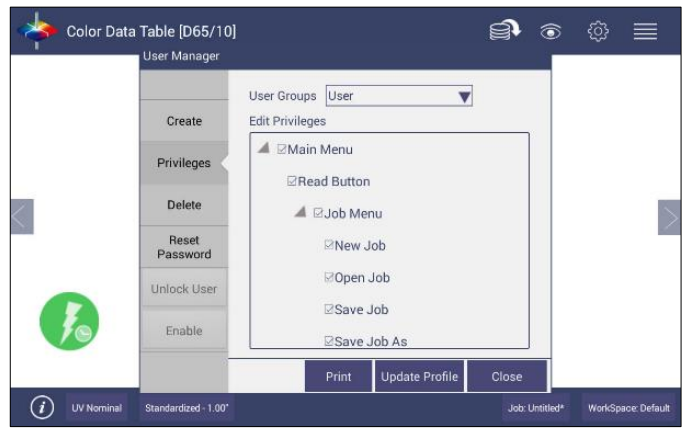

Figure 104. User Privileges

- If a printer is attached, you can **PRINT** a list of Privileges selected.
- To complete enabling security, go to **WORKSPACE > PREFERENCES** and **ENABLE SECURITY** on the right side.

| Preferences                                                 |                                                                                |   |
|-------------------------------------------------------------|--------------------------------------------------------------------------------|---|
| General                                                     | Print                                                                          |   |
| Load Last WorkSpace at Startup     Load Last Job at Startup | Enable Novice Tooltip  Enable Application Security  Use Last Login Credentials |   |
| Standardization Time Interval (hrs) 8<br>Brightness 40%     | Automatic Network Data Export                                                  | g |
| Date 2017/02/23<br>Time 14:29<br>Adjust Clock               | Configure Network Settings                                                     |   |
|                                                             | Defaults Apply Cancel                                                          |   |

Figure 105. Enabling Security

 After enabling security, each user must enter a name and password when logging into the Agera. For convenience, the user can check the box under *WORKSPACE > PREFERENCES > GENERAL* to use the LAST LOGIN CREDENTIALS.

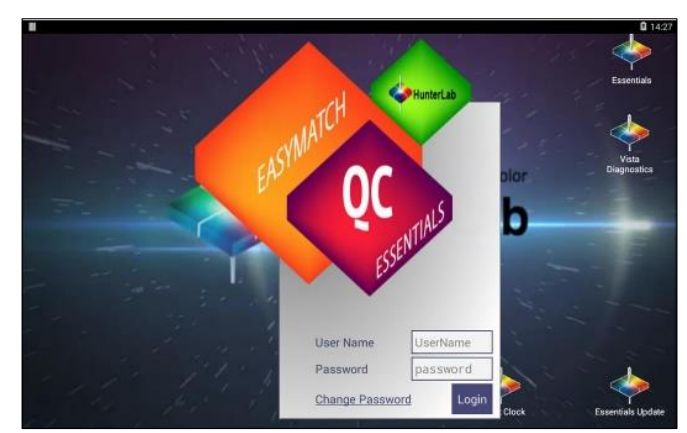

Figure 106. Login Credentials

| Preferences                                             |                                                          |                                   |              |
|---------------------------------------------------------|----------------------------------------------------------|-----------------------------------|--------------|
| General                                                 |                                                          | Print                             |              |
| Load Last WorkSpace at Startup                          | Enable Novi                                              | ce Tooltip                        |              |
| Load Last Job at Startup                                | Enable Appl                                              | ication Security                  | у            |
| Standardization Time Interval (hrs) 8<br>Brightness 40% | <ul> <li>✓ Use Last Lo</li> <li>☐ Automatic N</li> </ul> | gin Credentials<br>letwork Data E | xport Config |
| Date 2017/03/09<br>Time 13:34                           | Configure Net                                            | vork Settings                     |              |
|                                                         | Defaults                                                 | Apply                             | Cancel       |

Figure 107. Enable Last Login Credentials

• If needed, the administrative user can delete groups / users and reset passwords of all Groups & Users.

# **Toolbar: View Options**

**View Options Icon** 

|   | - |  |
|---|---|--|
| < | 9 |  |
|   |   |  |

Views are selected using a dialog box under Workspace. Simply check on the box of the screen needed. Press **APPLY** to save one or all of the screens. The default screen is the Color Data Table. To navigate between screens once the selections have been applied, use the **VIEW FLIPPERS** on the left and right of the screen.

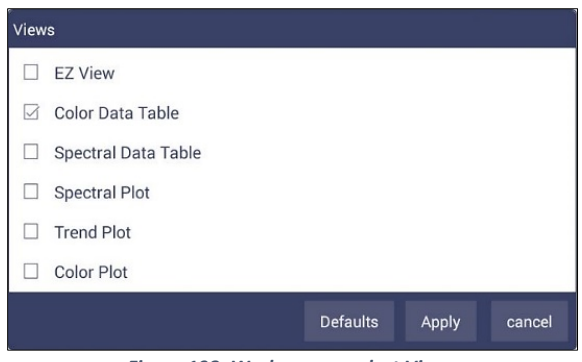

Figure 108. Workspace > select Views

Once the views have been selected, then **VIEW OPTIONS** are available to configure the views on the screen. Each screen has a unique set of view options associated with it.

# Views: EZ View

This view provides a simple display of **STANDARD** vs. **SAMPLE** and **PASS/FAIL** results.

| EZ View[D65/10]                |      |                   | <b>()</b>            | @ ■                |
|--------------------------------|------|-------------------|----------------------|--------------------|
|                                | Name | Sample1           |                      |                    |
|                                | L*   | 17.61             |                      |                    |
|                                | a*   | 0.00              |                      |                    |
| _                              | b*   | -1.04             |                      |                    |
| $\leq$                         |      |                   |                      | $\geq$             |
|                                |      |                   |                      |                    |
| 6                              |      |                   |                      |                    |
|                                |      |                   |                      |                    |
|                                |      |                   |                      |                    |
| UV Nominal Standardized - 1.00 | r.   | Job: 20200120_171 | 711_AGR00120_Default | WorkSpace: Default |

Figure 109. EZ View Display

 VIEW OPTIONS includes the selection of NO COLOR SCALE, PASS/FAIL, IMAGE VIEW, PRECISION and FONT SIZE.

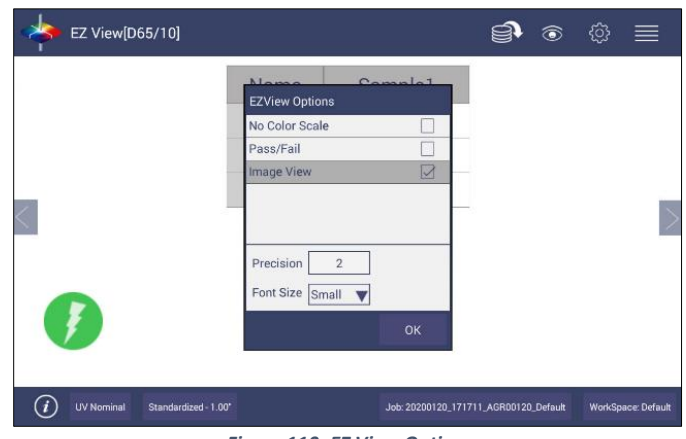

Figure 110. EZ View Options

### Views: Color Data Table

The COLOR DATA TABLE view shows COLOR SCALE, COLOR DIFFERENCE, and INDICE data for the STANDARDS and SAMPLES in the job.

| 🔶 Color Data Tab    | le [D65/10]       |    |    |    | Ű     | ) @            | ۞       |              |
|---------------------|-------------------|----|----|----|-------|----------------|---------|--------------|
|                     | Name              | L* | a* | b* | Gloss |                |         |              |
|                     |                   |    |    |    |       |                |         |              |
|                     |                   |    |    |    |       |                |         |              |
| <                   |                   |    |    |    |       |                |         | >            |
|                     |                   |    |    |    |       |                |         |              |
| Ø                   |                   |    |    |    |       |                |         |              |
| (i) UV Nominal Star | ndardized - 2.00* |    |    |    |       | Job: Untitled* | WorkSpa | nce: Default |

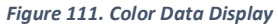

• Options such as UV MODE, UV COMPARE DIFFERENCES, IMAGE STATUS, PORT PLATE SIZE, TOLERANCES, DATA ORDER, USER NAME, NO COLOR SCALE, DATE, IMAGE VIEW, SENSOR NUMBER, TIME and PASS/FAIL can be selected for viewing using the VIEW OPTIONS.

| - | view options           | _ |  |   |
|---|------------------------|---|--|---|
|   | UV Mode                |   |  |   |
|   | UV Compare Differences |   |  |   |
|   | Image Status           |   |  |   |
|   | Port Plate             |   |  |   |
|   | Tolerances             |   |  |   |
|   | Latest Data First      |   |  |   |
|   | User Name              |   |  | 1 |
|   | No Color Scale         |   |  |   |
|   | Date                   |   |  |   |
|   | Image View             |   |  |   |
|   | Sensor Number          |   |  |   |
|   | Time                   |   |  |   |
|   | Pass/Fail              |   |  |   |
|   | Participa OK           |   |  |   |

Figure 112. Color Data Screen: View Options

**IMAGE STATUS** is reported as you read a sample. This means that the image is saved (True) or not saved (False).

| 🔶 Color Data   | Table [C/2]          |                 |         |          |        |                   | )<br>)<br>)      | ŵ        | ≣          |
|----------------|----------------------|-----------------|---------|----------|--------|-------------------|------------------|----------|------------|
|                | Name                 | Image<br>Status | Ľ*      | a*       | b*     | YI D1925<br>[C/2] | YI E313<br>[C/2] |          |            |
|                | Sample1              | FALSE           | 51.5839 | -28.2613 | 9.6425 | -4.4393           | -4.4393          |          |            |
|                | Sample2              | TRUE            | 51.5840 | -28.2596 | 9.6405 | -4.4428           | -4.4428          |          |            |
|                | Sample3              | TRUE            | 51.5782 | -28.2600 | 9.6378 | -4.4508           | -4.4508          |          |            |
|                |                      | $\sim$          |         |          |        |                   |                  |          |            |
| <              |                      |                 |         |          |        |                   |                  |          | >          |
|                |                      |                 |         |          |        |                   |                  |          |            |
| J              |                      |                 |         |          |        |                   |                  |          |            |
| (i) UV Nominal | Standardized - 1.00" |                 |         |          |        |                   | Job: Untitled*   | WorkSpac | e: Default |
|                |                      |                 | 440     |          | a      |                   |                  |          |            |

Figure 113. Image Status

**IMAGE VIEW** is used to show the picture of samples and standards. A long press on the **SAMPLE** can enable the user to make the sample into a standard, change the name or delete the reading.

| Name     |   | Set as standard | b*   |
|----------|---|-----------------|------|
| Sample 3 | < | Rename          | 0.02 |
| Sample 2 |   | Delete          | 0.00 |
| Sample 1 |   |                 | 0.00 |

Figure 114. Changing a Sample into a Standard

• To delete a sample (or standard), select **DELETE** and then confirm the action.

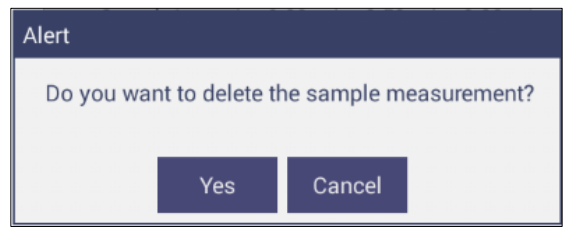

Figure 115. Delete the Sample Measurement

• A long press on the **STANDARD** will enable the user to edit or delete the standard. Edit opens the Standard and Tolerances dialog box. Delete will delete the standard from the current workspace.

# Views: Spectral Data Table

The **SPECTRAL DATA TABLE** displays percent reflectance or absorbance values for each selected measurement at the wavelengths being measured.

| 🔶 Spec                          | tral Dat | a Table      | [Reflec | tance] |      |      |                                                      |      | 6        | ٢    | ¢    | $\equiv$     |
|---------------------------------|----------|--------------|---------|--------|------|------|------------------------------------------------------|------|----------|------|------|--------------|
| WaveLength<br>(nm)              | 400      | 410          | 420     | 430    | 440  | 450  | 460                                                  | 470  | 480      | 490  | 500  | 510          |
| Sample1                         | 2.60     | 2.66         | 2.66    | 2.63   | 2.59 | 2.56 | 2.54                                                 | 2.53 | 2.51     | 2.49 | 2.47 | 2.46         |
|                                 |          |              |         |        |      |      | - L- 20000                                           |      | 40500100 |      |      |              |
|                                 | iminal : | Standardized | 1-1.00' |        |      | •    | Job: 20200120_171711_AGR00120_Default WorkSpace: Def |      |          |      |      | ace: Default |
| Figure 116. Spectral Data Table |          |              |         |        |      |      |                                                      |      |          |      |      |              |

• Selections include **ABSOLUTE** or **DIFFERENCE for REFLECTANCE, STRENGTH** or **K/S**. Enter the start and stop wavelength, the interval and the precision and press **OK** to continue.

|                    | ral Data | <u></u>    | ٢                                                                                                    | ŝ         | ≡         |        |              |
|--------------------|----------|------------|----------------------------------------------------------------------------------------------------|-----------|-----------|--------|--------------|
| WaveLength<br>(nm) | 400      | 410        | 420 430 440 450 450 470<br>Spectral Data Options                                                                            | 480       | 490       | 500    | 510          |
| Sample1            | 2.60     | 2.66       | Absolute Difference Spectral Data Type Reflectance Start Wavelength 400 nm End Wavelength 700 nm Interval 10 nm Precision 2 | 2.51      | 2.49      | 2.47   | 2.46         |
| (i) UV Nor         | ninal S  | tandardize | 1d-1.00' Job: 20200120_17171                                                                                                | 1_AGR0012 | 0_Default | WorkSp | ace: Default |

Figure 117. Spectral Data Table Options

# Views: Spectral Plot

This view provides a plot of wavelength vs. spectral measurement parameter.

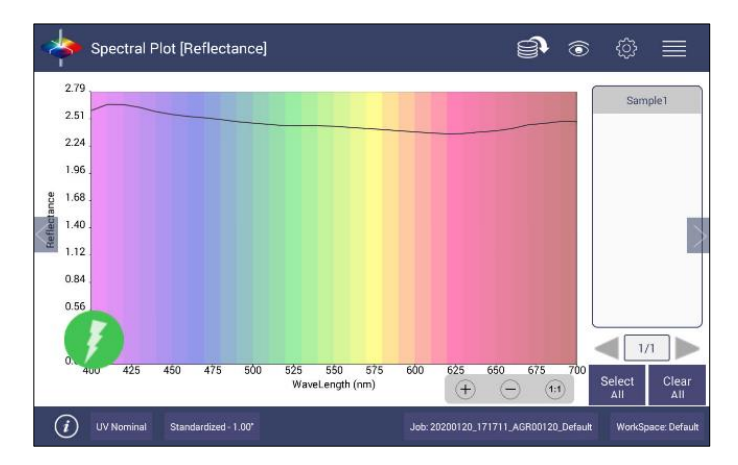
#### Figure 118. Spectral Plot View

- Press *CLEAR ALL* to remove all the samples to display. Press *SELECT ALL* to enable display of all samples. To select an individual sample, click on the respective Sample in the list located on the right edge of the screen.
- The Sample List is paginated. Click the left and right arrow buttons below the samples list to navigate between pages.
- Press and hold on the left/right **PAGE NUMBER ARROWS** under the sample list to show a small dialog box. This dialog allows you to select the number of records per page to display and the page number to display.

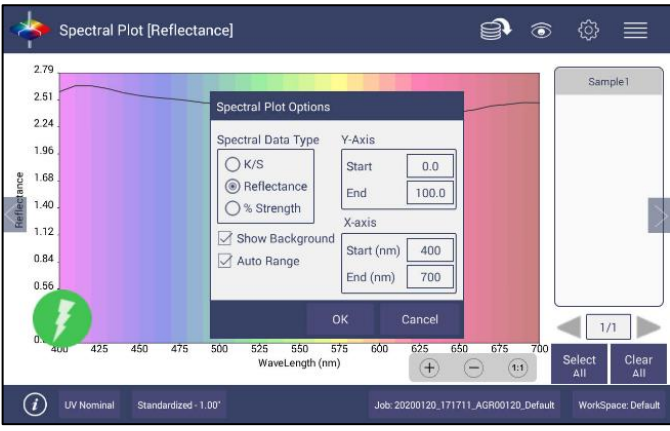

Figure 119. Spectral Plot Options

- **SPECTRAL PLOT OPTIONS**: There are three choices for spectral plot options:
  - **K/S** mathematical calculation based on reflectance and determined at each wavelength for the standard and sample.
  - **REFLECTANCE** Displays the reflectance value at each wavelength.
  - % STRENGTH Percentage of the ratio of the K/S of the sample to the K/S of the standard.
- Uncheck the **OPTIONS**: **SHOW BACKGROUND**, to display the plot with white background color.
- Check **OPTIONS:** AUTO RANGE to automatically scale the contents to fit. If AUTO RANGE is not selected, then enter the **Y**-and **X**-axis range to display.

#### Views: Trend Plot

This tool can be used to study the trends in production and identify color variations. There are four parameters of color measurement (three scale values and optional indice) which can be represented in

four traces. If a sample point is selected in one of the four traces, it is highlighted in the other 3 traces in blue. The name is shown at the bottom right hand corner of the View. The **AVERAGE** and **STANDARD DEVIATION** can be shown as per the view configuration settings. XE "Trend Plot"

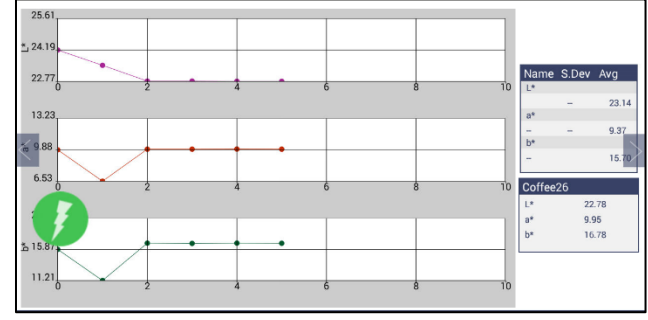

Figure 120. Trend Plot

• VIEW OPTIONS for the Trend Plot include the TYPE OF DISPLAY, the STATISTICS and the NUMBER OF READINGS per display.

| View Option | s             |          |
|-------------|---------------|----------|
| Display     | Statistics    |          |
| 🖂 Line      | 🖂 Avera       | ge       |
| 🗹 Point     | 🗌 Std. D      | eviation |
| Measureme   | nts per Displ | ay 10    |
|             | ок            | Close    |

Figure 121. Trend Plot Options

 VIEW OPTIONS > TRACES set the ranges for the traces or allow selection of AUTO RANGE. Trace 1 to 3 uses the current Color Measurement Scale and Trace 4 will allow for measurement of differences or an index. The user can select which Traces to view and set control limits as a percent.

| Traces                      |                            |
|-----------------------------|----------------------------|
| Trace Ranges                | Trace13                    |
| Trace1(L*) +/- 1.0 -1.0     | Illuminant/Observer D65/10 |
| Trace2(a*) +/- 1.0 -1.0     | Scale CIELAB               |
| Trace3(b*) +/- 1.0 -1.0     | Trace4                     |
| Trace4(None) +/- 1.0 0.0    | Indices None               |
| Visible Traces              |                            |
| Trace1 I Trace2             | Trace3 Trace4              |
| Control Limits (Percentage) |                            |
| Trace1 0 Trace2 0           | Trace3 0 Trace4 0          |
|                             | OK Cancel                  |

Figure 122. Trend Plot Traces

### Views: Color Plot

This shows the sample location in two-dimensional Color Space with respect to the standard for difference measurements or the samples in absolute measurement. For differences, the standard is the center point of the plot and the samples are plotted separately on the graph.

- The displayed samples are shown in a list box on the right of the screen. The Color Plot can be zoomed, and the data points can be viewed in detail.
- Press and hold on the left/right **PAGE NUMBER ARROWS** to show a small dialog box. This dialog allows you to select the number of records per page to display and the default page number to display.

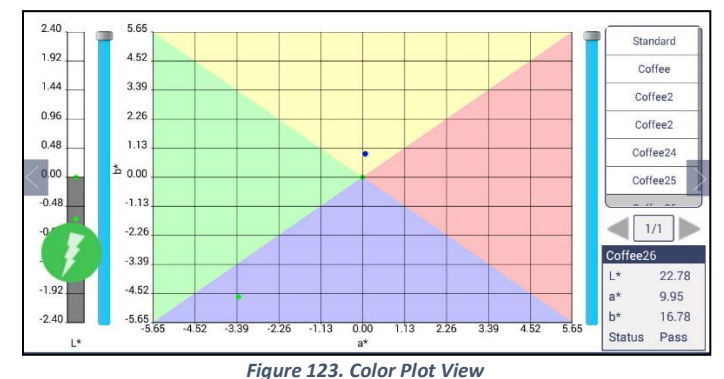

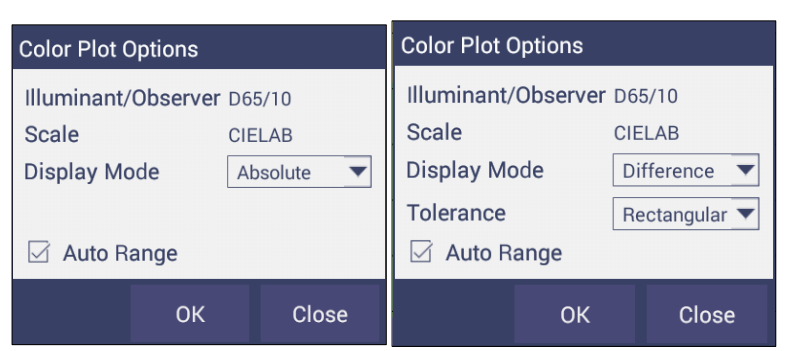

Figure 124. Color Plot View Options

• The Tolerance Plot is available in rectangular and elliptical color space. The **PASS/FAIL** sample points are shown in green and red when in difference mode, respectively. In Absolute Mode, they are shown in green.

# **Electronic Records (ER only)**

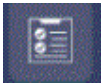

HunterLab's EasyMatch Essentials Electronic Records allows communication with the Agera to measure samples and standards, while providing electronic signature capabilities and an audit trail. The special software considerations are described below.

#### Login Feature

EasyMatch Essentials-Electronic Records contains a login feature. The EasyMatch Essentials Electronic Records login feature has several benefits that may be helpful to some companies.

Once a user logs into EasyMatch Essentials Electronic Records, a user ID is stored as an Operator ID and may be displayed and printed as desired. These actions are also recorded in the Audit Log.

By assignment of individual user accounts and configuration of EasyMatch Essentials-Electronic Records menu items may be configured to allow and disallow specific EasyMatch Essentials Electronic Records software functions.

### Storing Data/Permanent Records

#### **Creating Job Files**

Job files store the measurements made using EasyMatch Essentials-Electronic Records. While individual sample measurements are saved within EasyMatch Essentials-Electronic Records jobs, these readings are considered work in progress, not end products.

### Storing

In EasyMatch Essentials-Electronic Records, users cannot delete job files. Further, they do not have access to the android operating system to delete the folder.

#### Altering

Modification of job files beyond adding measurements, configuring the screen display, and signing is not allowed by EasyMatch Essentials Electronic Records. The raw data behind stored measurements may not be altered in any way within the software. EasyMatch Essentials-Electronic Records alerts the user if a job has been modified from outside the software and then disallows opening of the job, in which case it should be considered invalid and restored from an earlier back-up, if available.

#### Deleting

The EasyMatch Essentials Electronic Records job files are retained (and backed up) for the period indicated by predicate rule. The job and database files in EasyMatch Essentials Electronic Records. are protected from deletion.

# Displaying

EasyMatch Essentials Electronic Records jobs may be displayed on screen from within the software and e-mailed to other users with the same software version of EasyMatch Essentials Electronic Records.

## Printing

EasyMatch Essentials-Electronic Records jobs and/or displays may be printed to any installed printer.

# Standardization

EasyMatch Essentials Electronic Records prompts for standardization at intervals set by the system administrator and will not allow measurements to be made unless the instrument has been successfully standardized.

# **Signatures and Audit Trail**

Each job will be electronically signed with the name of the signer, date and time of signing, and the meaning of the signature. The electronic signatures applied to the jobs are linked to the jobs, may not be deleted, and are always available for display or printing. Only a user with e-signature access can sign a job file.

# IQ/OQ/PQ Protocols for EasyMatch Essentials-Electronic Records

The following steps define the IQ/OQ/PQ process.

**IQ** – **Installation Qualification of Hardware and Software** is accomplished by verifying that Administrative group can log in and standardize the sensor indicating that power and communications have been established.

**OQ** – **Operation Qualification** occurs after a member of the Administrative group can operate the instrument and run all sensor diagnostic tests with a **PASS** rating.

**PQ – Performance Qualification** is defined by establishing a measurement method for the application and successfully measuring the client's samples – typically transparent and translucent liquids.

# Installing Essentials ER

If the Agera was ordered with EasyMatch Essentials ER, then the instrument will be ready to go. HunterLab will load the software at the factory and create a User Name and Password. These will ship with the sensor and are needed to access the software when it is first started. HunterLab recommends changing these as soon as possible.

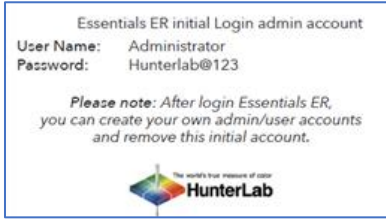

Figure 125. Initial Login for Admin

To upgrade or install the software, place a thumb drive with the software upgrade into the front USB on the Agera. Go to **JOBS > ABOUT > UPGRADE** to install ER.

If the upgrade is from a non-ER version, passwords of all previous accounts will become expired. Users must change their password. When the software has finished the update, please **RESTART** the instrument by powering off and then powering on.

If the upgrade is from an older ER version, all user accounts are saved and applied. There is no need to restart the instrument.

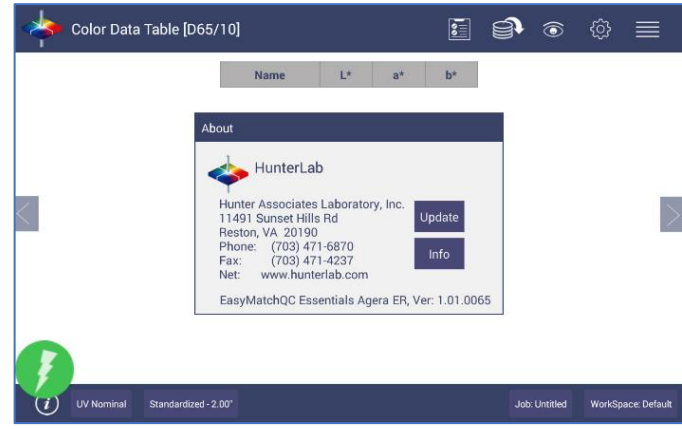

Figure 126. Jobs > About

The initial screen will require entry of a **PASSWORD** and **CONFIRMATION** of this password for the Administrator. You can enter an existing administrator account or create a new administrator account in this dialog.

| / 0  |         |      |          |             |            |         |        |        |       | <b>12:38</b> |
|------|---------|------|----------|-------------|------------|---------|--------|--------|-------|--------------|
|      |         |      | Configur | e - Adminis | trator Acc | ount    |        |        |       |              |
|      |         |      | User Na  | me          | Administ   | trator  |        |        |       |              |
|      |         |      | Passwor  | ď           | [          |         |        |        |       |              |
|      |         |      | Confirm  | Password    |            |         | i l    |        |       |              |
|      |         |      |          |             |            |         |        |        |       |              |
|      |         |      |          |             |            |         |        |        |       |              |
|      |         |      |          |             |            |         |        |        |       |              |
|      |         |      |          |             |            | Eini    | ish    |        |       |              |
|      | 2       | 3    | 4        | 5           | 6          | 7       | 8      | 9      | 0     |              |
| q    | w       | е    | r        | t           | У          | u       |        | 0      | Р     | ×            |
|      |         |      |          |             |            |         |        |        |       |              |
| a    | s       | a    | T        | g           | n          | J       | к      |        |       | Next         |
| ^    | -       | ~    | •        | v           | Ь          |         |        |        | 2     | ~            |
| 4    | 2       | *    | C        | v           | U          | "       |        |        | f     |              |
| 2123 | Ŧ       | 1    |          |             |            |         |        |        |       | 0            |
|      |         | /    |          |             |            |         |        | '      | •     | Ű            |
| Eigu | uro 177 | Onon | ina Ca   | roon Dr     | anirin     | a an A. | dminic | trator | Daccu | ord          |

Figure 127. Opening Screen Requiring an Administrator Password

A new ER menu will be shown on the tool bar. Under the **ER MENU**, the following functions can be accomplished:

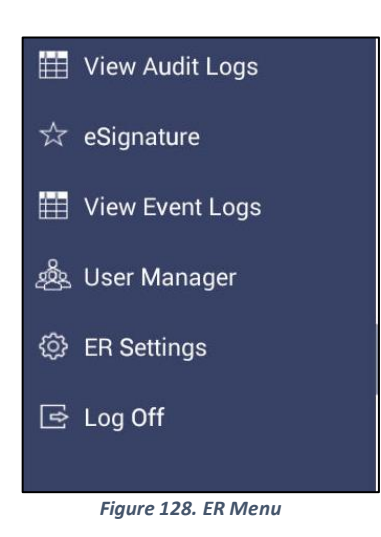

#### ER: View Audit Logs

The audit log can be used to monitor activity on the instrument along with User, type of activity and date/time. Steps taken within a Job such as naming a standard or sample are stored with each Job in the order taken with the description. A data filter can be used to isolate Sample and Standards, Save, Edits, e-Signatures and Printing.

| Iter By | All :   | -                |                               |                         |
|---------|---------|------------------|-------------------------------|-------------------------|
| udit Lo | ogs:    |                  |                               |                         |
| S.No    | User    | Event            | Description                   | Date                    |
| 1       | Hladmin | Job Open         | 20160920 lovibond<br>20mm#119 | 2017-Oct-12<br>09:13:56 |
| 2       | Hladmin | Diagnostic Tests | RestartEthernet               | 2017-Oct-12<br>01:06:54 |
| 3       | Hladmin | Diagnostic Tests | RestartEthernet               | 2017-Oct-12<br>01:06:55 |
| 4       | Hladmin | Job Saved        | 20160920 lovibond<br>20mm#119 | 2017-Oct-12<br>01:07:05 |
| 5       | Admin   | Job Open         | 20160920 lovibond<br>20mm#119 | 2017-Oct-23<br>11:49:33 |

Figure 129. Audit Log

| AuditLogs  |               |     |             |       |        |
|------------|---------------|-----|-------------|-------|--------|
| Filter By: | All           | Y   |             |       |        |
| Audit Log  | All           |     |             |       |        |
| S.No       | Read Sample   | ent | Description |       | Date   |
|            | Read Standard |     |             |       |        |
|            | Save Document |     |             |       |        |
|            | Edit          |     |             |       |        |
|            | eSignature    |     |             |       |        |
|            | Print         |     |             |       |        |
|            |               |     |             |       |        |
|            |               |     |             |       | _      |
|            |               |     |             | Print | Cancel |

Figure 130. Audit Filter

#### ER: e-Signature

All users with access to *e-SIGNATURE* can create an e-Signature for a job. Enter the *USER NAME*, *PASSWORD* and *COMMENT*. The latest e-Signature information can be printed in the job report.

#### Note that e-Signatures cannot be deleted.

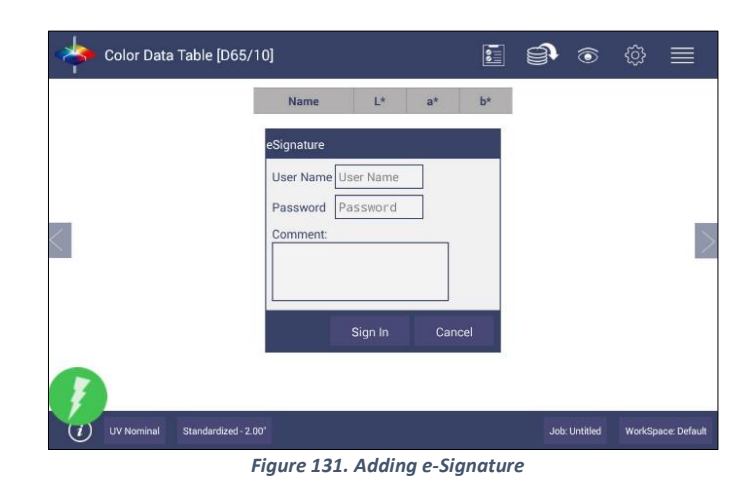

#### ER: View Event Logs

The **EVENT LOG** provides a list of **ACTIVITIES** with **DATE** and **TIME**, **USER TYPE (EVENT SOURCE)** and **CATEGORY** that are recorded. This list can be filtered and printed.

| Event Lo | g:          |             |          |               |                |                                                                |
|----------|-------------|-------------|----------|---------------|----------------|----------------------------------------------------------------|
| S No     | Event Types | Date        | Time     | Source        | Category       | Description                                                    |
| 1        | Information | 2019-Oct-14 | 11:16:15 | Administrator | Operations     | Updated Application<br>From 1.01.0065 To<br>Agera ER 1.01.0065 |
| 2        | Information | 2019-Oct-14 | 11:16:15 | Administrator | Operations     | New Job                                                        |
| 3        | Information | 2019-Oct-14 | 11:17:00 | Administrator | Operations     | Configure ER<br>Settings                                       |
| 4        | Information | 2019-Oct-14 | 11:21:51 | Administrator | Authentication | Logged Off                                                     |
| 5        | Information | 2019-Oct-14 | 01:45:28 | Administrator | Authentication | Logged In                                                      |
| 6        | Information | 2019-Oct-14 | 01:45:38 | Administrator | Operations     | New Job                                                        |

Figure 132. Event Log

User's Manual for Agera and EasyMatch Essentials v 2.1

| Event Lo | g:          |     | Filter Event Log | S                  |       |           |                                   |
|----------|-------------|-----|------------------|--------------------|-------|-----------|-----------------------------------|
| S.NO     | Event Types |     | Event Types      |                    |       | gory      | Description                       |
| 1        | Error       | 201 | Informatio       | on 🗹 Warning 🗹     | Error | itication | LoginFailed-Incorrect<br>Password |
| 2        | Error       | 201 | Event Source     | All                | •     | itication | LoginFailed-Incorrect<br>Password |
| 3        | Information | 201 | Category         | All                | T     | tication  | Logged In                         |
| 4        | Information | 201 | Eilter On D      | All                |       | ations    | New Job                           |
| 5        | Information | 201 | c                | Operations         |       | itication | Logged Off                        |
| б        | Information | 201 | From 21-12-201   | Authentication     | _     | tication  | Logged In                         |
| 7        | Information | 201 | 1                | Application option | s cel | ations    | New Job                           |

Figure 133. Event Log Category

### ER: User Manager

#### Create

For Essentials ER, the User Manager is moved from the Job menu to the ER menu. Select *ER MENU > USER MANAGER > CREATE* to set up **GROUPS.** All users of EasyMatch Essentials Electronic Records software must be assigned to a Group as either an Administrative Type or a User type to define their level of privilege within EasyMatch Essentials Electronic Records.

- Enter the *GROUP NAME*, then select the *GROUP TYPE* (Administrative or User).
- There can be multiple Administrative and User Groups.
- Groups can be changed, added or deleted by a System Administrator at any time.

| 🔶 Color Data | a Table [D65/10]<br>User Manager |               |         | <b>e</b> 1 | ڻ<br>ب     |                |
|--------------|----------------------------------|---------------|---------|------------|------------|----------------|
|              |                                  | Group         |         |            |            |                |
|              | Create                           | Group Name    |         |            |            |                |
|              | Privileges                       | Type Administ | trative | •          |            |                |
| <            | Disable                          | Description   |         | ٦          |            |                |
|              | Reset<br>Password                |               |         | ]          |            |                |
|              | Unlock User                      |               |         |            |            |                |
|              | Enable                           |               |         |            |            |                |
| (F)          | _                                |               | Create  | Close      |            |                |
| UV Nominal   | Standardized - 2.00"             |               |         | Job: Unt   | itled Work | Space: Default |

Figure 134. Administrative Groups

Once the Groups have been defined, users can be added with passwords through the User tab. Select **USER MANAGER > USER TAB** and **NAME THE USER, SELECT A PASSWORD** and **ASSIGN THE USER GROUP**. Click **CREATE** to continue.

|                   | Group            | Use           | r    |
|-------------------|------------------|---------------|------|
| Create            | User Name        | ER Test User  |      |
| Privileges        | Password         |               |      |
|                   | Conform Password |               |      |
| Disable           | Group            | ER Test Group | -    |
| Reset<br>Password | Description      |               |      |
| Unlock User       |                  |               |      |
| Enable            |                  |               |      |
| -                 |                  | Create        | Clos |

Figure 135. Adding a User

### **Privileges**

For each **USER GROUP**, go to **ER MANAGER > USER MANAGER > PRIVILEGES** to assign the functions. Check a box next to each allowable function.

#### Note that Administrative Groups have all privileges which cannot be edited.

When all Privileges have been selected press UPDATE PROFILE to continue.

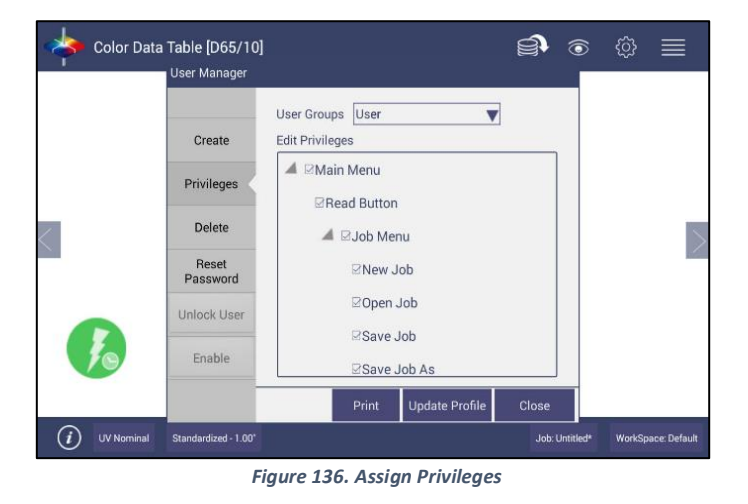

#### **Disable/Enable**

A Group or List of Users or a single User can be **DISABLED** or **ENABLED** as needed by the Admin. To Disable a user or group, select the *GROUP* > *LIST THE USER* to identify and then press *DISABLE*. These accounts can no longer be used while still saved in the database. If needed, admin users can enable them again through *USER MANAGER* > *ENABLE*.

|        | User Manager |                |      |      |   | User Manager |                       |
|--------|--------------|----------------|------|------|---|--------------|-----------------------|
|        | G            | iroup          | User |      |   |              |                       |
|        | Create       | Group operator | -    |      |   | Create       |                       |
| l.     | Privileges   | List of Users  | _    |      |   |              | Group ER Test Group 💌 |
|        | Disable      |                |      |      | 1 | Privileges   | List of Users         |
|        | Reset        | User Info      | _    |      |   | Disable      | ER Test User          |
| 1 2    | a a          | 3 6 7          |      | 0    |   | Reset        |                       |
| q w    | e r t        | y u            | 0    | р •а |   | Password     |                       |
| a s    | d f          | g h j          | k I  | - ←  |   | Unlock User  |                       |
| ∿ z    | x c v        | b n            | m !  | ? 0  | 1 | Enable       |                       |
| ?123 苹 | 1            |                |      | . @  | ) | -            |                       |
|        |              |                |      |      |   |              | Unlock Close          |

Figure 137. Disable a Group or Users

#### **Reset Password**

To reset a password, *IDENTIFY THE GROUP* and the *USER* and then *ENTER THE NEW PASSWORD* with confirmation of the new password

| Enable            |                  |                |   |
|-------------------|------------------|----------------|---|
| Unlock User       |                  |                |   |
| Reset<br>Password | Description      |                |   |
| Disable           | Confirm Password |                |   |
| r mileges         | New Password     |                |   |
| Privileges        | Select User      | Administrator  | • |
| Create            | Select Group     | Administrators | • |

Figure 138. Reset Password

#### **Unlock User**

User accounts can be locked when they failed to login more than configured maximum attempts times. Admin users can unlock these users if needed through **USER MANAGER > UNLOCK.** 

#### **ER: Settings**

From the *ER MENU > ER SETTINGS* to set **PASSWORD AGE, LENGTH, LOCKING THRESHOLD** and **AUTO LOG-OFF DURATION**.

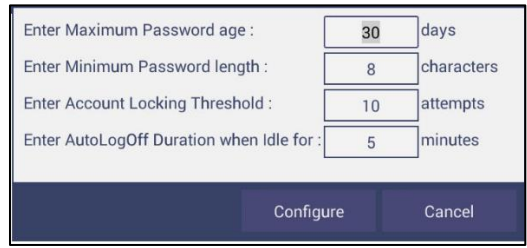

Figure 140. ER Settings

MAXIMUM PASSWORD AGE can be set to the desired length of time from 1 to 365 between required password changes (determined by company policy). Set the MINIMUM PASSWORD LENGTH to the desired minimum password length (determined by company policy) from 8 and up to 15. Set the ACCOUNT LOCKING THRESHOLD to the desired allowable number of password entry attempts from 3 to 100 before account lockout (determined by company policy).

| -       |                  | 10000       |
|---------|------------------|-------------|
| Exceede | ed the maximum   | n attempts. |
| Diese   | er Account is Lo | ocked.      |
| Fieas   | e contact Aurini | listator.   |
|         |                  |             |
|         |                  |             |

Figure 141. Locking Threshold Exceeded

Set the **ACCOUNT LOCKING DURATION** to the desired length of time between 5 and 30 minutes (determined by company policy).

# **CHAPTER EIGHT**

# **Special Functions**

#### Auto-Exporting Data through a Network Connection

Connect Agera to a network. You can connect Agera to a network hub using the Ethernet cable or connect Agera to a network hotspot through a WiFi connection. The computer must be connected to the same network as the Agera.

### **Option A: Connect to a network hub using an Ethernet**

• Hardware needed: Ethernet cable plugged into the back of the Agera and the other end to a network hub.

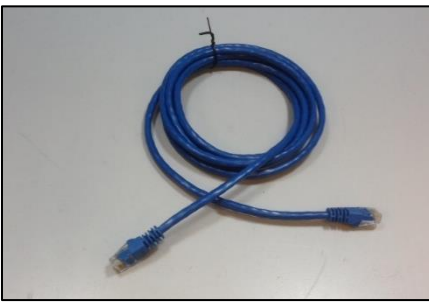

Figure 142. Ethernet Cable

 To connect Agera to network, go to WORKSPACES > PREFERENCES and Select CONFIG NETWORK SETTINGS.

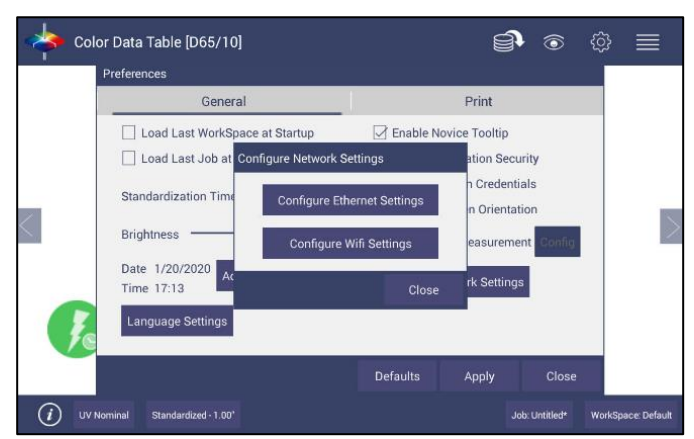

Figure 143. Preferences (General) > Network Settings

- Select CONFIGURE ETHERNET SETTINGS.
- Check USE DHCP FOR ETHERNET CONFIG. Please write down the IP address showing in the Ethernet Setting dialog. You can also check the IP address of Agera in JOBS > ABOUT > INFO.

| User's Manual fo | r Agera and Eas | yMatch Essentials v 2.1 |
|------------------|-----------------|-------------------------|
|------------------|-----------------|-------------------------|

| Use DHCP    | for Ethernet Config |  |  |  |
|-------------|---------------------|--|--|--|
| IP Address  | 172.16.20.54        |  |  |  |
| Subnet Mask | 255.255.255.0       |  |  |  |
|             | 172.16.20.1         |  |  |  |
| Gateway     | 172.16.20.1         |  |  |  |
| Gateway     | 172.16.20.1         |  |  |  |

 Go to WORKSPACE > PREFERENCES and select AUTO NETWORK DATA EXPORT MEASUREMENT using a check and select Config. Choose ACT AS SERVER and PORT NUMBER AS 11111. You can also choose a delimiter to mark your data.

| real colo | or Data Table [D65/10]                                                                                                    | <b>€</b> © © ≣                                                                                                    |      |
|-----------|----------------------------------------------------------------------------------------------------|----------------------------------------------------------------------------------------------------|------|
|           | General                                                                                                    | Print                                                                                                    |      |
|           | Load Last WorkSpace at Startup     Load Last Job at Startup     Standardization Time Interval (hrs)     Brightness     Time 1/20/2020     Adjust Clock     Time 17:12     Language Settings | Enable Novice Tooltip  Enable Application Security Use Last Login Credentials Reverse Screen Orientation Auto Export Measurement Configure Network Settings | >    |
|           |                                                                                                    | Defaults Apply Close                                                                                                    |      |
|           | Iominal Standardized - 1.00"                                                                                                    | Job: Untitled* WorkSpace: Def                                                                                                    | ault |

Figure 145. Auto Export Measurement

| Network Data Export Configuration |       |  |  |  |  |  |
|-----------------------------------|-------|--|--|--|--|--|
| ⊖Connect as Clien                 | t     |  |  |  |  |  |
| Use Port Number                   | 11111 |  |  |  |  |  |
| Delimiter                         | \$T 🔻 |  |  |  |  |  |
|                                   |       |  |  |  |  |  |
|                                   |       |  |  |  |  |  |

Figure 146. Network Data Export

- Configure the computer with the following settings:
  - Set COMPUTER AS CLIENT.
  - Enter the **IP ADDRESS** of Agera as recorded above.

- Set the **PORT NUMBER** as 11111.
- After all have been set, the data is ready to be exported from Agera to the computer.

|                                 | Name                     | L*          | a*            | b*               |               |
|---------------------------------|--------------------------|-------------|---------------|------------------|---------------|
|                                 | Sample1                  | 99.99       | -0.00         | -0.02            |               |
|                                 |                          |             |               |                  |               |
| Sock Server / Clent             |                          |             |               |                  |               |
|                                 |                          |             |               |                  |               |
| Mode                            |                          |             | 184           |                  |               |
| C TCP Serve                     | r @ TCP Clien            |             | IP 172        | . 16 . 20 .      | 87 Port 11111 |
|                                 |                          |             |               |                  |               |
| Sand Data                       |                          |             |               |                  |               |
| -1121041620121                  |                          |             |               |                  |               |
|                                 |                          |             |               |                  |               |
|                                 |                          |             |               |                  |               |
|                                 |                          |             |               |                  |               |
|                                 |                          |             |               |                  |               |
|                                 |                          |             |               |                  |               |
|                                 |                          |             |               |                  |               |
| Received Data                   |                          |             |               |                  |               |
| Received Data 00466TCIELABSTD65 | i/l0\$TName\$TSample  \$ | TL×ST99.996 | Ta*\$T-0.0051 | b×\$T-0.023T115C |               |

# **Optional B: Connect to a hotspot through the WiFi connection**

 To connect Agera to network, go to WORKSPACES > PREFERENCES and select CONFIG NETWORK SETTINGS.

|          | or Data Table [D65/10]                                                                                                    | <b>e</b> to the total sector of the total sector of the total sector of the total sector of the total sector of the total sector of the total sector of the total sector of the total sector of the total sector of the total sector of the total sector of total sector of total s |                |
|----------|----------------------------------------------------------------------------------------------------|----------------------------------------------------------------------------------------------------|----------------|
|          | General                                                                                                    | Print                                                                                                    |                |
| <<br>Je  | Load Last WorkSpace at Startup Load Last Job at Startup Standardization Time Interval (hrs) Brightness 100% Date 1/20/2020 Time 17:12 Language Settings | Configure Network Settings Configure Network Settings                                                                                                    | >              |
| (i) UV N | tominal Standardized - 1.00*                                                                                                    | Defaults Apply Close<br>Job: Unitiled* WorkS                                                                                                    | ipace: Default |

Figure 148. Configure Network Settings

• Select **CONFIGURE WIFI SETTINGS** and the WiFi configuration dialog will be prompted.

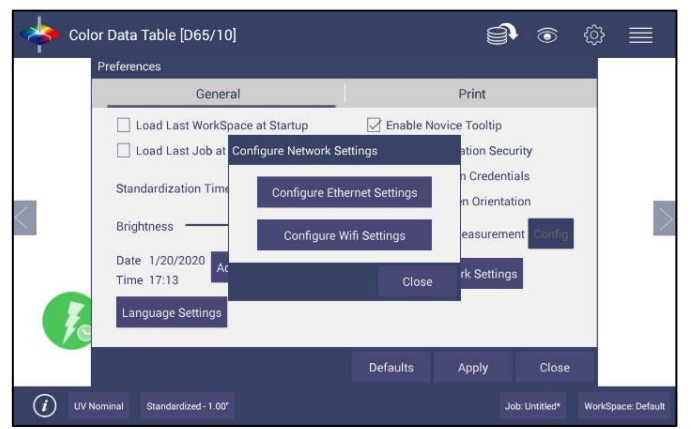

Figure 149. Configure WIFI settings

• Please search and connect to the available WiFi and write down the IP address showing in this dialog. After the WiFi configuration, please click the floating **BACK BUTTON** to go back to Essentials app.

|                                                                 |                                                                                                    |   | Ŧ        | 2: |
|-----------------------------------------------------------------|----------------------------------------------------------------------------------------------------|---|----------|----|
| Çî wi-Fi                                                        |                                                                                                    | ø |          |    |
| HLGuest<br>Connected                                            |                                                                                                    |   | <b>1</b> |    |
| SalesChrome                                                     |                                                                                                    |   | ¢        |    |
| DIRECT-90[TV]UN46ES6100<br>Secured with WPA2 (WPS available)    |                                                                                                    |   | (F       |    |
| SageWifi-Guest<br>Secured with WPA2                             |                                                                                                    |   | <b>1</b> |    |
| SageWifi<br>Secured with WPA2                                   |                                                                                                    |   | <b>1</b> |    |
| CBCI-0D0F-2.4<br>Secured with WPA/WPA2 (WPS available)          |                                                                                                    |   | -        |    |
| Xcelerator<br>Secured with WEP                                  |                                                                                                    |   | 1        |    |
| DIRECT-be-HP M452 LaserJet<br>Secured with WPA2 (WPS available) |                                                                                                    |   | -        |    |
| Orange<br>Secured with WPA/WPA2 (WPS available)                 | E Contraction of the second second se |   | -        |    |
|                                                                 |                                                                                                    |   | Done     |    |
|                                                                 | Figure 150. Find IP Address                                                                                                    |   |          |    |
|                                                                 |                                                                                                    |   | Ŷ        | 2: |
| Wi-Fi                                                           |                                                                                                    |   |          |    |
| HLGuest                                                         |                                                                                                    |   |          |    |

| , Wi-Fi                                                     |                               |                       |        | 69 |  |
|-------------------------------------------------------------|-------------------------------|-----------------------|--------|----|--|
| HLGuest<br>Connected                                        |                               |                       |        |    |  |
|                                                             |                               |                       |        |    |  |
| DIRECT-90[TV]UN46ES610<br>Secured with WPA2 (WPS available  |                               |                       |        |    |  |
| SageWifi<br>Secured with WPA2                               | Status                        | Connected             |        |    |  |
| SageWifi-Guest<br>Secured with WPA2                         | Signal strength<br>Link speed | Excellent<br>58Mbps   |        |    |  |
|                                                             | Security<br>IP address        | WPA2 PSK<br>10.0.1.39 |        |    |  |
|                                                             | Can                           | æ                     | Forget |    |  |
|                                                             |                               |                       |        |    |  |
| DIRECT-be-HP M452 Laser<br>Secured with WPA2 (WPS available | Jet (                         | $\leftarrow$          |        |    |  |
|                                                             |                               | -                     |        |    |  |

Figure 151. Find IP Address (Part2)

• Go back to *WORKSPACES > PREFERENCES > AUTO EXPORT MEASUREMENT* and check CONFIG. Choose ACT AS SERVER and PORT NUMBER AS 11111. You can also choose a delimiter to mark your data.

| Network Data Export Configuration |                                                                                                    |  |  |  |  |
|-----------------------------------|----------------------------------------------------------------------------------------------------|--|--|--|--|
| ⊖Connect as Clien                 | It Interview Interview Int |  |  |  |  |
| Use Port Number                   | 11111                                                                                                    |  |  |  |  |
| Delimiter                         | \$T 🔻                                                                                                    |  |  |  |  |
|                                   |                                                                                                    |  |  |  |  |
|                                   |                                                                                                    |  |  |  |  |

Figure 152. Network Data Export Config

- Configure the computer with the following settings:
  - Set computer as CLIENT
  - Enter the **IP ADDRESS** of Agera which is recorded in step 1 above
  - Put the port number as **11111**
- After all is set, the data is ready to be exported from Agera to the computer.

#### Auto-Exporting Data via Direct Connection between Agera and a Computer

Ethernet cable is plugged into the back of the Agera and the other end is connected to the computer. Ethernet adapter USB can be applied here if the computer does not have available Ethernet port.

• **Materials needed**: Ethernet cable and Ethernet adapter to USB can be applied here if the computer does not have available Ethernet port. **Hardware needed**: Ethernet cable and Ethernet adapter to USB can be applied here if the computer does not have available Ethernet port.

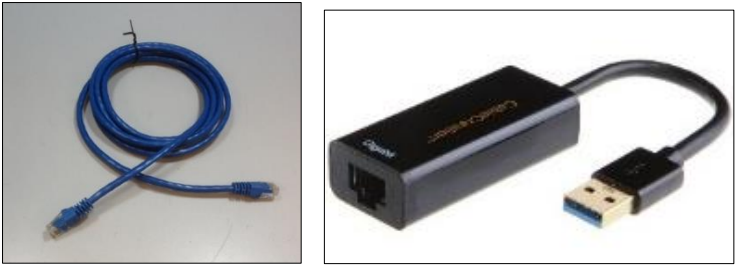

Figure 153. Ethernet Cable & Ethernet to USB Adapter

#### **Connect Agera to Computer:**

• Plug Ethernet cable into RJ-45 Ethernet connection at rear of Agera.

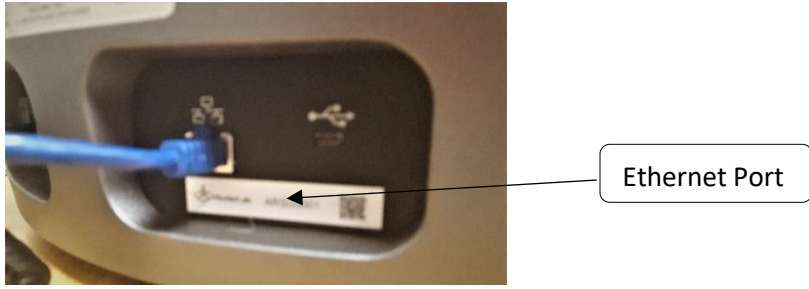

Figure 154. Rear View of Agera

• Plug the other end into the computer or into the Ethernet adapter

#### **Open Command Prompt in the PC**

• Type in *IPCONFIG* to find the right ethernet (in this case, it is **ETHERNET ADAPTER ETHERNET**) and write down **AUTOCONFIGURATION IPV4 ADDRESS** as well as the **SUBNET MASK**.

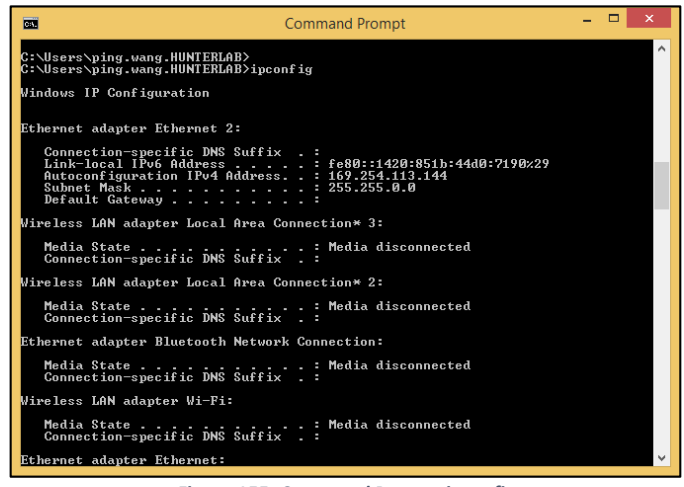

Figure 155. Command Prompt ipconfig

#### **Configure the Agera**

Open Agera Essentials, go to *WORKSPACES > PREFERENCES > CONFIGURE NETWORK SETTINGS*. First, select the **ETHERNET CONFIGURATION**. Uncheck **USE DHCP FOR ETHERNET CONFIG.** Type in **IP ADDRESS** and **SUBNET MASK** manually. The IP address here should be same as the autoconfiguration IPv4 Address in the PC, except changing the last number. The Subnet Mask is the exact same. Restart Agera to get network setting applied.

| Preferences       | Ethernet Settings |                   |        |        |            |
|-------------------|-------------------|-------------------|--------|--------|------------|
| G                 | Use DHCP fo       | r Ethernet Config |        | t      |            |
| 🗌 Load Last Wo    |                   |                   |        | oltip  |            |
| 🗌 Load Last Jol   | IP Address        | 169.254.113.1     | 42     | h Secu | ırity      |
| Standardization * | Subnet Mask       | 255.255.0.0       | )      | edenti | als        |
| Standardization   | Gateway           |                   |        | ureme  | ent Config |
| Brightness        | Preferred DNS     |                   |        |        |            |
| Date 5/16/2018    | Alternate DNS     |                   |        | etting | s          |
| Time 3:37 PM      |                   |                   |        |        |            |
| ,<br>,            |                   | Apply             | Cancel | ly     | Cancel     |

Figure 156. Configuration Parameters for Ethernet

- Press APPLY on the Ethernet Configuration and then APPLY on the Preferences Page to complete.
- Turn the instrument off and then back on.
- Go to **PREFERENCES > AUTO NETWORK DATA EXPORT**.

| <br>or Data Table [D65/10]                                                                                                    | ŧ                                                                                                    | j) ©                                                | @ ■                |
|----------------------------------------------------------------------------------------------------|----------------------------------------------------------------------------------------------------|-----------------------------------------------------|--------------------|
| Preferences<br>General                                                                                                    | Print                                                                                                    |                                                     |                    |
| Load Last WorkSpace at Startup     Load Last Job at Startup Standardization Time Interval (hrs) Brightness Interval (hrs) Date 1/20/2020 Adjust Clock Language Settings | Enable Novice Toolt  Enable Application S  Use Last Login Crec  Reverse Screen Orie  Auto Export Measur  Configure Network Set | ip<br>Security<br>Intation<br>ement Config<br>tings |                    |
|                                                                                                    | Defaults Apply                                                                                                    | Close                                               |                    |
| torninal Standardized - 1.00*                                                                                                    |                                                                                                    | Job: Untitled*                                      | WorkSpace: Default |

Figure 157. Read Options> Auto Export Measurements

- For a direct connection between Agera and data collection computer, set up the Agera as a **CLIENT**.
- Enter the computer IP address here, in this case 169.254.113.144 and the PORT as 11111. Press *APPLY* on the screen to continue.

| Network Data Export Configuration |                                      |        |  |  |  |  |
|-----------------------------------|--------------------------------------|--------|--|--|--|--|
| Connect as Client                 | Connect as Client     OAct as Server |        |  |  |  |  |
| Server IP Address                 | Server IP Address 169.254.113.144    |        |  |  |  |  |
| Server Port Number                | 10001                                |        |  |  |  |  |
| Delimiter                         | \$T                                  | •      |  |  |  |  |
|                                   | Angle                                | Ornerl |  |  |  |  |
|                                   | Арріу                                | Cancel |  |  |  |  |

Figure 158. Read Options Export

• Agera is now ready to send data.

### **Configure the Computer**

- Connection configurations differ depending on data collection software. The data collection computer will be set up as a Server.
- Connect as follows:
  - Set computer as **SERVER**.
  - Enter the computer IP address **169.254.113.144**.
  - Put the port number as **11111**.

#### Send Data from the Agera:

• **CONFIGURE THE COLOR DATA TABLE** with the color scale and parameters to be measured.

|                      |              | Sock Server / Clie       | nt         |            |
|----------------------|--------------|--------------------------|------------|------------|
| Mode<br>@ TCP Server | C TOP Client | IP 169 . 254 . 113 . 144 | Port 10001 | Start Step |
| end Data             |              |                          |            |            |
|                      |              |                          |            |            |
| leceived Data        |              |                          |            | Clear Send |
|                      |              |                          |            |            |
|                      |              |                          |            |            |
|                      |              |                          |            | Dear DK    |

#### Tips & Tricks: Recover Unsaved Measurement Data

In the case where the application is closed unexpectedly, the data is temporarily stored in a table along with the Job details. When the application restarts, a prompt allows the user to recover the data.

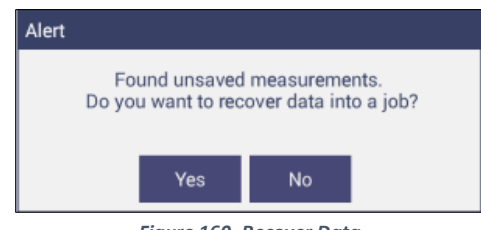

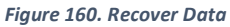

If the user answers YES, all measurements are recovered into a new job or appended to a saved job.

#### HunterLab File Service Package

The HunterLab File Service is a customized background service which provides the network storage facility for Essentials-AGERA to backup a File or Folder to a networked PC. This package contains:

- HunterLab File Service Installer (FileServiceInstaller.exe)
- A package file *HLFSPACKAGE.PKG*.

#### To Install the File Service Package

- Copy the above installation package files into a networked PC.
- Run the executable *FILESERVICEINSTALLER.EXE* and follow the guided steps to complete the installation process.

 After installation a shortcut for HUNTERLAB FILE SERVICE CONFIG TOOL will be created on Desktop. Double click on the shortcut HUNTERLAB FILE SERVICE CONFIG TOOL.

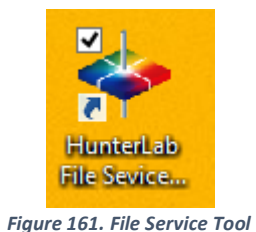

Select the ROOT FOLDER by clicking on the BROWSE button. The Essentials Backup will be stored in the configured Root Folder path. Enter the PORT NUMBER for the network File service. Click on the APPLY button. The File service will be restarted with the new settings.

|                  | HunterLab File Service Configur | ation  |        |
|------------------|---------------------------------|--------|--------|
| Root Path        | C.\HunterLab\BackUpFolder       |        | Browse |
| Service Port No. | 8888                            |        |        |
| Ver:1.0.0.3      |                                 | Cancel | Apply  |

Figure 162. Select Root Folder

Note: Make sure that the configured port number is added to Exceptions in the firewall. The configured port number in the server must be same at the client side (Essentials-AGERA).

# Setting up File Storage from Agera (Client) Side

In Agera Essentials, navigate to *JOBS > DATA MANAGEMENT > BACKUP (or RESTORE).* The *SELECT ACTION* dialog will be displayed. The user can choose between **USB DRIVE** or **NETWORK STORAGE**. When *USB DRIVE* option is selected, the Backup and Restore operations will be performed into the USB flash drive plugged into the system.

| Select Action |                   |
|---------------|-------------------|
| OUSB Drive    | O Network Storage |
| ₩<br>\$       | Backup            |
| ₩<br>†        | Restore           |
|               | Close             |

Figure 163. Select USB Option

When **NETWORK STORAGE** is selected, the Backup and Restore operations are performed into a network folder of the specified system where the HunterLab File Service is installed. Click on **NETWORK STORAGE SETTINGS** Button

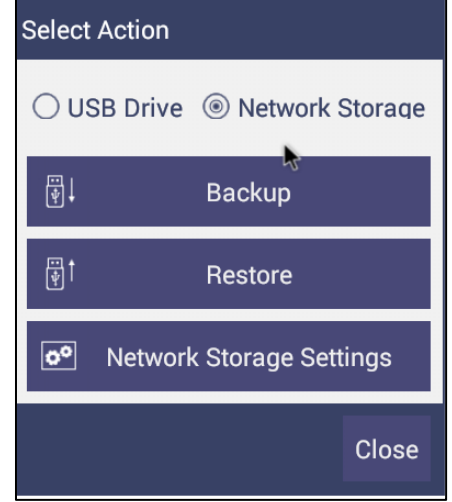

Figure 164. Network Storage Settings

In the next screen enter the **IP ADDRESS** and **PORT NUMBER**. Click on **TEST CONNECTION** button to verify the connectivity. Click **APPLY** to save the settings. The saved network settings will be used for the Network Backup and Restore operations.

| Network Storage Setting | js           |                 |
|-------------------------|--------------|-----------------|
| Server IP Address       | 10.33.50.131 | Test Connection |
| Server Port Number      | 8888         |                 |
|                         | Apply        | Cancel          |

Figure 165. Network Storage Settings

After successful configuration of network settings, click **BACKUP** (or **RESTORE**) to perform the complete backup of **HUNTERLAB** folder in Essentials-Agera to the specified network server's folder.

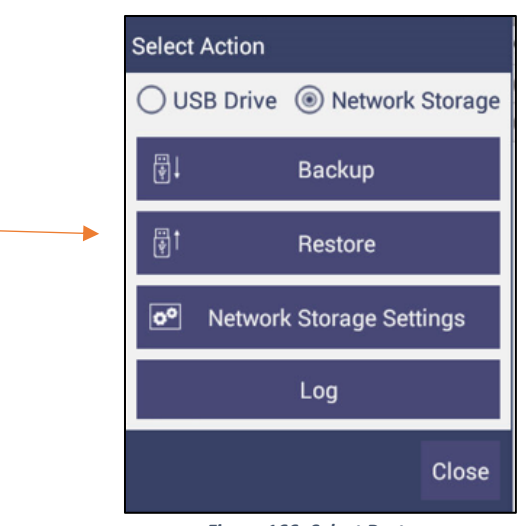

Figure 166. Select Restore

Select the files to be restored.

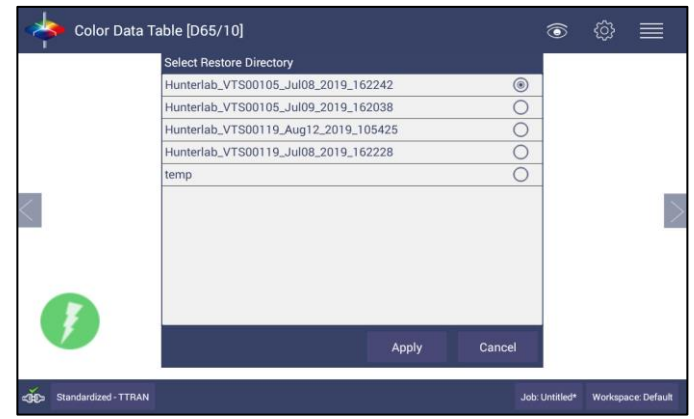

Figure 167. Select Files to be Restored.

| Restore                                                                                                    |                                                                                           |                  |             |  |
|----------------------------------------------------------------------------------------------------|-------------------------------------------------------------------------------------------|------------------|-------------|--|
| 2019-Aug-12 11:05:38:576: Restoring ApIn data from:<br>2019-Aug-12 11:05:38:815: Dir created: CommoB.db<br>2019-Aug-12 11:05:38:831: Dir created: Jobs<br>2019-Aug-12 11:05:38:436: Dir created: Jobs<br>2019-Aug-12 11:05:38:146: Dir created: cols<br>2019-Aug-12 11:05:39:146: Dir created: cols<br>2019-Aug-12 11:05:39:146: Copied 2560 bytes of exmq<br>2019-Aug-12 11:05:40:242: Copied 10240 bytes of exmq<br>2019-Aug-12 11:05:40:242: Copied 10240 bytes of PROFI<br>2019-Aug-12 11:05:40:242: Copied 10240 bytes of PROFI<br>2019-Aug-12 11:05:40:242: Copied 10240 bytes of PROFI<br>2019-Aug-12 11:05:40:057: Copied 20480 bytes of DVL<br>2019-Aug-12 11:05:40:0581: Copied 10240 bytes of UM_SE<br>2019-Aug-12 11:05:41:052; Copied 10240 bytes of 2019<br>2019-Aug-12 11:05:41:052; Copied 20480 bytes of UM_SE | LE-journal<br>.db-journal<br>c.db<br>LE<br>ETTINGS-journ<br>712_162818_<br>ETTINGS<br>csv | nal<br>VTS00119_ | Default.ezm |  |
| 2019-Aug-12 11:05:41:705: Copied 5120 bytes of 201907<br>2019-Aug-12 11:05:41:705: Copied 5120 bytes of 201907<br>2019-Aug-12 11:05:42:471: Summary:<br>2010-Aug-12 11:05:42:475: 4 folders were created                                                                                                    | 12_162818_V                                                                               | TS00119_D        | efault.csv  |  |

Figure 168. Files Restored

# **Specifications**

The specifications and characteristics of the instrument are given in this chapter. For best performance, the instrument should be placed where there is ample work space with medium or subdued illumination and no drafts. The operating conditions (temperature and humidity ranges) are given in the Operating Conditions section below.

#### Note: Do not leave Agera in an area where temperature or humidity extremes are possible.

# **Operating Conditions**

| Storage Temperature (3weeks) | -20°C to 65°C (-5°F to 150°F)                                                                                                    |
|------------------------------|----------------------------------------------------------------------------------------------------|
| Operating Temperature        | 4°C to 38°C (40°F to 100°F)                                                                                                    |
| Noncondensing Humidity       | 10% to 85%                                                                                                    |
| Standard Accessories         | Calibrated instrument White Tile, Certificate of<br>Traceability, Black Glass Standard, Green<br>Diagnostic Tile, Standards Box, Port Plates of xLAV,<br>LAV and MAV, Power Supply, Quick Start Guide,<br>Agera User's Manual on USB |

## **Physical Characteristics**

| Weight                   | 6.35 kg (14.0 lbs)                                                                                                    |
|--------------------------|----------------------------------------------------------------------------------------------------|
| Dimensions               | 28 cm x 21.6 cm x 31 cm                                                                                                    |
| (Height x width x depth) | (11.0 in x 8.75 in x 12.25 in)                                                                                                   |
| Communications I/O:      |                                                                                                    |
| USB                      | Connectivity to thumb drive, printer, keyboard, mouse and other peripherals;                                                     |
| Ethernet RJ45            | Print directly to standalone or network printers;<br>email directly from the instrument; stream data<br>to LIMS and SPC systems; |
| Remote Access Support    | Enabled via internet-based support tool                                                                                          |
| Bluetooth Enabled        | Computer, Wireless Mouse & Keyboard                                                                                              |
| System Power             | 100 – 240 VAC, 47 – 63 Hz to universal power<br>supply @ 24 VDC/3.75A                                                            |

# Conditions of Illumination and Viewing

| Light Source                   | Full spectrum balanced LED system array                                  |
|--------------------------------|--------------------------------------------------------------------------|
| Dual Beam<br>Spectrophotometer | 256 element diode array and high resolution, concave holographic grating |
| Geometry                       | 0°/45° circumferential                                                   |
| Measurement Conditions         | Port Forward, Port Up                                                    |

| Spectral Data                 | Range: 400 nm -700 nm; Reporting Interval (nm): 10 nm      |
|-------------------------------|------------------------------------------------------------|
| Illumination Range            | 360 nm – 700 nm                                            |
| Spectral Resolution           | <3 nm                                                      |
| Effective Bandwidth           | 10 nm equivalent triangular                                |
| Photometric Range             | 0 to150%                                                   |
| Measurement Duration          | <3 second; <5 sec interval                                 |
| LED life                      | 5 years typical                                            |
| Inter-instrument<br>Agreement | ΔE 2000 < 0.15 CIE L*a*b* (Avg) on BCRA II Tile Set        |
| Colorimetric Repeatability    | $\Delta E 2000^* < 0.03 CIE L^*a^*b^*$ (Max) on White Tile |
| UV Control                    | UV Nominal, UV-Calibrated; UV-Excluded; UV-Compare         |

# Instrument Performance

#### Measurement

| Image Capture            | High-resolution, D65 illuminated, 45°/0° image viewing, image capture                                                                                                    |
|--------------------------|----------------------------------------------------------------------------------------------------|
| Area Measured            | xLAV - 54 mm (2.125 in) illumination; 51 mm (2.0 in) measured;<br>LAV - 28.6 mm (1.125 in) illumination; 25.4 mm (1.0 in) measured;<br>MAV - 17.46 mm (0.6875 in) illumination; 16.9 mm (0.625 in)<br>measured |
| Data Views               | Color Data, Spectral Data, Spectral Plot, EZ View, Tristimulus Color<br>Plot, Trend Plot                                                                                                    |
| Illuminants              | A, C, D50, D55, D65, D75, F02, F07, F11,                                                                                                    |
| Observers                | 2° and 10°                                                                                                    |
| Color Scales             | CIE L*a*b*, Hunter Lab, CIE L*C*h, CIE Yxy, CIE XYZ and Differences                                                                                                    |
| Color Difference Indices | ΔΕ*, ΔΕ, ΔΕ CMC, ΔΕ 2000                                                                                                    |
| Indices and Metrics      | Gloss, E313 Yellowness, E313 Whiteness, YI D1925, Y Brightness, Z%, 457nm Brightness, Baking Contrast Units, Tint, HCCI, SCAA/G, SCAA/C, Custom Indice                                                         |
| Gloss                    | 60° Gloss conformance to ASTM D523 and ISO2813                                                                                                    |
| Data Storage             | 500,000 Records max                                                                                                    |

# **Regulatory Notice**

|                                                       |                                              | HunterLab                                                                                    |                       |
|-------------------------------------------------------|----------------------------------------------|----------------------------------------------------------------------------------------------|-----------------------|
|                                                       | Declaratio                                   | on of Conformance                                                                            |                       |
| Applicable Dire                                       | actives:                                     | 2014/30/EU Electromagnetic Con<br>2014/53/EU Radio Equipment Dir<br>EN61010-1 Product Safety | npatibility<br>ective |
| Manufacturer:                                         |                                              | Hunter Associates Laboratory, Ir<br>11491 Sunset Hills Rd, Reston, V                         | nc.<br>'A, USA        |
| European Representative:<br>Representative's Address: |                                              | Christian Jansen<br>Dr. August Einsele Ring 15<br>D-82418 Murnau, Germany                    |                       |
| Type of Equipr                                        | nent:                                        | Reflectance Spectrophotometer                                                                |                       |
| Model No.:                                            |                                              | Agera                                                                                        |                       |
|                                                       | l, the undersigned, hereb<br>conforms to the | / declare that the equipment specified above<br>Directive(s) and Standard(s) above           |                       |
| Place:                                                | Reston, VA, USA                              | Signature Tun Barrens_                                                                       |                       |
| Date:                                                 | January 22, 2019                             | Full Name Tim Barrett                                                                        |                       |
|                                                       |                                              | Position Senior Electrical Engineer                                                          |                       |

# Features, Accessories & Maintenance

### Agera Maintenance & Safety

The Agera is engineered to be virtually maintenance free. This section outlines the few parts of the sensor that are to be maintained for the instrument to function properly.

- **Cleaning the Agera**: The Agera is NOT waterproof, but the exterior of the case may be wiped with a damp cloth.
- Cleaning the White Tile

The White Standard is an optical coating and should be handled in much the same way as other optical surfaces. Although the material is very durable, care should be taken to prevent contaminants such as finger oils from contacting the material's surface. If the surface appears lightly soiled, it may be air brushed with a jet of clean dry air. For heavier soil, the material can be cleaned by scrubbing with a soft brush under running water. Blow dry with clean air or allow the material to air dry. If the material is heavily stained, soak with either an extremely mild mix of soap and water, 5% white distilled vinegar, or hydrogen peroxide. Then run under water while scrubbing with a soft brush. Always keep tiles in the Standards box when not in use

#### • Cleaning the Black Glass and Green Tile

The **Green tile and Black Glass** can be cleaned using a soft nylon-bristle brush, warm water, and laboratory grade detergent such as SPARKLEEN. Wipe the tiles dry using a clean, non-optically brightened, lint free paper towel, or use warm water as a rinse and let stand to airdry in a couple of minutes.

#### Note: SPARKLEEN is manufactured by Fisher Scientific Co., Pittsburgh, PA 15219, and may be ordered from them using catalog number 4-320-4. Add one tablespoon of SPARKLEEN to a gallon of water.

The above procedure is particularly useful if the lab area is not clean. If, however, the lab is clean, an equally effective method for occasional tile cleaning is to use IPQ (isopropyl alcohol) sprayed onto a clean, non-optically brightened, lint free paper towel such as a Kim wipe. Wipe tile thoroughly watching for fingerprints and let air dry.

Keep the **Black Glass** in the standards case when not in use to prevent it from becoming scratched or collecting dust. Before standardizing the instrument, check the black tile for scratches and dust. Significant scratches that result in a hazy appearance to the finish may cause standardization to be in error. If the black tile is scratched, call the HunterLab Order Processing Department or contact your local HunterLab representative to order a replacement.

- Power Required: Voltage: 100-240 VAC, 3.75A, 47/63 Hz; Single Phase; 60 VA maximum;
- Installation Category (Over Voltage): II
- Safety
  - Do not view the instrument LED's directly as it may be damaging to the eyes.
  - Do not submerge the instrument in water.
  - Do not take the instrument apart as there are 'no user serviceable parts' in the instrument.

- Do not disassemble the instrument and attempt to clean the optical components.
- Do not open the instrument or remove any covers except using the instructions given in this User's Manual or under the direction of HunterLab Technical Support.

### **Options and Sample Devices**

There are many options and devices available for positioning samples at the measurement port of the Agera and for making the instrument easier to use. Any or all of the following options and sample devices may be purchased for use with the Agera. HunterLab part numbers are provided for convenience in ordering.

- EasyMatch Quality Control Software
- Ring and Disk Set
- Disk Assembly
- Ring Only
- Glass Sample Cup
- Sample Cup Opaque Cover
- Agera Sample Cup Set
- Skein/Swatch Holder
- Footswitch Assembly
- Sample Clamp
- 50% Gloss Check Tile

# Easy Match Quality Control Software (EZMQC-OPT)

Used on: CFEZ/MSEZ/Vista/Aeros/Agera EZMQC-OPT should be purchased as an option. Easy Match QC is a Window's based color quality control package. EZMQC interfaces directly with your HunterLab instrument for instrument control and data collection. Product features include simple operation with standard vs samples and Pass/Fail displays for quick QC analysis and automatic Pass/Fail tolerancing based on color standard. Advanced features include multiple configurable data views, customized templates for color data and display, customizable print job reports, data records stored to data base with standard and user defined search fields, automatic data output to Microsoft Excel, and data protection with definable user and supervisor access privileges.

# Disk Assembly (02-4522-00)

From Ring and Disk set.

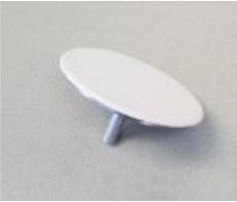

Figure 169. Disk Assembly

### **Ring and Disk Set (02-4579-00)**

For use in the glass sample cup (purchased separately). Used for transparent and translucent liquids or semi-solids where the sample path length must be fixed. The minimum sample volume required for the ring and disk in the sample cup is 25ml.

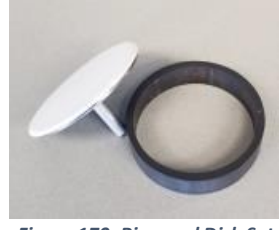

Figure 170. Ring and Disk Set

## Sample Cup Opaque Cover (04-4000-00)

Provides a light trap to exclude the interference of external ambient light on the sample.

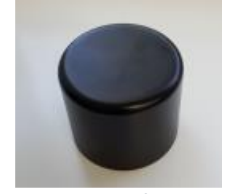

Figure 171. Sample Cup Cover

#### Ring Only (04-4230-00)

From Ring and Disk set (92-4579-00) to hold light inside sample cup.

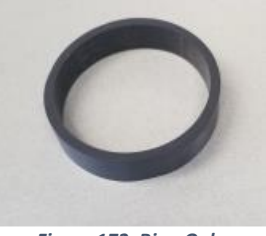

Figure 172. Ring Only

# Glass Sample Cup (04-7209-00)

Optically clear glass cup for sample presentation of liquids, powders, granules and pellets. The sample cup measures 64mm (2.5 inch).

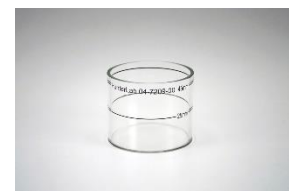

Figure 173. 64mm Glass Sample Cup

# Sample Cup Set (Agera-SC-Assy)

Consists of a 2.5 inch glass sample cup, sample cup opaque cover, ring and disk set and port insert.

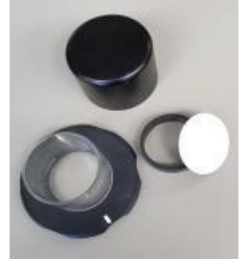

Figure 174. Sample Cup Set

# Skein/Swatch Holder (02-7396-00)

Sample Presentation Device used for measuring swatches, yarns and string skeins.

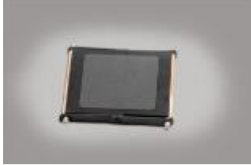

Figure 175. Skein/Swatch Holder

## Foot switch Assembly (D02-1010-327)

The footswitch is used to initiate sample measurement without the use of hands.

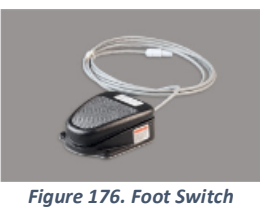

# Sample Clamp (D02-1018-462)

Used to hold sample in place in standard and port-forward orientation.

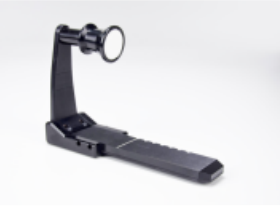

Figure 177. Sample Clamp

# Gloss Check Tile (D02-1018-997)

Nominal 50 Gloss Units Check tile for Agera.

# Tomato Option (Agera-Tomato)

This features the measurement of Tomato Scores: Fresh Tomato Color Index (C/2), Tomato Paste (C/2), Catsup (C/2), Tomato Sauce (C/2), Tomato Juice (C/2), Tomato a/b Ratio (C/2). This option includes: HunterLab Tomato Tile (L02-1014-594), (2) 64 mm (2.5 in) OD Glass Sample Cups (04-7209-00), (Port for Sample Cup (D02-1018-615) and Sample Cup Cover (04-4000-00).
## When You Need Assistance

If you need for technical or sales assistance on applications, troubleshooting, , service, warranty, accessory pricing and more, please contact the office nearest you:

For the Americas, <a href="mailto:Support@hunterlab.com">Support@hunterlab.com</a>

For Asia, <u>AsiaSupport@hunterlab.com</u>

For Europe, <a>EuropeSupport@hunterlab.com</a>

For India, Middle East and Africa, IMEASupport@hunterlab.com

For all other regions, <a>Support@hunterlab.com</a>

Additionally, our global support website offers 24/7 assistance with a library of information on various color measurement and appearance topics such as applications, instrument operation, and troubleshooting. The HunterLab global support website is located at <u>support.hunterlab.com</u>.

For personalized assistance, go to <u>support.hunterlab.com</u> and locate the <u>Create A Ticket</u> button on the menu. A subsequent form gathers information on your request for response from our Customer Experience Teams around the globe.

User's Manual for Agera and EasyMatch Essentials v 2.1

## Index

Auto Save Job, 38 Average, 37 Backup/Restore, 30 Color Data screen, 18 Color Data Table, 15, 36, 47, 69, 70 Color Plot, 36 color scale, 70 Color Scales, 33 Continuous Read, 38 Creating Job Files, 77 Custom Indices, 34 Data Management, 24 Delete, 30 Deleting Job Files, 77 Diagnostics, 50 **Displaying Job Files**, 78 Email, 29 E-signature & Audit Trails, 78 Ethernet Port, 10 Export, 28 EZ View, 36, 44 Features, 9 Gloss, 49 Groups & domains, 82 Image View, 18, 69, 70 Image Viewer, 37 Import, 26 Index Bias Correction, 39 **Instrument Power**, 9 IQ/OQ/PQ Process, 78 Jobs, 13, 21

Keyboard & Mouse, 10 Login, 77 Mail Settings, 30 Multi-Mode Function, 49 New Workspace, 47 **Operating Conditions**, 99 Options, 104 Printing Job Files, 78 Read Options, 37 Recall, 26 Recall Standard, 13 Sample Devices, 104 Sample Name, 40 Save as PDF, 23 Sensor Status, 12 Spectral Data Table, 71 Standard and Tolerances, 43 Standardization, 78 Standardize, 48 Storing Job Files, 77 Taking a Measurement, 15 Tolerances, 44, 70 Trend Plot, 36, 74 USB Connectors, 10 User Manager, 65 UV Mode, 41 View Flippers, 12, 47, 69 View Options, 13, 44, 69, 70, 74 Views, 47 Workspace, 11, 33

User's Manual for Agera and EasyMatch Essentials v 2.1

## **Table of Figures**

| Figure 1. Rear View with Connectors                          | 9            |
|--------------------------------------------------------------|--------------|
| Figure 2. USB Port on Front of Instrument                    | 10           |
| Figure 3. User Interface Screen for Agera & Essentials       | 11           |
| Figure 4. Sensor Serial Number                               | 12           |
| Figure 5. Error Message Dot                                  | 12           |
| Figure 6. Measurement Screen                                 | 15           |
| Figure 7. Read the Black Glass for Bottom-of-Scale           | 16           |
| Figure 8. Read the White Tile for Top-of-Scale               | 16           |
| Figure 9. Standardization Status Bar                         | 17           |
| Figure 10. Name New Workspace                                | 17           |
| Figure 11. Changing, Renaming or Deleting a Sample           | 19           |
| Figure 12. Edit/Delete a Standard                            | <u>20</u> 19 |
| Figure 13. Job Menu                                          | 21           |
| Figure 14. Open A Job                                        | 22           |
| Figure 15. Save A Job                                        | 22           |
| Figure 16. Workspace & System Settings > Preferences > Print | 23           |
| Figure 17. Save as PDF                                       | 23           |
| Figure 18. Save PDF to Downloads File                        | 24           |
| Figure 19. Download File Contents                            | 24           |
| Figure 20. Data Management Menu                              | 25           |
| Figure 21. Recall Measurements                               | 26           |
| Figure 22. Import Job                                        | 27           |
| Figure 23. Import Workspace                                  | 27           |
| Figure 24. Export Current Job                                | 28           |
| Figure 25. Export Standard                                   | 29           |
| Figure 26. Select Download Folder for PDF File Export        | 29           |
| Figure 27. Enter an Address to Email a Job                   | 30           |
| Figure 28. Enter SMTP Mail Server Information                | 30           |
| Figure 29. Job > About the Software                          | 31           |
| Figure 30. Instrument Info                                   | 31           |
| Figure 31. Workspace Parameters                              | 33           |
| Figure 32. Color Measurement Scales                          | 33           |
| Figure 33. Illuminant/Observer Configuration                 | 34           |
| Figure 34. Index Configuration                               | 34           |
| Figure 35. Custom Indices                                    | 34           |
| Figure 36. Color Measurement Differences                     | 35           |
| Figure 37. Read Options                                      | 37           |
| Figure 38. Reading and Averaging                             | 37           |
| Figure 39. Continuous Read                                   | 38           |
| Figure 40. Auto Save Job                                     | 38           |
| Figure 41. Camera Preview                                    | 39           |
| Figure 42. Slope & Bias Correction                           | 40           |
| Figure 43. Input Gain & Bias                                 | 40           |
| Figure 44. Prompt for Sample (Standard) Name                 | 40           |
| Figure 45. Input Sample Name                                 | 41           |
| Figure 46. UV Mode Settings                                  | 41           |
| Figure 47. UV Calibration                                    | 42           |
| Figure 48. Select UV Compare                                 | 42           |
| Figure 49. UV-compare Measurement                            | 43           |

l

| Figure 50 Tolorances Configuration                               | 12                     |
|------------------------------------------------------------------|------------------------|
| Figure 50. Toterances configuration                              | 43                     |
| Figure 51. Indices & Tolerances on CDT                           | 44                     |
| Figure 52. Hitch Standardization                                 | 44                     |
| Figure 54. AutoTolerance Configuration                           | 45                     |
| Figure 55. Difference Tolerance Configuration                    | 40                     |
| Figure 56. Indices Tolerance Configuration                       | 40                     |
| Figure 50. Markspace Views                                       | 40                     |
| Figure 57. Workspace views                                       | 47                     |
| Figure 50. New Workspace                                         | 47                     |
| Figure 60. Read Black Glass                                      | 47                     |
| Figure 61. Change to White Tile                                  | 40                     |
| Figure 62. Performance Diagnostics Menu                          | 48<br>50               |
| Figure 62. Standardize the Instrument                            | 50                     |
| Figure 64. Read White Tile                                       | 51                     |
| Figure 65. Reportability Poadings with Dass/Eail                 | 51                     |
| Figure 65. Diagnostics Dopostability Test Posults                | 51                     |
| Figure 67. Input Target Values for Green Tile                    | 51                     |
| Figure 67. Input Target Values for Green Tile                    | 52                     |
| Figure 60. Insert Torget Value                                   | 52                     |
| Figure 09. Insert Larget Value                                   | 52                     |
| Figure 70. Standardize with Black Glass                          | 53                     |
| Figure 71. Standardize with white file                           | 53                     |
| Figure 72. Place Gloss Tile at Port                              | 53                     |
| Figure 74. Gloss File Results                                    | 54                     |
| Figure 75. Warning on Green Tile Readings                        | 54                     |
| Figure 76. Advanced Menu                                         | 55                     |
| Figure 77. Gloss Values                                          | 55                     |
| Figure 78. Port Plate Code                                       | 56                     |
| Figure 79. Camera AOV Dialog                                     | 56                     |
| Figure 80. Read Signal                                           | 57                     |
| Figure 81. Dark Data and Chart                                   | 57                     |
| Figure 82. Zero Data and Chart                                   | 57                     |
| Figure 83. Insert USB with Printer Driver                        | 58                     |
| Figure 84. Select Printer Driver                                 | 58                     |
| Figure 85. Updating Printer Drivers                              | 58                     |
| Figure 86. Printer Driver Installed                              | 59                     |
| Figure 87. Printer Page                                          | 59                     |
| Figure 88. Select Region                                         | 60                     |
| Figure 89. Remote Access Screen                                  | 60                     |
| Figure 90. Web connect to HunterLab                              | 60                     |
| Figure 91. Predictive Diagnostics                                | 61                     |
| Figure 92. Green Tile Trend                                      | 61                     |
| Figure 93. White Tile Trend                                      | 62                     |
| Figure 94. Predictive Test Options                               | 62                     |
| Figure 95. System Settings > Preferences > General Page          | <u>63<del>62</del></u> |
| Figure 96. Enable Novice Tool Tips                               | 63                     |
| Figure 97. Example of Novice Tool Tip                            | <u>64</u> 63           |
| Figure 98. Data Export Configuration                             | 64                     |
| Figure 99. Network Settings                                      | <u>65</u> 64           |
| Figure 100. System Settings > Preferences > Configure Print Page | 65                     |
| Figure 101. Create a Group                                       | <u>66</u> 65           |
| Figure 102. Setup Administrative & General Users                 | 66                     |
| Figure 103. User Privileges                                      | <u>67</u> 66           |

| Figure 104. Enabling Security                                  | <u>67</u> 66     |
|----------------------------------------------------------------|------------------|
| Figure 105. Login Credentials                                  | 67               |
| Figure 106. Enable Last Login Credentials                      | 68 <del>67</del> |
| Figure 107. Workspace > select Views                           | 69               |
| Figure 108. EZ View Display                                    | 69               |
| Figure 109. EZ View Options                                    | 70               |
| Figure 110. Color Data Display                                 | 70               |
| Figure 111. Color Data Screen: View Options                    | 70               |
| Figure 112. Changing a Sample into a Standard                  | 71               |
| Figure 113. Delete the Sample Measurement                      | 71               |
| Figure 114. Spectral Data Table                                | 72 <del>71</del> |
| Figure 115. Spectral Data Table Options                        | 72               |
| Figure 116. Spectral Plot View                                 | 73 <del>72</del> |
| Figure 117 Spectral Plot Options                               | 73               |
| Figure 118 Trend Plot                                          | 7473             |
| Figure 119 Trend Plot Ontions                                  | 74               |
| Figure 120 Trend Plot Traces                                   | 74               |
| Figure 121 Color Plot View                                     | 75               |
| Figure 122. Color Plot View Ontions                            | 75               |
| Figure 122. Color Flot view Options                            | 79               |
| Figure 124 Jobs > About                                        | 79               |
| Figure 125. Opening Screen Requiring an Administrator Password | 79               |
| Figure 126 FR Menu                                             | 80               |
| Figure 127. Audit Log                                          | 80               |
| Figure 127. Audit Edg                                          | 80               |
| Figure 120. Adding e-Signature                                 | 80<br>81         |
| Figure 120. Event Log                                          | 81<br>81         |
| Figure 130. Event Log                                          | 81               |
| Figure 137. Administrative Groups                              | 82               |
| Figure 132. Adding a User                                      | 02               |
| Figure 133. Adding a Osei                                      | 00               |
| Figure 134. Assign Privileges                                  | 00               |
| Figure 135. Disable a Gloup of Osel's                          | 04<br>04         |
| Figure 130. Reset Password                                     | 04<br>040F       |
| Figure 137. Unlock User                                        | <u>84</u> 85     |
| Figure 138. EK Settings                                        | 85               |
| Figure 139. Locking Threshold Exceeded                         | 85               |
| Figure 140. Ethernet Cable                                     | 8/               |
| Figure 141. Preferences (General) > Network Settings           | 8/               |
| Figure 142. Select DCHP                                        | 88               |
| Figure 143. Auto Export Measurement                            | 88               |
| Figure 144. Network Data Export                                | 88               |
| Figure 145. Data Export                                        | 89               |
| Figure 146. Configure Network Settings                         | 89               |
| Figure 147. Configure WIFI settings                            | 89               |
| Figure 148. Find IP Address                                    | 90               |
| Figure 149. Find IP Address (Part2)                            | 90               |
| Figure 150. Network Data Export Config                         | 90               |
| Figure 151. Ethernet Cable & Ethernet to USB Adapter           | 91               |
| Figure 152. Rear View of Agera                                 | 91               |
| Figure 153. Command Prompt ipconfig                            | 92               |
| Figure 154. Contiguration Parameters for Ethernet              | 92               |
| Figure 155. Read Options> Auto Export Measurements             | 93               |
| Figure 156. Read Options Export                                | 93               |

I

| Figure 157. Data Output                  | 94  |
|------------------------------------------|-----|
| Figure 158. Recover Data                 | 94  |
| Figure 159. File Service Tool            | 95  |
| Figure 160. Select Root Folder           | 95  |
| Figure 161. Select USB Option            | 95  |
| Figure 162. Network Storage Settings     | 96  |
| Figure 163. Network Storage Settings     | 96  |
| Figure 164. Select Restore               | 97  |
| Figure 165. Select Files to be Restored. | 97  |
| Figure 166. Files Restored               | 97  |
| Figure 167. Disk Assembly                | 104 |
| Figure 168. Ring and Disk Set            | 105 |
| Figure 169. Sample Cup Cover             | 105 |
| Figure 170. Ring Only                    | 105 |
| Figure 171. 64mm Glass Sample Cup        | 105 |
| Figure 172. Sample Cup Set               | 106 |
| Figure 173. Skein/Swatch Holder          | 106 |
| Figure 174. Foot Switch                  | 106 |
| Figure 175. Sample Clamp                 | 106 |